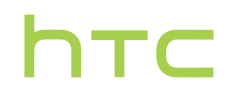

# Guía del usuario \_\_\_\_

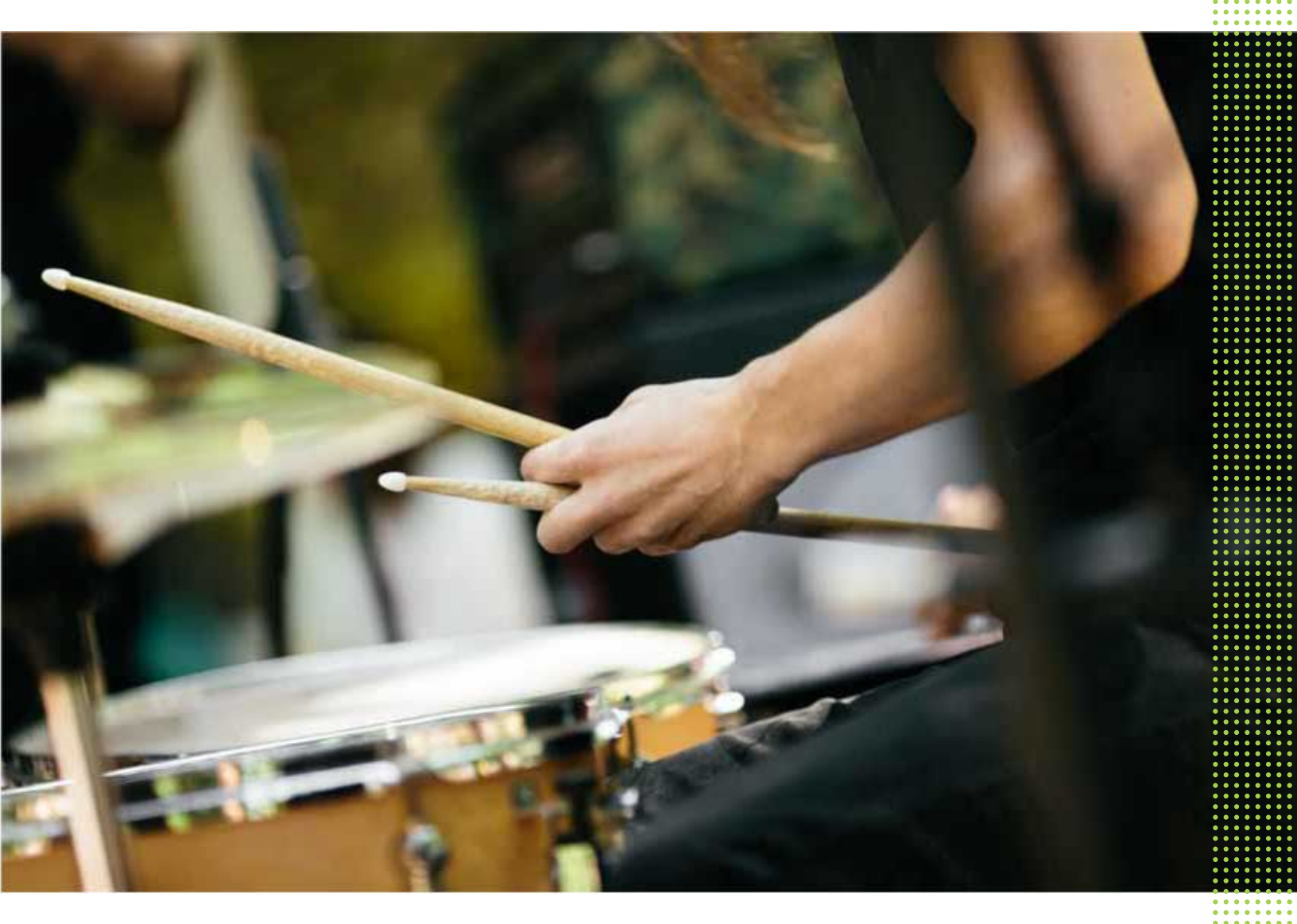

## HTC One A9

| Características de las que disfrutarás           |    |
|--------------------------------------------------|----|
| Android 6.0 Marshmallow                          | 8  |
| Imágenes                                         | 9  |
| Sonido                                           | 10 |
| Personalización                                  | 11 |
| Sensor de huella digital                         | 12 |
| Partes del terminal                              |    |
| HTC One A9                                       | 13 |
| Panel posterior                                  | 14 |
| Ranuras con bandejas para tarjetas               | 14 |
| Tarjeta nano-SIM                                 | 15 |
| Tarjeta de memoria                               | 16 |
| Cargar la batería                                | 18 |
| Conectar y desconectar la alimentación eléctrica | 18 |
| ¿Deseas instrucciones rápidas sobre tu teléfono? | 19 |
| Configuración del teléfono y transferencia       |    |

| Configurar HTC One A9 por primera vez                              | 20 |
|--------------------------------------------------------------------|----|
| Restaurar desde tu teléfono HTC anterior                           | 21 |
| Transferir contenido desde un teléfono Android                     | 22 |
| Formas de transferir el contenido desde un iPhone                  | 22 |
| Transferir contenido de iPhone a través de iCloud                  | 23 |
| Otras maneras de obtener contactos y otros contenidos              | 23 |
| Transferir fotos, vídeos y música entre tu teléfono y el ordenador | 24 |
| Utilizar Ajustes rápidos                                           | 24 |
| Familiarizarte con tus ajustes                                     | 25 |
| Acerca del escáner de huella digital                               | 25 |
| Actualizar el software del teléfono                                | 27 |
| Obtener aplicaciones de Google Play                                | 29 |
| Descargar aplicaciones de la Web                                   | 30 |
| Desinstalar una aplicación                                         | 30 |
|                                                                    |    |

## Tu primera semana con tu nuevo teléfono

| Aspectos básicos         | 31 |
|--------------------------|----|
| Widget de HTC Sense Home | 40 |
| Motion Launch            | 42 |
| Bloqueo de pantalla      | 45 |
| Notificaciones           | 48 |
| Trabajar con texto       | 50 |
| Ayuda HTC                | 54 |
|                          |    |

### Personalizar

| Tus Temas                  | 55 |
|----------------------------|----|
| Más formas de personalizar | 58 |
|                            |    |

### HTC BlinkFeed

| ¿Qué es HTC BlinkFeed?                      | 65 |
|---------------------------------------------|----|
| Activar o desactivar HTC BlinkFeed          | 66 |
| Recomendaciones de restaurantes             | 66 |
| Formas de añadir contenido en HTC BlinkFeed | 67 |
| Personalizar el feed Lo más destacado       | 69 |
| Publicar en tus redes sociales              | 69 |
| Eliminar contenido de HTC BlinkFeed         | 69 |
|                                             |    |

#### Cámara

| Aspectos básicos de la cámara | 70 |
|-------------------------------|----|
| Selfies y fotos de personas   | 75 |
| Cámara Zoe                    | 77 |
| Tomas panorámicas             | 77 |
| Hyperlapse                    | 78 |
| Modo Pro                      | 78 |
|                               |    |

------

### Galería

| Ver fotos y vídeos en la Galería               | 80 |
|------------------------------------------------|----|
| Añadir fotos o vídeos a un álbum               | 81 |
| Copiar o mover fotos o vídeos entre álbumes    | 82 |
| Búsqueda de fotos y vídeos                     | 82 |
| Cambiar la velocidad de reproducción del vídeo | 82 |
| Ver Zoe fotos en Galería                       | 83 |
| Recortar un vídeo                              | 83 |
| Editar un vídeo Hyperlapse                     | 84 |
| Ver, editar y guardar un Zoe destacado         | 84 |
|                                                |    |

### Editor de Foto

| Aspectos básicos           | 85 |
|----------------------------|----|
| Edición de tomas continuas | 87 |
| Efectos creativos          | 88 |
| Fotos RAW                  | 93 |
|                            |    |

94

## Llamadas de teléfono

.....

.....

### Mensajes

| Enviar un mensaje de texto (SMS)   | 100 |
|------------------------------------|-----|
| Enviar un mensaje multimedia (MMS) | 100 |
| Enviar un mensaje de grupo         | 101 |
| Recuperar un mensaje de borrador   | 101 |
| Responder a un mensaje             | 101 |
| Reenviar un mensaje                | 102 |
|                                    |     |

| Mover mensajes al buzón seguro                    | 102 |
|---------------------------------------------------|-----|
| Bloquear mensajes no deseados                     | 103 |
| Copiar un mensaje de texto en la tarjeta nano-SIM | 103 |
| Eliminar mensajes y conversaciones                | 104 |

#### Gestión de almacenamiento y energía Batería 105 Memoria 109 Administrador de archivos 114 Sincronizar, realizar copia de seguridad y restablecer Sincronización online 116 Copia de seguridad 117 HTC Sync Manager 121 Restablecer 123 Personas Tu lista de contactos 125 Configurar tu perfil 126 Añadir un contacto nuevo 126 Editar información de un contacto 127 Mantener la comunicación con un contacto 128 Importar o copiar contactos 128 Combinar información de contacto 129 Enviar información de contacto 130 Grupos de contacto 130 Contactos privados 131 Calendario y Correo electrónico Calendario 133 Correo 137 **Buscar con Google y aplicaciones** Google Now 143 Buscar con Google 146 Aplicaciones de Google 147 Otras aplicaciones HTC Dot View 148 Reloj 150 El Tiempo 151 Grabador de voz 151 Radio FM 152 **Conexiones de Internet**

| Activar o desactivar la conexión de datos | 153 |
|-------------------------------------------|-----|
| Administrar tu uso de los datos           | 153 |
| Wi-Fi conexiones                          | 155 |

| Conectar con redes VPN                                                           | 156 |  |
|----------------------------------------------------------------------------------|-----|--|
| Utilizar HTC One A9 como router Wi-Fi                                            | 158 |  |
| Compartir la conexión a Internet de tu teléfono mediante Conexión compartida USB |     |  |
|                                                                                  |     |  |
| Uso compartido inalámbrico                                                       |     |  |
| HTC Connect                                                                      | 160 |  |

| HTCConnect | 160 |
|------------|-----|
| Bluetooth  | 163 |
|            |     |

## Ajustes y seguridad

|                                                 | •••••• |
|-------------------------------------------------|--------|
| Uso de HTC BoomSound con auriculares            | 166    |
| Activar o desactivar los servicios de ubicación | 166    |
| Modo No molestar                                | 167    |
| Modo avión                                      | 168    |
| Giro automático de la pantalla                  | 169    |
| Establecer cuándo se debe apagar la pantalla    | 169    |
| Brillo de pantalla                              | 169    |
| Vibración y sonido al tocar                     | 169    |
| Cambiar el idioma de visualización              | 170    |
| Modo de guante                                  | 170    |
| Instalar un certificado digital                 | 171    |
| Fijación de la pantalla actual                  | 171    |
| Deshabilitar una aplicación                     | 172    |
| Asignar un PIN a una tarjeta nano-SIM           | 172    |
| Funciones de accesibilidad                      | 172    |
| Ajustes de accesibilidad                        | 173    |
| Activar o desactivar los gestos de Ampliación   |        |
| Navegar por el HTC One A9 con TalkBack          | 174    |
|                                                 |        |

### Marcas comerciales y derechos de autor

Índice

M

### Acerca de esta guía

En este manual del usuario, utilizamos los siguientes símbolos para indicar información útil e importante:

Ésta es una nota. Una nota normalmente ofrece información adicional como por ejemplo, qué ocurre cuando se decide realizar o no una acción concreta. De igual modo, una nota te facilita información que puede que sea útil sólo en algunas situaciones.

Este es un consejo. Un consejo es una alternativa a la hora de realizar un proceso, de dar un paso o bien, te informa de una opción que puede resultarte útil.

Indica información importante que necesitas hacer para que se realice una tarea concreta o para que una característica funcione correctamente.

Te ofrece información sobre medidas de seguridad, es decir, información que necesitas tener en cuenta para evitar posibles problemas.

Algunas aplicaciones pueden no estar disponibles en todas las regiones o con tu operador de telefonía móvil.

### Nota importante sobre datos recuperables

Los archivos y otros datos que se hayan suprimido, borrado o eliminado de tu dispositivo pueden seguir siendo recuperables mediante un software de recuperación de datos de terceros. Puede que ni siquiera un restablecimiento de fábrica borre de forma permanente todos los datos de tu dispositivo móvil, incluyendo tu información personal.

# Características de las que disfrutarás

### Android 6.0 Marshmallow

Android<sup>™</sup> 6.0 Marshmallow te ofrece nuevas funciones que hacen más cómoda tu vida móvil.

#### Now on Tap

Now on Tap busca intuitivamente y proporciona información relacionada directamente en la aplicación. Esto significa que nunca tendrás que dejar la conversación o el sitio web en el que estás navegando para buscar información.

Solamente mantén pulsado 🇅 y Now on Tap muestra información, aplicaciones y acciones relacionada. Consulta Now on Tap en página 145.

#### Gestionar la memoria del teléfono

Utiliza la memoria en Ajustes para controlar el promedio de uso de la memoria y el rendimiento de HTC One A9. También puedes utilizar este ajuste para comprobar qué aplicaciones utilizan más memoria.

#### Cambio importante de cómo utilizar las tarjetas de memoria

Si dispones de una tarjeta de memoria existente con archivos multimedia y otros archivos, úsala como almacenamiento extraíble para que puedas insertar la tarjeta y acceder a tus archivos en cualquier teléfono Android.

Si tienes una tarjeta de memoria nueva, puedes usar la tarjeta para ampliar el almacenamiento interno. Consulta ¿Debo usar la tarjeta de memoria como almacenamiento extraíble o interno? en página 109 y Configurar la tarjeta de memoria como almacenamiento interno en página 110.

#### Restablecer ajustes de red

Restablece rápidamente todos los ajustes de red cuando HTC One A9 tiene dificultades para conectarse a los datos móviles o la red Wi-Fi<sup>®</sup> o el dispositivo Bluetooth<sup>®</sup>. Consulta Restablecimiento de los ajustes de red en página 123.

#### Ajustes de Google

Administra ajustes fácilmente para las aplicaciones y funciones de Google<sup>®</sup> en HTC One A9. Pulsa en **Google** en Ajustes y modifica tus preferencias.

### Enlace de aplicación más inteligente

Android 6.0 Marshmallow abre automáticamente la aplicación correcta de los enlaces en los que pulsas en un mensaje de texto o correo electrónico o sitio web. Con enlaces de aplicaciones más inteligentes, no existen más conjeturas sobre qué aplicación puede gestionar los enlaces que pulsas.

### Imágenes

Hecho para ayudarte a capturar tus recuerdos y que puedas compartirlos con familiares y amigos.

### Mejora RAW

Con la mejora de imagen RAW, puedes hacer fotos a un nivel completamente nuevo. Después de realizar una toma en modo Pro, la cámara guarda el archivo RAW en formato DNG. El archivo RAW proporciona más información de la imagen para su procesamiento posterior en Editor de Foto o un programa de gráficos en el ordenador. Consulte Hacer una foto RAW en página 79.

### Hyperlapse

Comprime un vídeo de gran tamaño, en un fluido y entretenido video. Hyperlapse te permite acelerar la acción hasta 12 veces, y seleccionar las secciones del vídeo donde deseas cambiar la velocidad. Consulte Grabar un vídeo Hyperlapse en página 78.

### Lentes anti-vibración

El estabilización de imagen óptica (OIS) reduce el efecto borroso de movimiento de las manos mientras realizas la toma. Obtendrás fotos más nítidas, más brillantes, con más claridad, incluso con poca luz.

### Características de la cámara frontal

Disfruta de las funciones de selfie fáciles de usar en la aplicación Cámara.

- Maquillaje en vivo Antes de hacer tu selfie, utiliza Maquillaje en vivo para suavizar tu piel. Consulte Aplicar retoques de piel con Maquillaje en vivo en página 75.
- Tomas de selfie instantáneas Esboza una sonrisa, y la cámara captura al instante tu cara sonriente. O, iSólo di "Patata"! Consulta Uso de Captura automática en página 75 y Uso de Captura por voz en página 76.

### Editor de Foto

¡La aplicación Editor de Foto mejora tus fotos, desde ediciones básicas a efectos elegantes!

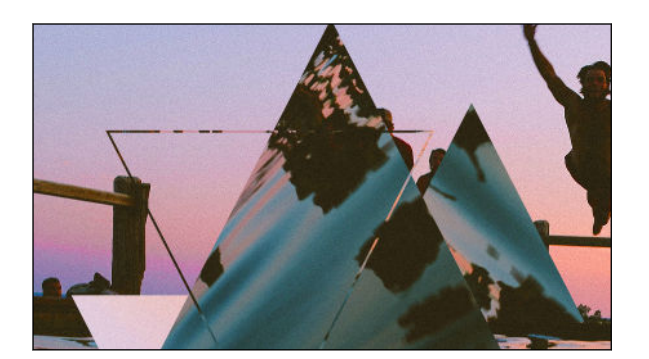

Haz una foto surrealista. Mezcla formas, elementos y efectos prismáticos. Consulta la sección Prismas en página 90.

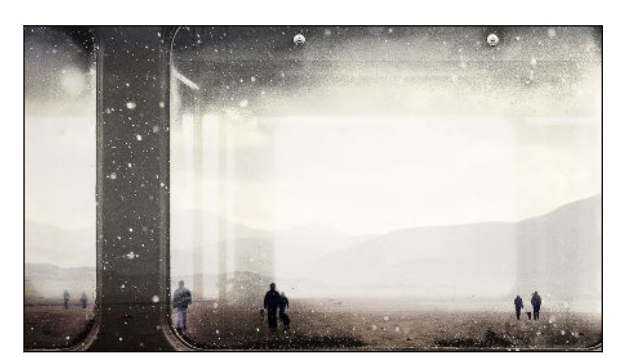

iSuperponer una imagen sobre otra y crear una composición única que sólo tú puedes imaginar! Consulta Doble Exposición en página 90.

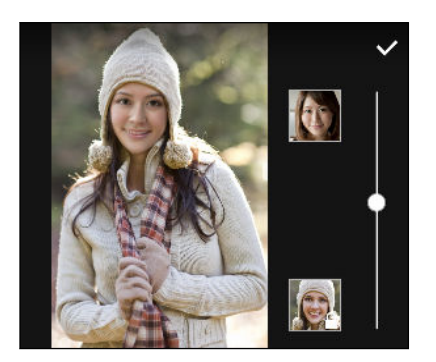

Fusión de Caras utiliza dos fotos como tu selfie y una foto de su famoso favorito para combinar juntas tus miradas. Consulta Fusión de Caras en página 92.

### Sonido

Enchufa los auriculares y descubre el éxtasis de sonido en HTC One A9. Conecta fácilmente altavoces inalámbricos a tu teléfono.

### HTC BoomSound con Dolby Audio

Escucha lo que te has perdido. HTC BoomSound<sup>™</sup> te ofrece una auténtica experiencia de sonido enriquecida, tanto si escuchas música como si ves un vídeo o juegas a un juego. Para obtener más información, consulta Uso de HTC BoomSound con auriculares en página 166.

### **HTC Connect**

Simplemente desliza tres dedos hacia arriba en la pantalla para reproducir música o vídeos desde HTC One A9 a tus altavoces o televisor. iControla el volumen y la reproducción con tu teléfono! Incluso puedes disfrutar de tu música favorita en múltiples altavoces. Consulta ¿Qué es HTC Connect? en página 160. 11 Características de las que disfrutarás

### Personalización

Diseñado pensando en ti, HTC One A9 está lleno de innovaciones que ayudan a adaptarse a tu vida.

### **Tus Temas**

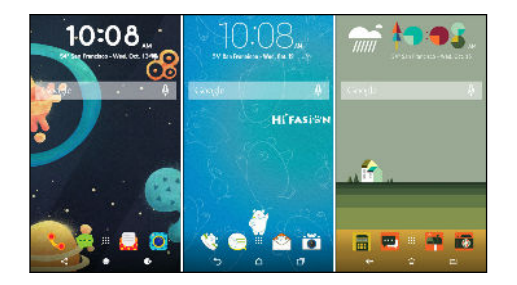

Haz que HTC One A9 sea más personal al personalizar el cómo se ve con tus propias fotos y después mezclar y combinar con diferentes conjuntos de iconos, sonidos, combinaciones de colores, etc. Consulta ¿Qué es la aplicación Tus Temas? en página 55.

### **HTC Sense Home**

La pantalla principal se adapta a tus necesidades en el hogar, en el trabajo, y sobre la marcha. Consulta ¿Qué es el widget de HTC Sense Home? en página 40.

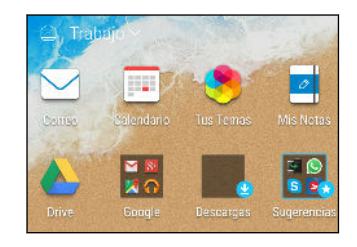

Las nuevas notificaciones de la pantalla de bloqueo hacen que sea más fácil encontrar lo que te has perdido, ver los próximos eventos, obtener recomendaciones de restaurantes, etc. Consulta HTC BlinkFeed Notificaciones en página 47.

### **HTC BlinkFeed**

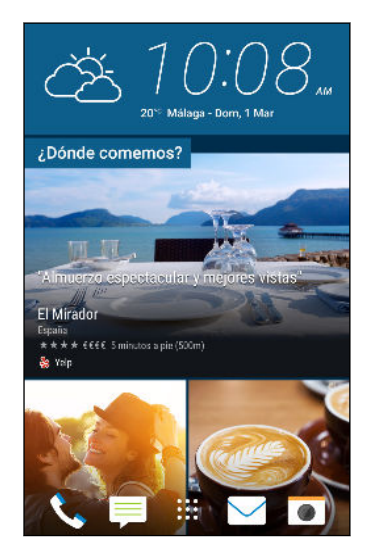

Consigue tus temas favoritos, noticias, medios sociales, y más cómodamente entregados en un lugar de tu teléfono. iIncluso obtén sugerencias de lugares para comer! Consulta ¿Qué es HTC BlinkFeed? en página 65.

### Sensor de huella digital

Puedes utilizar el escáner de huella digital en el HTC One A9 para activar rápidamente y desbloquear el teléfono con tu huella digital.

Puedes registrar hasta 5 huellas digitales. Consulta Acerca del escáner de huella digital en página 25.

# **Partes del terminal**

### HTC One A9

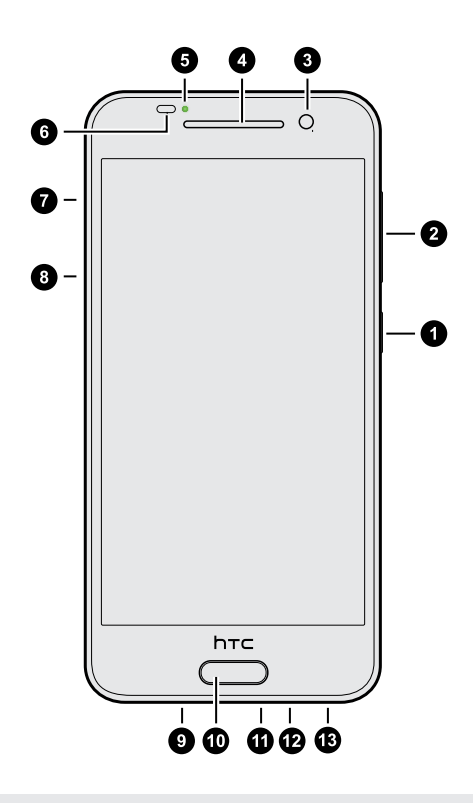

- 1. ENCENDIDO
- **2.** VOLUMEN
- 3. Cámara frontal
- 4. Auricular
- 5. LED de notificación
- 6. Sensor de proximidad
- 7. Ranura de la tarjeta microSD<sup>™</sup> y orificio de expulsión
- 8. Ranura de la tarjeta nano-SIM y orificio de expulsión
- 9. Altavoz
- 10. Sensor de huella digital
- 11. Conector USB
- 12. Micrófono
- 13. Clavija para auriculares de 3,5 mm

Necesitas una plan 4G/LTE<sup>™</sup> para utilizar la red 4G/LTE de tu operador en las llamadas de voz y los servicios de datos. Para obtener más información, contacta con tu operador.

- Si necesitas utilizar una funda o protector de pantalla, no cubras ni bloquees el sensor de proximidad. Adquiere una funda o protector de pantalla diseñado para el HTC One A9.
- Evita la conexión de auriculares de terceros o accesorios con objetos metálicos que cuelgan cerca de la clavija de auriculares. El hacerlo puede afectar a la recepción de la señal.

### Panel posterior

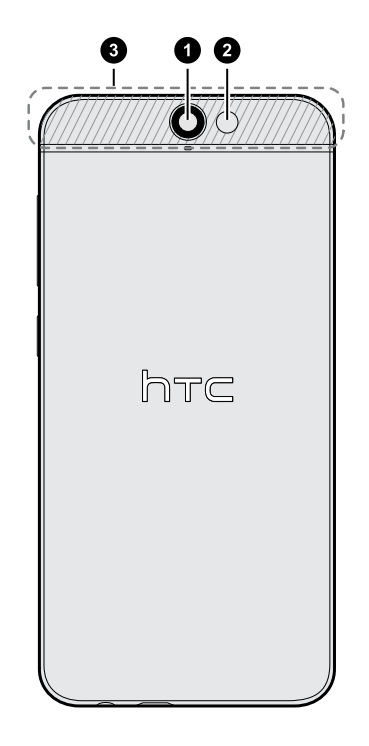

- 1. Cámara
- 2. Flash LED
- 3. Zona NFC

HTC One A9 puede utilizar NFC sólo para hacer pagos móviles seguros en las terminales de pago sin contacto.

Para activar y desactivar los pagos móviles:

- 1. Ves a Ajustes, y a continuación en Conexiones y redes, pulsa en Más.
- 2. Pulsa en el interruptor de Activado/Desactivado de **pago móvil (NFC)** para activarlo o desactivarlo.

### Ranuras con bandejas para tarjetas

Hay bandejas dentro de las ranuras de nano-SIM y microSD que se utilizan para insertar las tarjetas.

Al insertar la herramienta de expulsión en los orificios de expulsión de la bandeja para retirar las bandejas de tarjetas, asegúrate de no presionar en las bandejas para evitar dañar el mecanismo de expulsión dentro de las ranuras.

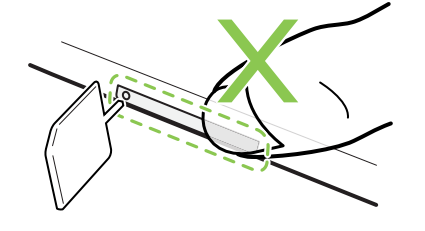

Además, si quieres utilizar un estuche protector, asegúrate de comprar un estuche que esté diseñado para el HTC One A9 y que no bloquee las bandejas.

### Tarjeta nano-SIM

El HTC One A9 utiliza una tarjeta nano-SIM.

Utiliza únicamente una tarjeta nano-SIM estándar. Si se inserta una tarjeta modificada más gruesa que la tarjeta nano-SIM estándar, es posible que la tarjeta no encaje correctamente o dañe la ranura de la tarjeta.

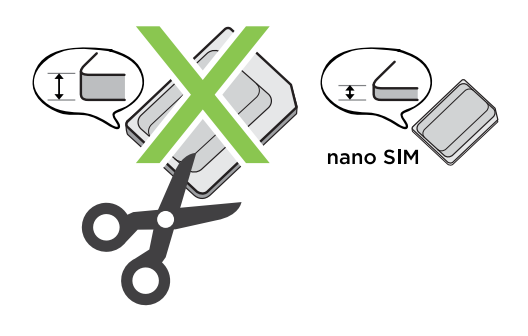

Insertar una tarjeta nano-SIM

- 1. Sostén el teléfono mirando hacia arriba.
- **2.** Inserta la punta de la herramienta de expulsión de la bandeja que viene con el teléfono, o un pequeño clip sujetapapeles doblado en el orificio de expulsión de la bandeja nano-SIM.

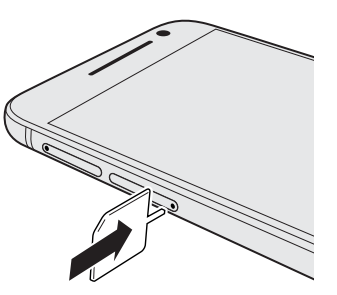

- 3. Presiona hasta que se expulse la bandeja y luego tira hacia fuera para extraer la bandeja.
- **4.** Coloca la tarjeta nano-SIM en la bandeja, con los contactos dorados hacia arriba y la esquina cortada mirando hacia fuera.

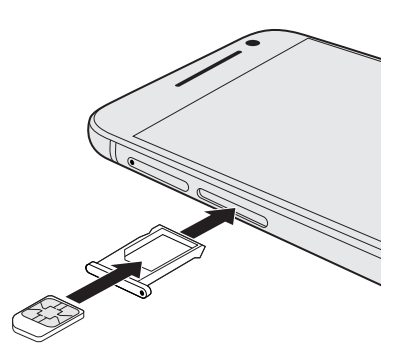

5. Inserta la bandeja de la tarjeta otra vez en la ranura.

#### 16 Partes del terminal

#### Extraer una tarjeta nano-SIM

📢 🛛 Asegúrate de apagar el HTC One A9 antes de sacar la tarjeta.

- 1. Sostén el teléfono mirando hacia arriba.
- **2.** Inserta la punta de la herramienta de expulsión de la bandeja que viene con el teléfono, o un pequeño clip sujetapapeles doblado en el orificio de expulsión de la bandeja nano-SIM.

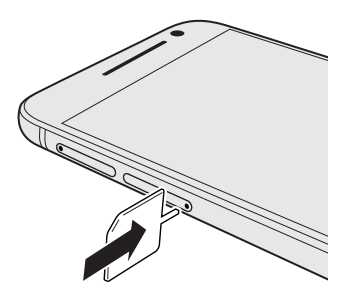

- 3. Introduce la punta por completo en el orificio hasta que se expulse la bandeja de la tarjeta.
- 4. Extrae la bandeja de la tarjeta y saca la tarjeta nano-SIM.
- 5. No olvides volver a insertar la bandeja de la tarjeta vacía en la ranura.

### Tarjeta de memoria

Utiliza la tarjeta de memoria para guardar tus fotos, vídeos y música. Cuando necesites liberar espacio en la memoria del teléfono, también puedes mover ciertas aplicaciones a la tarjeta de memoria, siempre que las aplicaciones admitan esta función.

La tarjeta de memoria es opcional y se vende por separado.

#### Insertar la tarjeta microSD

- 1. Sostén el teléfono mirando hacia arriba.
- **2.** Inserta la punta de la herramienta de expulsión de la bandeja, o un pequeño clip sujetapapeles doblado en el orificio de expulsión de la bandeja microSD.

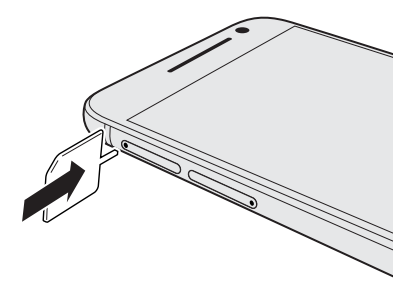

**3.** Introduce la punta por completo en el orificio hasta que se expulse la bandeja de la tarjeta microSD.

- 17 Partes del terminal
  - **4.** Extrae la bandeja de la tarjeta microSD y coloca la tarjeta microSD, con los contactos hacia arriba en la bandeja.

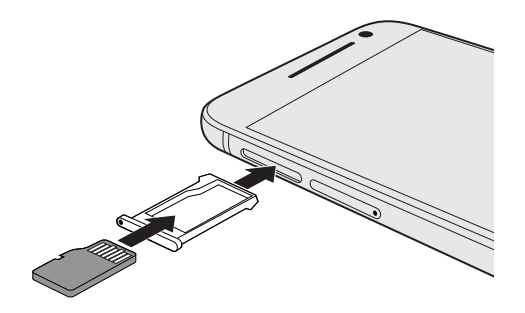

5. Inserta la bandeja de la tarjeta microSD en la ranura.

Si es la primera vez que insertas una tarjeta microSD, se te pedirá que la configures.

## Quitar la tarjeta microSD

**4**0÷

Asegúrate de desmontar tu tarjeta microSD antes de quitarla. Consulta Desmontar la tarjeta de memoria en página 114.

- 1. Sostén el teléfono mirando hacia arriba.
- **2.** Inserta la punta de la herramienta de expulsión de la bandeja, o un pequeño clip sujetapapeles doblado en el orificio de expulsión de la bandeja microSD.

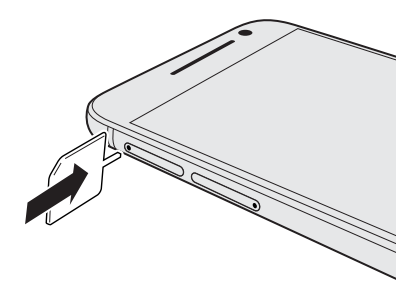

- **3.** Introduce la punta por completo en el orificio hasta que se expulse la bandeja de la tarjeta microSD.
- 4. Extrae la bandeja de la tarjeta microSD y saca la tarjeta microSD.

Después de sacar la tarjeta microSD, asegúrate de volver a insertar la bandeja de la tarjeta microSD vacía en la ranura.

### Cargar la batería

Antes de encender y empezar a utilizar el HTC One A9, se recomienda que cargues la batería.

- Si la batería ha estado descargada durante varios días, puede que tengas que cargar el HTC One A9 durante varios minutos antes de encenderlo.
  - Usa únicamente el adaptador y el cable USB que se incluye con el HTC One A9 para cargar la batería. Cuando quede muy poca batería, asegúrate de usar el adaptador de corriente para cargarla, no la conexión de cable USB con el ordenador.
  - 1. Inserta el extremo pequeño del cable USB en el conector USB.

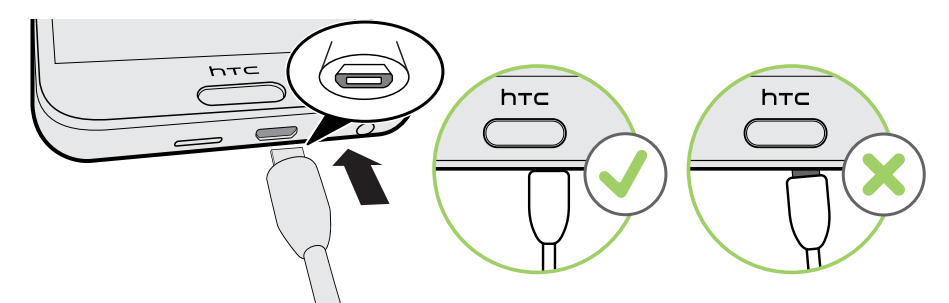

- 2. Inserta el otro extremo del cable USB en el adaptador de alimentación.
- 3. Conecta el adaptador de corriente a una toma eléctrica para iniciar la carga de la batería.
- Como medida de seguridad, la batería puede dejar de cargarse para evitar un sobrecalentamiento.
- Además, evita cargar la batería en entornos de mucho calor.
- Cuando estés usando el navegador web y cargando la batería, es posible que el HTC One A9 se caliente. Esto es normal.
- Para ahorrar energía, desconecta el adaptador de corriente de la toma eléctrica una vez completada la carga.

### Conectar y desconectar la alimentación eléctrica

#### Encender el dispositivo

Pulsa el botón de ENCENDIDO hasta que el HTC One A9 vibre.

Cuando enciendas el HTC One A9 por primera vez, se te pedirá que lo configures.

#### Apagar el dispositivo

- 1. Si la pantalla se apaga, pulsa el botón ENCENDIDO para volverla a encender.
- 2. Pulsa sin soltar en el botón ENCENDIDO durante varios segundos.
- 3. Pulsa en Apagar en el menú de opciones.

### ¿Deseas instrucciones rápidas sobre tu teléfono?

Consulta la sencilla guía paso a paso y las preguntas más frecuentes en la aplicación Ayuda para aprender a usar tu teléfono.

- Cuando veas un icono de Sugerencias y Ayuda en HTC BlinkFeed<sup>™</sup>, simplemente pulsa en él para ver la sugerencia.
- En la pantalla principal, pulsa en 👯, y a continuación busca y pulsa en Ayuda.

A continuación puedes pulsar en **Buscar artículos y vídeos de ayuda**, y entrar en lo que estás buscando. O puedes pulsar en  $\equiv$  para buscar guías prácticas, preguntas más frecuentes, etc.

# Configuración del teléfono y transferencia

### Configurar HTC One A9 por primera vez

Cuando enciendas HTC One A9 por primera vez, se te pedirá que lo configures.

Puedes habilitar TalkBack para navegar con respuestas de voz antes de seleccionar el idioma. Mantén la pantalla pulsada con dos dedos hasta que escuches un mensaje que diga que se ha habilitado el modo accesibilidad.

Sigue los pasos de configuración del dispositivo para elegir tu conexión a Internet, establecer la protección del dispositivo, etc.

- Utiliza la copia de seguridad Google si la has utilizado para realizar copias de su antiguo teléfono anteriormente. En la pantalla Obtén tus aplicaciones y datos, pulsa en Restaurar desde copia de seguridad. En el menú, elige tu antiguo teléfono si deseas restaurar tus aplicaciones desde un teléfono anterior que fue copiado utilizando el servicio de copia de seguridad de Google. En caso contrario, pulsa en Configurar como nuevo dispositivo.
- Establece la protección del dispositivo de HTC One A9.

Algunas características que deben conectarse a Internet tales como los servicios basados en la ubicación y la sincronización automática de sus cuentas online pueden ocasionar gastos adicionales. Para evitar gastos adicionales, deshabilita estas funciones en Ajustes. Para obtener más información sobre los servicios de ubicación, consulta Activar o desactivar los servicios de ubicación en página 166.

10-

### Restaurar desde tu teléfono HTC anterior

Si estás utilizando Copia de seguridad HTC en tu teléfono HTC anterior, es necesario que descargues y utilices la aplicación Restaurar de HTC en tu HTC One A9 para restaurar tus copias de seguridad.

Dependiendo de la cantidad de contenido, la restauración de la copia de seguridad en HTC One A9 a través de tu conexión de datos puede suponer costes de datos adicionales y tardar mucho tiempo. Se recomienda el uso de una conexión Wi-Fi.

- 1. Cuando hayas terminado de configurar el HTC One A9, desliza para abrir el panel de notificaciones y, a continuación, pulsa en la notificación **Transferir o restaurar tu contenido**.
- 2. Pulsa en Restaurar desde copia de seguridad de HTC.

Si la aplicación Restaurar de HTC no está instalada en tu teléfono, se te pedirá que descargues e instales Restaurar de HTC.

- 3. Pulsa en Restaurar desde copia de seguridad de HTC.
- 4. Inicia sesión con la cuenta que utilizaste para realizar las copias de seguridad de tu teléfono antiguo.
- 5. Elije la copia de seguridad y restaura en tu HTC One A9.
- **6.** Si se solicita, elige si quieres utilizar tus datos móviles o la conexión Wi-Fi para restaurar tu copia de seguridad.
- 7. Sigue las instrucciones en pantalla para restaurar tus copias de seguridad.
- **8.** Desliza para abrir el Panel de notificaciones y comprueba si hay alguna notificación para terminar de restaurar tus copias de seguridad.

Las aplicaciones gratuitas de Google Play<sup>™</sup> se restaurarán en segundo plano, y puedes controlar el progreso a través de una notificación en la barra de estado. Para restaurar aplicaciones de pago, debes descargarlas e instalarlas desde Google Play.

Tus aplicaciones aparecerán en la pantalla Aplicaciones a medida que se instalen. Una vez que se hayan instalado todas las aplicaciones, los accesos directos de Aplicaciones y de la pantalla principal se reorganizarán igual que en tu copia de seguridad. Puedes seguir usando tu HTC One A9 mientras se estén restaurando las aplicaciones.

**1**0

### Transferir contenido desde un teléfono Android

En tu antiguo teléfono Android, descarga la aplicación Herramienta de transferencia de HTC y úsala para transferir tu contenido a tu HTC One A9

Los tipos de contenido almacenado localmente en tu antiguo teléfono que la aplicación Herramienta de transferencia de HTC puede transferir incluye contactos, mensajes, eventos de calendario, música, fotos, vídeos y algunos ajustes. Mas tipos de datos, como historiales de llamadas, cuentas de correo electrónico, y algunos ajustes de aplicaciones de HTC se pueden transferir de teléfonos HTC que tienen HTC Sense<sup>™</sup> 5.5 o una versión posterior.

Necesitas Android versión 2.2 o posterior para usar la aplicación Herramienta de transferencia de HTC en tu antiguo teléfono.

- 1. En la pantalla principal, pulsa en 🗰 > Ajustes > Obtener contenido.
- 2. Elige si quieres transferir desde un teléfono Android de HTC o desde otro teléfono Android.
- 3. En la pantalla Obtener contenido de otro teléfono, pulsa en Siguiente.
- **4.** Sigue los pasos que aparecen en el HTC One A9 para descargar el Herramienta de transferencia de HTC de Google Play a tu antiguo teléfono, instalarla y abrirla.
- 5. Cuando veas un PIN en tu antiguo teléfono, asegúrate de que aparece el mismo PIN en el HTC One A9 antes de continuar.

Si el código PIN no aparece, pulsa en **Reintentar** en tu antiguo teléfono. Si aún no aparece, esto puede significar que tu antiguo teléfono no se puede conectar al HTC One A9. Si ocurre esto, prueba otro método de transferencia.

- 6. Pulsa en Confirmar en tu antiguo teléfono.
- 7. En tu antiguo teléfono, selecciona los tipos de contenido que quieras transferir y después, pulsa en **Transferir**, y a continuación pulsa en **Sí**.
- 8. Espera hasta que finalice la transferencia.
- 9. Pulsa en Listo en ambos teléfonos.

### Formas de transferir el contenido desde un iPhone

Si tienes un iPhone, existen formas fáciles de transferir los contactos, mensajes y otros contenidos al HTC One A9.

- Realizar copia de seguridad y restaurar contenido de iPhone a través de iCloud. Para saber cómo, consulta Transferir contenido de iPhone a través de iCloud en página 23.
- Realiza copias de seguridad de contenido iPhone utilizando iTunes en tu ordenador, y a continuación utiliza HTC Sync Manager para transferir el contenido al HTC One A9. Para obtener más información, consulta Transferir iPhone contenido y aplicaciones a tu teléfono HTC en página 122.

### Transferir contenido de iPhone a través de iCloud

Si tienes una cuenta iCloud, sincroniza contenido de iPhone a tu almacenamiento iCloud, y a continuación transfiere el contenido a tu HTC One A9. Puedes transferir los siguientes tipos de contenido desde iCloud: contactos, favoritos, mensajes de texto, mensajes de iMessage, eventos de calendario, y fotos.

- 1. En la pantalla principal, pulsa en 🗰 > Ajustes > Obtener contenido.
- 2. Pulsa en iPhone > Importar desde copia de seguridad de iCloud.
- **3.** Sigue los pasos que aparecen en pantalla para realizar copias de seguridad del contenido de iPhone en tu almacenamiento iCloud.
- 4. Introduce tu dirección de correo electrónico y contraseña iCloud, después pulsa en Iniciar sesión.
- **5.** Elije la copia de seguridad iPhone que quieres transferir al HTC One A9, y a continuación pulsa en **Siguiente**.
- 6. Selecciona los tipos de contenido que deseas transferir y después, pulsa en Importar.
- 7. Espera a que termine la transferencia, después pulsa en Listo.

Sólo se pueden transferir algunos datos de contacto, como el nombre del contacto, la foto, dirección postal, dirección de correo electrónico, la fecha de nacimiento, la fecha de aniversario, y las notas.

### Otras maneras de obtener contactos y otros contenidos

Hay diferentes maneras de añadir individualmente contactos y otros contenidos al HTC One A9.

| Sincronizar con tu<br>ordenador                            | Utiliza HTC Sync Manager para sincronizar contactos, documentos, listas de reproducción, etc. entre HTC One A9 y tu ordenador con un sistema operativo Windows $^{\circ}$ o OS X. |
|------------------------------------------------------------|----------------------------------------------------------------------------------------------------|
|                                                            | También lo puedes utilizar para transferir tu copia de seguridad iTunes<br>que contiene contactos, mensajes y otros contenidos desde un iPhone de<br>tu ordenador a HTC One A9.   |
| Cuenta de Google                                           | Los contactos de Google se importan a tu HTC One A9 tras iniciar sesión<br>en tu cuenta de Google. Puedes crear más contactos de Google<br>directamente desde tu HTC One A9.      |
| Cuentas de redes<br>sociales                               | Inicia sesión en tus redes sociales favoritas para sincronizar la<br>información de contacto de ellas.                                                                            |
| Microsoft <sup>®</sup> Exchange<br>ActiveSync <sup>®</sup> | HTC One A9 sincroniza tus contactos del trabajo del servidor Microsoft<br>Exchange ActiveSync Server.                                                                             |
| Cuenta Outlook.com                                         | Sincroniza contactos personales desde tu Microsoft Outlook.com account.                                                                                                    |

| Contactos del    | Si prefieres no almacenar los contactos en tus cuentas online, puedes |
|------------------|-----------------------------------------------------------------------|
| teléfono         | crearlos localmente en tu HTC One A9.                                 |
| Tarjeta nano-SIM | Copia todos tus contactos de la nano-SIM a HTC One A9.                |

### Transferir fotos, vídeos y música entre tu teléfono y el ordenador

Hay dos maneras de transferir tus archivos multimedia desde o a tu ordenador.

- Conecta el HTC One A9 a tu ordenador. El ordenador lo reconocerá como cualquier unidad USB extraíble y podrás copiar tus medios entre ambos. Consulta Copia de archivos entre el HTC One A9 y tu ordenador en página 112.
- Descarga y utiliza el software HTC Sync Manager en el ordenador. Puedes configurarlo para obtener automáticamente música, fotos y vídeos de HTC One A9 y transferirlos a tu ordenador. También puedes sincronizar listas de reproducción de tu ordenador con tu teléfono.

Si tienes un iPhone, puedes incluso conectarla y transferir las fotos del álbum de cámara a tu ordenador con HTC Sync Manager. Luego vuelve a conectar el HTC One A9 y cópialos. Cosulta Acerca de HTC Sync Manager en página 121.

• Utiliza los servicios de almacenamiento en la nube para tener tu contenido multimedia en un lugar que podrás gestionar desde cualquier sitio: desde tu ordenador, desde HTC One A9 y desde otros dispositivos móviles.

### Utilizar Ajustes rápidos

En el panel Ajustes rápidos, se activa o desactiva fácilmente ajustes como Wi-Fi y Bluetooth.

Elige entre lo siguiente:

• Con dos dedos, desliza hacia abajo en la barra de estado.

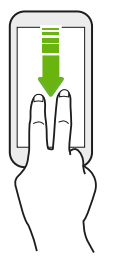

Desliza hacia abajo dos veces en la barra de estado.

25 Configuración del teléfono y transferencia

### Familiarizarte con tus ajustes

¿Quieres cambiar el tono de llamada, configurar una conexión Wi-Fi o añadir tus cuentas? Haz esto y mucho más en Ajustes.

- 1. Abre Ajustes desde el panel Ajustes rápidos o desde la pantalla Aplicaciones.
  - Con dos dedos, deslízate hacia abajo desde la barra de estado para abrir Ajustes rápidos y luego pulsa en 🌣.
  - Desde la pantalla principal, pulsa en 👯 para cambiar a la pantalla Aplicaciones, y luego pulsa en Ajustes.
- 2. Estos son algunos de los ajustes básicos que puedes cambiar:
  - Pulsa en el interruptor de Activado/Desactivado que hay junto a un elemento como Wi-Fi para activarlo o desactivarlo. Pulsa en el elemento en sí para configurar tus ajustes.
  - Pulsa en **Sonido y notificaciones** para establecer un tono de llamada, elegir un perfil de sonido y configurar el ajuste de sonido de la llamada entrante.
  - Pulsa en Personalizar para cambiar el fondo de pantalla, añadir aplicaciones y widgets a la pantalla principal, etc.
  - Pulsa en Cuentas y sincronización para añadir e iniciar sesión en distintas cuentas, como correo electrónico, redes sociales, etc.
  - Pulsa en **Seguridad** para proteger tu HTC One A9, por ejemplo, con un bloqueo de pantalla.

Pulsa en **Q** en Ajustes para encontrar rápidamente las opciones y los ajustes.

### Acerca del escáner de huella digital

Puedes activar rápidamente y desbloquear HTC One A9 utilizando tu huella digital. Puedes añadir hasta 5 huellas digitales.

Cuando configures o uses el escáner de huella digital, sigue estas sugerencias:

- Asegúrate de que tu dedo y el escáner de huella digital están secos y limpios.
- Utiliza toda la yema del dedo, incluidos los lados y punta.
- Al grabar tu huella digital, pulsa el escáner hasta que vibre.
- El escáner de huella digital tiene una legibilidad de 360°, puedes tocar el escáner con un dedo registrado en cualquier ángulo para encender la pantalla o desbloquear el HTC One A9.

W)

Es posible que no puedas establecer el escáner de huella digital para desbloquear HTC One A9, si has iniciado sesión en una cuenta Exchange ActiveSync que requiere que establezcas una opción de bloqueo de pantalla diferente (como una contraseña). Comprueba con el administrador de Exchange Server si tu cuenta Exchange ActiveSync es compatible con el escáner de huella digital.

#### Añadir una huella digital por primera vez

- 1. En la pantalla principal, pulsa en 🗰, y a continuación busca y pulsa en Ajustes > Escáner de huella digital.
- 2. Pulsa en Añadir huella digital > Siguiente.

Si aún no has configurado un patrón de bloqueo de pantalla, PIN o contraseña, se te pedirá que configures uno. Consulta Establecer un bloqueo de pantalla en página 45.

- 3. Pulsa en Iniciar.
- **4.** Elige qué dedo o pulgar usar, toca el escáner hasta que vibre, a continuación, levanta el dedo o pulgar.

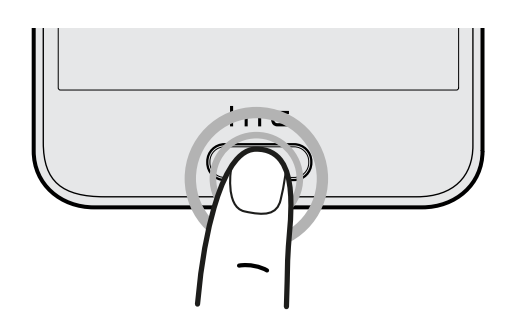

- **5.** Toca el escáner repetidamente hasta que la huella digital se registre correctamente. Conseguirás los mejores resultados si mantienes el dedo en la misma dirección al tocar el escáner.
- 6. Una vez que se hayas registrado correctamente tu huella digital, pulsa en Listo.

Ahora puedes usar tu huella digital para activar y desbloquear tu HTC One A9.

Tienes que introducir tu patrón de reserva de bloqueo de pantalla, PIN o contraseña si el escáner no identificar tu huella digital después de cinco intentos. Sólo tendrás 10 intentos adicionales antes de que tus datos se eliminen de HTC One A9.

#### Añadir, eliminar o editar huellas digitales

- 1. En la pantalla principal, pulsa en 🗰, y a continuación busca y pulsa en Ajustes > Escáner de huella digital.
- 2. Introduce tu patrón, PIN o contraseña.
- 3. Elige entre lo siguiente:
  - Pulsa en Añadir huella digital para añadir otra huella digital.
  - Pulsa en una huella digital registrada para cambiar su nombre o eliminarla.
  - Pulsa en Restablecer escáner de huella digital para eliminar las huellas digitales registradas.
  - Selecciona **Botón de página principal** si deseas poder pulsar el escáner de huella digital para ir a la pantalla de principal cuando la pantalla está activada.
  - Selecciona **Pantalla de activación** si deseas poder pulsar el escáner de huella digital para activar la pantalla.

### Actualizar el software del teléfono

El HTC One A9 puede comprobar y notificarte si hay una nueva actualización disponible.

Actualizaciones de algunas aplicaciones y funciones de HTC, como por ejemplo HTC Sense Home, se pueden descargar e instalar de Google Play. Consulta Instalación de actualizaciones de aplicaciones desde Google Play en página 28 para obtener más información.

Consultar la versión de software del sistema

Antes de instalar una actualización de software del sistema, puedes comprobar antes qué versiones de Android y HTC Sense tienes instaladas en tu teléfono.

- 1. En la pantalla principal, pulsa en 👬 > Ajustes > Acerca de.
- 2. Pulsa en Información de software.

Activar actualizaciones automáticas

Puedes elegir que se descarguen e instalen automáticamente las actualizaciones de software para las aplicaciones de HTC o de tu operador móvil.

- 1. En la pantalla principal, pulsa en 👬 > Ajustes > Acerca de.
- 2. Pulsa en Actualizaciones de software.
- 3. Para ahorrar en el uso de datos, puedes elegir solo actualizar a través de Wi-Fi.
- **4.** Elige si quieres descargar automáticamente las actualizaciones del sistema, las actualizaciones de las aplicaciones o ambas cosas.

Las actualizaciones de las aplicaciones se instalan automáticamente. Aun así, tendrás que confirmar cuándo quieras instalar las actualizaciones de software del sistema.

Instalar una actualización de software

Cuando el HTC One A9 está conectado a Internet y hay una nueva actualización de software disponible, el icono de notificación de actualización 🏵 aparece en la barra de estado.

- 1. Abre el panel de Notificaciones y después, pulsa en la notificación de actualización del sistema.
- 2. Si no quieres descargar la actualización a través de tu conexión de datos, selecciona Actualizar solo por WiFi.
- 3. Pulsa en Descargar.
- 4. Cuando se complete la descarga, selecciona Instalar ahora y después, pulsa en Aceptar.

Tras la actualización, se reiniciará el HTC One A9.

### Instalar una actualización de aplicación

Cuando la conexión a Internet esté activada y exista una actualización disponible para tu teléfono HTC o para las aplicaciones del operador móvil, aparecerá en la barra de estado el icono de notificación de actualización 🚱.

1. Abre el panel de Notificaciones y después, pulsa en la notificación de actualización.

La pantalla Actualizaciones se abre con la lista de actualizaciones de aplicaciones para instalar.

- 2. Pulsa en un elemento para ver sus detalles y luego pulsa en  $\mathfrak{I}$ .
- **3.** Cuando hayas terminado de revisar las actualizaciones, pulsa en **Instalar**. Se te pedirá que reinicies el HTC One A9 si es preciso.

Instalación de actualizaciones de aplicaciones desde Google Play

Algunas aplicaciones de HTC y aplicaciones de terceros se actualizan con mejoras y correcciones de errores a través de Google Play. Puedes actualizar las aplicaciones de forma manual o configurar el teléfono para descargar e instalar automáticamente las actualizaciones de aplicaciones cuando se encuentren disponibles.

- 1. En la pantalla principal, pulsa en 👯 , y a continuación busca y pulsa en Play Store.
- 2. Pulsa en 🗮 para abrir el menú extraíble.
- 3. Pulsa en Mis aplicaciones.

Verás una lista de las aplicaciones instaladas en el teléfono.

- 4. En Actualizaciones, pulsa en una aplicación.
- 5. Pulsa en Actualizar.
- 6. Pulsa en Aceptar.

En Play Store, pulsa en ≡ > Ajustes > Actualizar automáticamente las aplicaciones para elegir como deseas Google Play actualizar las aplicaciones.

Buscar actualizaciones de forma manual

- 1. En la pantalla principal, pulsa en 👬 > Ajustes > Acerca de.
- 2. Pulsa en Actualizaciones de software. El HTC One A9 comprueba si hay actualizaciones disponibles.

Si no dispones de conexión a Internet, se te pedirá que actives los datos móviles o te conectes a una red Wi-Fi. Una vez conectado, pulsa en **Comprobar ahora** para comprobar si hay actualizaciones.

### Obtener aplicaciones de Google Play

Google Play es el lugar que debes consultar para encontrar aplicaciones nuevas para tu HTC One A9. Elige entre una amplia variedad de aplicaciones gratuitas y de pago, desde aplicaciones de productividad a otras de ocio y juegos.

- Necesitas una cuenta Google Wallet<sup>™</sup> para comprar aplicaciones de pago o para hacer compras en la aplicación. Si ya tienes una cuenta Google, simplemente añade Google Wallet al iniciar sesión con tu nombre de usuario y contraseña existentes en wallet.google.com.
- El nombre de la aplicación Play Store puede variar dependiendo de la región.
- La posibilidad de comprar aplicaciones varía según la región.

#### Encontrar e instalar una aplicación

Cuando instales aplicaciones y las utilices en el HTC One A9, puede que necesites acceder a tu información personal o a ciertas funciones o ajustes. Descarga e instala sólo aplicaciones de confianza.

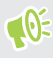

Ten cuidado cuando descargues aplicaciones que tengan acceso a funciones o a una cantidad importante de datos en el HTC One A9. Tú eres el responsable de los resultados de utilizar las aplicaciones descargadas.

- 1. En la pantalla principal, pulsa en 👯, y a continuación busca y pulsa en Play Store.
- 2. Examina o busca una aplicación.
- **3.** Cuando encuentres la aplicación que quieres, pulsa en ella y lee su descripción y los comentarios de usuarios.
- **4.** Para descargar o comprar la aplicación, pulsa en **Instalar** (para aplicaciones gratuitas) o en el botón de precio (para aplicaciones de pago).
- 5. Pulsa en Aceptar.

A veces las aplicaciones se actualizan con mejoras o parches. Para descargar automáticamente actualizaciones, tras instalar la aplicación, pulsa en · > Actualizar automáticamente.

Para abrir la aplicación, ve a la pantalla Aplicaciones y pulsa en la aplicación.

Restablecer aplicaciones de Google Play

¿Realizas la actualización a un teléfono nuevo, reemplazas uno perdido o realizas un restablecimiento de fábrica? Restablece las aplicaciones descargadas anteriormente.

- 1. En la pantalla principal, pulsa en 👯 , y a continuación busca y pulsa en Play Store.
- 2. Pulsa en  $\equiv$  para abrir el menú extraíble.

- **3.** Pulsa en **Mis aplicaciones**, desliza el dedo hasta la ficha Todas y luego pulsa en la aplicación que quieras restablecer.
- 4. Instala la aplicación.

Para más información, consulta la ayuda de Google Play.

### Descargar aplicaciones de la Web

Puedes descargar aplicaciones directamente desde sitios web.

- Las aplicaciones descargadas de sitios web pueden proceder de orígenes desconocidos. Para ayudar a proteger el HTC One A9 y tus datos personales, te recomendamos encarecidamente que solo descargues aplicaciones de sitios web de confianza.
  - Antes de instalar la aplicación descargada, asegúrate de que has configurado tu HTC One A9 para permitir la instalación de aplicaciones de terceros en Ajustes > Seguridad > Orígenes desconocidos.
  - 1. Abre tu navegador y después ve al sitio web donde puedes descargar la aplicación que quieras.
  - 2. Sigue las instrucciones de descarga del sitio web para la aplicación.

Tras instalar la aplicación, asegúrate de volver a **Ajustes** > **Seguridad** y desmarcar la opción **Orígenes desconocidos**.

### Desinstalar una aplicación

Si ya no vas a necesitar una aplicación que descargaste e instalaste, puedes desinstalarla.

🚯 La mayoría de aplicaciones precargadas no se pueden desinstalar.

Desde la pantalla Aplicaciones, mantén pulsada la aplicación que quieres borrar, y luego arrástrala a **Desinstalar**.

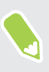

Si compraste una aplicación en Play Store, puedes desinstalarla y solicitar su reembolso en un período de tiempo limitado. Para más información sobre la política de reembolso de las aplicaciones de pago, consulta la ayuda de Google Play.

## Tu primera semana con tu nuevo teléfono

### Aspectos básicos

#### **HTC Sense Home**

W

Cuando enciendas y configures por primera vez tu HTC One A9, verás la pantalla principal.

- Configura el widget de HTC Sense Home, para experimentar la comodidad de una pantalla de principal que se ajusta automáticamente cuando estás en casa, el trabajo, o sales fuera. Consulta ¿Qué es el widget de HTC Sense Home? en página 40.
- Desliza a la derecha y encontrarás HTC BlinkFeed. Puedes personalizar HTC BlinkFeed para que muestre las publicaciones de tus redes sociales, los titulares de tus fuentes de noticias favoritos y mucho más. Para obtener más información, consulta ¿Qué es HTC BlinkFeed? en página 65.
- Desliza a la izquierda y descubrirás espacio para añadir tus widgets, aplicaciones, y mucho más que estará al alcance con un solo clic. También puedes añadir más paneles. Para obtener más información, consulta Añadir o quitar un panel de widgets en página 61.
- Puedes cambiar las aplicaciones en la barra de inicio en la parte inferior de la pantalla principal. Consulta Barra de inicio en página 60.
- También puedes configurar el sensor de huellas digitales para que funcione como un botón principal.

#### Modo en suspensión

Este modo pone el HTC One A9 a un estado de baja energía mientras la pantalla está apagada para ahorrar batería. También impide que se pulse accidentalmente un botón mientras llevas HTC One A9 en tu bolso.

#### Cambiar al modo reposo

Para apagar la pantalla y cambiar al modo reposo, pulsa brevemente el botón ENCENDIDO. También puedes pulsar dos veces la pantalla de bloqueo.

El HTC One A9 también cambia automáticamente al modo suspensión cuando permanece inactivo durante un rato. Puedes cambiar el período de inactividad antes de que el HTC One A9 entre en el modo suspensión ajustando el tiempo de espera de la pantalla. Para más información, consulta Establecer cuándo se debe apagar la pantalla en página 169.

#### Activar desde el modo reposo

- Pulsa el botón ENCENDIDO.
- Utiliza Motion Launch<sup>™</sup> para activar y desbloquear tu teléfono directamente en una aplicación o pantalla. Consulta ¿Qué es Motion Launch? en página 42.

#### Desbloquear la pantalla

- Mantén pulsado el sensor de huellas digitales.
- Desliza el dedo hacia arriba para desbloquear la pantalla.

Si has configurado el bloqueo de pantalla, se te pedirán las credenciales para desbloquear el HTC One A9.

Si has configurado un recordatorio de evento o una alarma, puedes posponer o descargar el evento o la alarma directamente desde la pantalla de bloqueo. Simplemente arrastra 🕑 o 🗙 hacia arriba.

#### Gestos de movimiento

Utiliza gestos de movimiento para silenciar el HTC One A9, bajar el volumen del tono, etc.

#### Configurar el teléfono para responder automáticamente a una llamada

Para responder automáticamente a una llamada entrante, mira antes la pantalla del teléfono para ver quién está llamando y después acerca el teléfono al oído.

Puedes activar o desactivar esta función. Ve a Ajustes, pulsa en **Llamada**, y luego selecciona o deselecciona **Responder llamadas automáticamente**.

### Cambio a silenciar

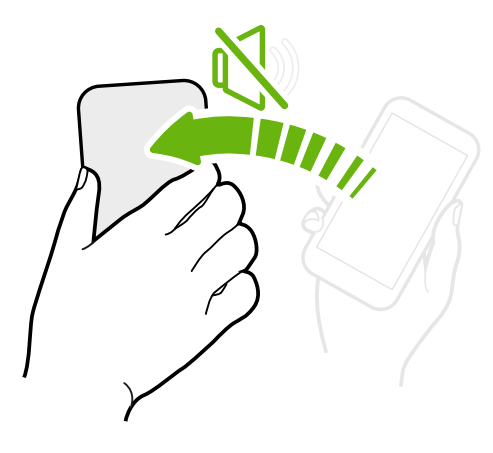

Si tu teléfono está boca arriba cuando entra una llamada, puedes darle la vuelta para silenciarlo.

Si vas a Ajustes y luego pulsas en **Sonido y notificaciones** > **Cambio a silencio**, puedes ajustar tu teléfono en:

| Silenciar<br>una vez | El teléfono se silenciará solo una vez<br>tras darle la vuelta. Mientras el<br>teléfono esté boca abajo, volverá a<br>sonar si se recibe otra llamada<br>entrante. |
|----------------------|----------------------------------------------------------------------------------------------------|
| Silenciar<br>siempre | Tras dar la vuelta al teléfono para<br>silenciar una llamada, se mantendrá<br>en silencio mientras esté boca abajo y<br>entren otras llamadas.                     |

#### Levantar para bajar el volumen

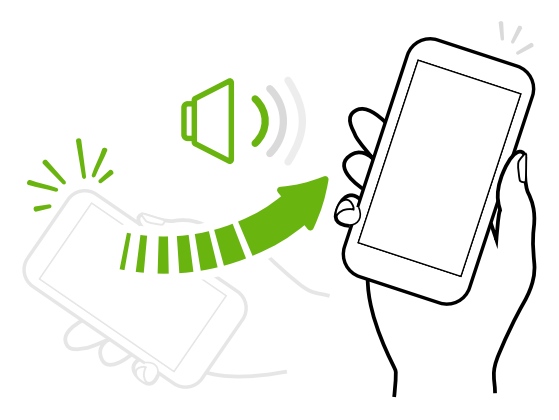

En una reunión o en un restaurante, levanta el HTC One A9 cuando entre una llamada para bajar automáticamente el volumen del tono de timbre.

Puedes activar o desactivar esta función. Ves a Ajustes, pulsa en **Sonido y notificaciones**, y a continuación selecciona o desmarca **Bajar volumen al coger**.

### Subir el volumen del timbre automáticamente cuando el teléfono esté en tu bolso o bolsillo

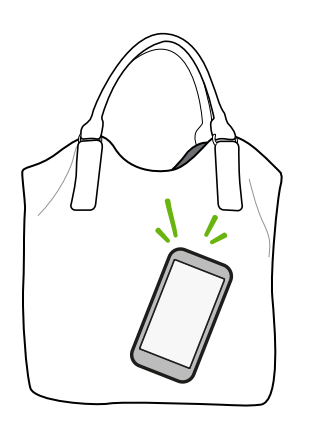

El modo bolsillo permite que el HTC One A9 reconozca cuándo se encuentra en tu bolso o bolsillo y suba el volumen del tono de timbre para que lo puedas escuchar en entornos ruidosos.

Puedes activar o desactivar esta función. Ves a Ajustes, pulsa en **Sonido y notificaciones**, y luego selecciona o deselecciona **Modo bolsillo**.

### Girar el HTC One A9 para ver mejor

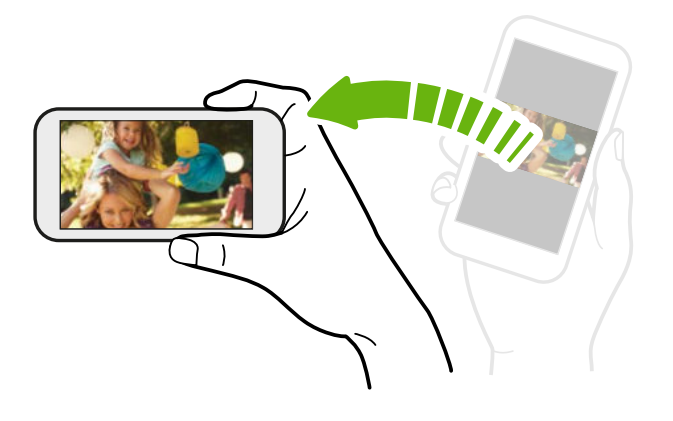

En muchas pantallas, puedes cambiar automáticamente la orientación de la pantalla de horizontal a vertical girando el HTC One A9 hacia los lados.

Al introducir texto, puedes girar HTC One A9 hacia los lados para obtener un teclado de mayor tamaño.

#### Gestos táctiles

Utiliza gestos táctiles para moverte por la pantalla principal, abrir aplicaciones, desplazarte por listas, etc.

#### Pulsar

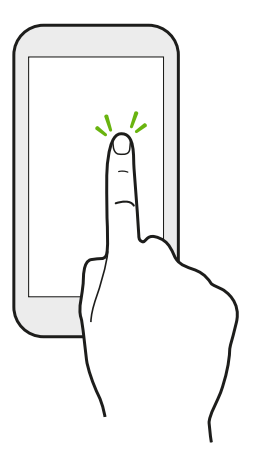

Pulsa en la pantalla con el dedo, cuando quieras seleccionar elementos en pantalla como iconos de aplicaciones o ajustes o bien, pulsa los botones en pantalla.

#### Pulsar durante varios segundos

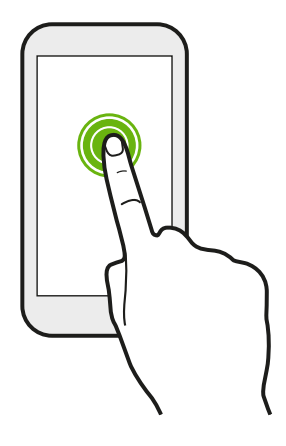

Para abrir las opciones disponibles para un elemento (por ejemplo, un contacto o un enlace a una página web), solo tienes que pulsar durante varios segundos en el elemento.

#### Mover o deslizar

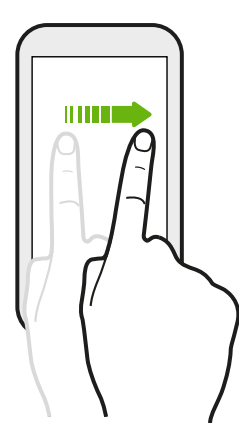

Mueve rápidamente el dedo horizontalmente por la pantalla para acceder a otros paneles de la pantalla principal. Mueve el dedo verticalmente para desplazarte por una lista, documento, etc.

#### Arrastrar

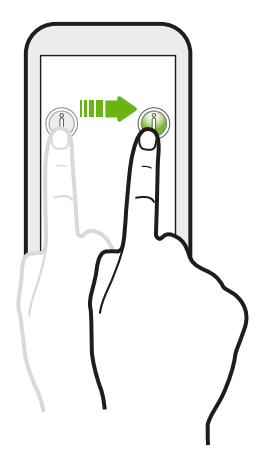

Pulsa con el dedo durante varios segundos ejerciendo cierta presión, antes de iniciar el arrastre. Una vez que empieces a arrastrar el dedo, no debes levantarlo hasta que llegues al punto deseado.

#### Dar toques

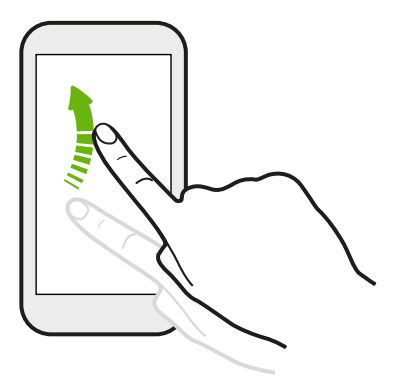

En este caso, la diferencia radica en que debes dar pequeños toques con el dedo haciéndolo con suavidad y rapidez, como cuando te mueves a izquierda o derecha en la pantalla principal o te desplazas por una lista de contactos o mensajes.

### Pulsar y deslizar

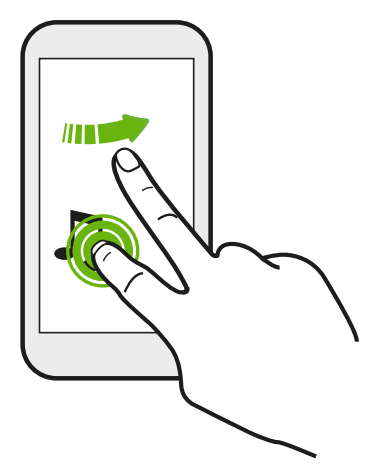

En la pantalla principal, puedes mover fácilmente un widget o icono de una pantalla a otra.

Pulsa durante varios segundos en el widget o icono con un dedo y cambia la pantalla a la nueva ubicación con el otro dedo.

Deslizar con dos dedos

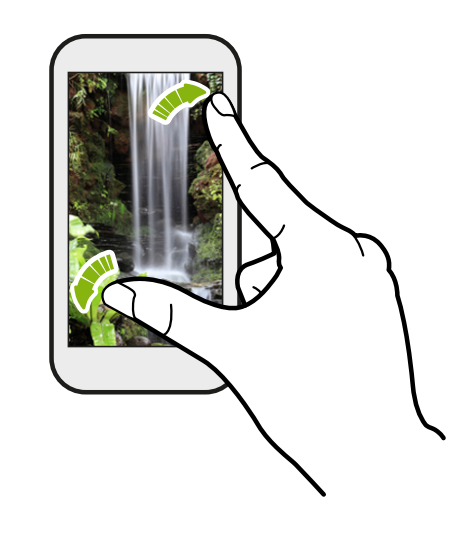

En algunas aplicaciones, como en la Galería, Mensajes, Correo o en el navegador web, puedes separar dos dedos sobre la pantalla para acercar una imagen o un texto.

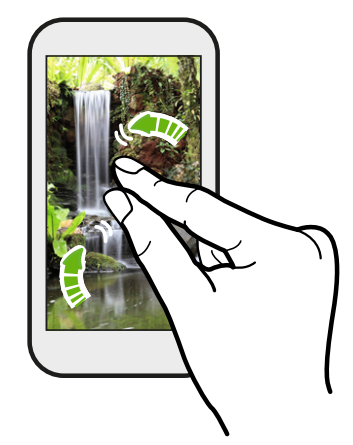

Junta los dos dedos para acercar la imagen o el texto.
## Desplazamiento con dos dedos

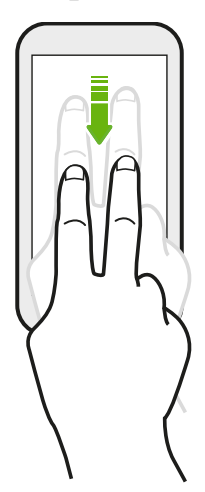

Desliza dos dedos hacia abajo desde la barra de estado para acceder a Ajustes rápidos.

### Desplazamiento con tres dedos

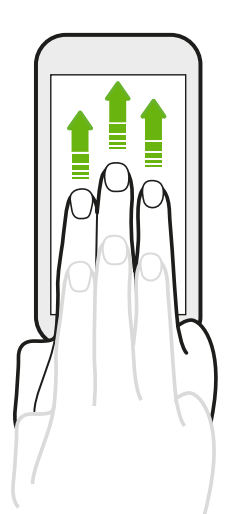

- Desliza tres dedos en la pantalla hacia arriba y HTC Connect<sup>™</sup> reproduce música o vídeos desde HTC One A9 a tus altavoces o televisor. También puedes compartir contenido multimedia transferido de aplicaciones como YouTube<sup>®</sup>.
- Desliza hacia abajo para desconectar de los altavoces o el televisor.

La opción **Gesto multimedia** está activada de forma predeterminada en Ajustes, por lo que los gestos de tres dedos solo funcionan para compartir contenido.

### Abrir una aplicación

- Pulsa en una aplicación en la barra de inicio en la parte inferior de la pantalla principal.
- Pulsa en 🗰 para ir a la pantalla Aplicaciones, y luego pulsa en la aplicación que quieras usar.
- En la pantalla Aplicaciones, pulsa en Q y después escribe el nombre de la aplicación que estás buscando.

### Abrir una aplicación o una carpeta desde la pantalla de bloqueo

En la pantalla de bloqueo, arrastra un icono de aplicación o carpeta hacia arriba para desbloquear la pantalla e ir directamente a esa aplicación o carpeta.

Los accesos directos en la pantalla de bloqueo son los mismos que los de la barra de inicio de tu pantalla principal. Para cambiar los accesos directos de la pantalla de bloqueo, reemplaza las aplicaciones o carpetas de la barra de inicio.

Si has configurado otro nivel de seguridad, como un patrón de bloqueo de pantalla o un PIN, se te pedirán primero las credenciales para que el HTC One A9 abra la aplicación o carpeta.

### Compartir contenido

¿Tienes algo que compartir, como una foto o un vídeo?

- 🔹 En una aplicación, simplemente pulsa en el icono de compartir: 😵 o 🧲 .
- Si no ves el icono, pulsa en : > Compartir.

### Intercambiar entre aplicaciones recientemente abiertas

Cuando realices múltiples tareas y uses distintas aplicaciones en el HTC One A9, puedes alternar fácilmente entre las aplicaciones que has abierto recientemente.

Pulsa en  $\square$  para ver las aplicaciones abiertas recientemente.

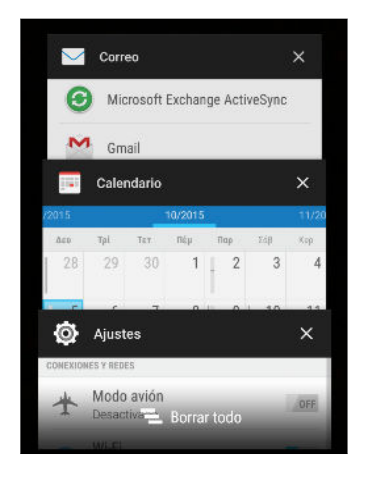

- Para volver a una aplicación, voltea a través de las tarjetas para encontrar la aplicación y pulsa en ella.
- Para borrar una aplicación de la lista, arrástrala a la izquierda o derecha.
- Para borrar todas las aplicaciones a la vez, pulsa en **=**.

### Actualizar contenido

En algunas aplicaciones, puedes actualizar fácilmente el contenido sincronizado o descargado de la Web con un sencillo gesto del dedo.

- 1. Cuando visualices contenido como el tiempo o la bandeja de entrada del Correo, desplázate hasta la parte superior de la pantalla.
- 2. Tira hacia abajo con el dedo y luego suelta para actualizar.

# Capturar la escena de tu teléfono

¿Quieres hacer alarde de la alta puntuación obtenida en el juego o publicar un blog acerca de las características de HTC One A9? Es muy sencillo hacer una foto de la pantalla y compartirla desde Galería.

Pulsa durante varios segundos y al mismo tiempo los botones de ENCENDIDO y BAJAR VOLUMEN.

La imagen se guarda en el álbum Capturas de pantalla en Galería.

También puedes compartir la imagen cuando veas 🖃 en la barra de estado. Abre el Panel de notificaciones y pulsa en < bajo la notificación de captura de pantalla. Si no ves << , separa dos dedos sobre la notificación de captura de pantalla.

# Widget de HTC Sense Home

# ¿Qué es el widget de HTC Sense Home?

Obtén acceso rápido a aplicaciones, accesos directos y carpetas que utilizas más frecuentemente en base a dónde se encuentras. Con el widget de HTC Sense Home, el HTC One A9 se adapta continuamente a cómo lo utilizas. Por ejemplo, las aplicaciones que utilizas con más frecuentemente en el trabajo, aparecerán cuando estés en la oficina. El widget de HTC Sense Home cambia en función de si estás en casa, en el trabajo o si has salido.

# Configuración del widget de HTC Sense Home

Configurar el widget de HTC Sense Home es fácil y sencillo.

- Si no ves el widget de HTC Sense Home, añádelo a la pantalla principal. Consulta Añadir widgets a la pantalla principal en página 60.
  - No olvides activar los servicios de ubicación en los ajustes del teléfono. Consulta Activar o desactivar los servicios de ubicación en página 166.
  - 1. En la pantalla de configuración del widget de HTC Sense Home, pulsa en **Pulsar para** personalizar > Exploremos.

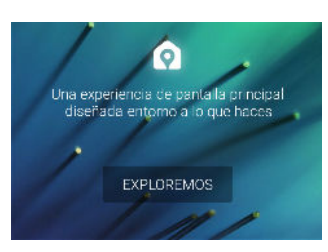

2. Pulsa donde te encuentres para terminar de configurar el widget.

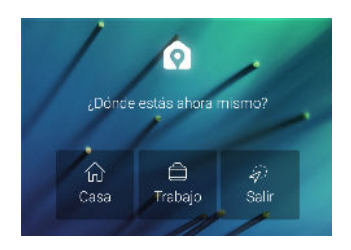

- 3. En el widget, pulsa en  $\checkmark$  >  $\vdots$  > Personalizar HTC Sense Home.
- 4. Selecciona todas las opciones en la pantalla y luego pulsa en  $\mathfrak{I}$ .

### Configuración de las ubicaciones de casa y el trabajo

En el widget HTC Sense Home, establece tus lugares de origen y de trabajo en base a tu dirección, red Wi-Fi, o ambos.

Puedes asociar varias direcciones y redes Wi-Fi a cada una de estas ubicaciones. Al utilizar tus direcciones o redes Wi-Fi, el widget HTC Sense Home, podrá determinar donde estás y mostrar las aplicaciones apropiadas.

- 1. En la pantalla principal, desliza a la derecha o izquierda hasta que veas el widget de HTC Sense Home.
- 2. Pulsa en  $\lor$  > : > Establecer ubicaciones.
- 3. Elige la ubicación que quieras establecer.
- 4. Pulsa en 🕂 y realiza una de las siguientes acciones:
  - Pulsa en Dirección a continuación, introduce tu dirección de calle o selecciónala en el mapa.
  - Pulsa en Red Wi-Fi y selecciona una o más Wi-Fi redes que deseas asociar con la ubicación.
- 5. Cuando hayas terminado de establecer tus lugares de origen y de trabajo, pulsa en  $\mathfrak{I}$ .

Cambiar de ubicaciones manualmente

El widget de HTC Sense Home cambia automáticamente las ubicaciones en función de dónde te encuentres. También se puede cambiar la ubicación de forma manual en el widget de HTC Sense Home.

Para que el widget de HTC Sense Home cambie de ubicación de forma automática, no olvides activar los servicios de ubicación. Consulta Activar o desactivar los servicios de ubicación en página 166.

- 1. En la pantalla principal, desliza a la derecha o izquierda hasta que veas el widget de HTC Sense Home.
- 2. Pulsa en  $\checkmark$ , y a continuación pulsa en la ubicación que quieras.

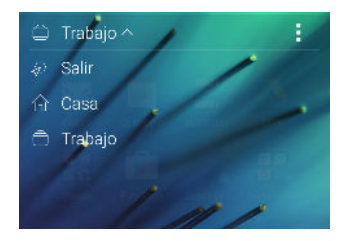

### Fijando y desactivando la fijación de aplicaciones

El fijar aplicaciones, accesos directo o carpetas en el widget de HTC Sense Home, garantiza que permanecen en el widget.

Los elementos en el widget de HTC Sense Home, tendrán uno de los dos estados: Fijado o fijación desactivada. Los elementos con la fijación desactivada se cambiarán automáticamente más frecuentemente que los elementos utilizados.

- 1. En la pantalla principal, desliza a la derecha o izquierda hasta que veas el widget de HTC Sense Home.
- 2. Realiza uno de los siguientes pasos:
  - Para fijar un elemento, mantenlo pulsado hasta que veas .
  - Para desactivar la fijación de un elemento, mantenlo pulsado hasta que se haya completado la desactivacion de la fijación de la barra de progreso.

### Añadir aplicaciones al widget de HTC Sense Home

Añade tus aplicaciones favoritas, accesos directos o carpetas al widget de HTC Sense Home.

- 1. En la pantalla principal, pulsa en
- 2. Mantén pulsada la aplicación, acceso directo o carpeta que quieras añadir al widget.
- 3. Arrastra el elemento a donde quieras en el widget de HTC Sense Home.

La aplicación, el acceso directo o la carpeta se añadirán al widget de HTC Sense Home y se fijarán en su lugar.

### Activación y desactivación de carpetas inteligentes

Las carpetas inteligentes son carpetas que se encuentran en el widget de HTC Sense Home que cambian dinámicamente el contenido en función de las aplicaciones que descargas y utilizas. Si no quieres ver aplicaciones recientemente descargadas o recomendadas, puedes desactivar las carpetas inteligentes.

- 1. En la pantalla principal, desliza a la derecha o izquierda hasta que veas el widget de HTC Sense Home.
- 2. Pulsa en ∨, y a continuación pulsa en ∶> Mostrar/ocultar carpetas inteligentes.
- 3. Selecciona las carpetas inteligentes que deseas mostrar u ocultar.
- 4. Pulsa en Aceptar.

# **Motion Launch**

### ¿Qué es Motion Launch?

Motion Launch es una combinación de un gesto de movimiento seguido por un gesto del dedo. Con Motion Launch, no tienes que llegar al botón de ENCENDIDO para activar HTC One A9. Mediante una combinación de gestos simples, se puede despertar a tu pantalla principal, HTC BlinkFeed, etc.

Consulta lo siguiente:

- 43 Tu primera semana con tu nuevo teléfono
  - Despertar a la pantalla de bloqueo en página 43
  - Despertar y desbloquear en página 43
  - Despertar el panel de widgets de la pantalla principal en página 44
  - Despertar a HTC BlinkFeed en página 44
  - Abrir la cámara automáticamente con Motion Launch Snap en página 45

Activar Motion Launch o desactivar los gestos

Elige los gestos Motion Launch que quieres activar o desactivar en Ajustes.

- 1. En la pantalla principal, pulsa en 👬 > Ajustes > Pantalla y gestos o Pantalla, gestos y botones.
- 2. Pulsa en Gestos de Motion Launch.
- 3. Selecciona los gestos Motion Launch que quieres.

Despertar a la pantalla de bloqueo

Ve del modo de suspensión a la pantalla de bloqueo sin usar el botón de ENCENDIDO.

Si has configurado el bloqueo de pantalla, se te pedirá que facilites las credenciales en primer lugar antes de desbloquear el HTC One A9.

- 1. Levanta el teléfono colocándolo en vertical.
- 2. A continuación, pulsa dos veces en la pantalla.

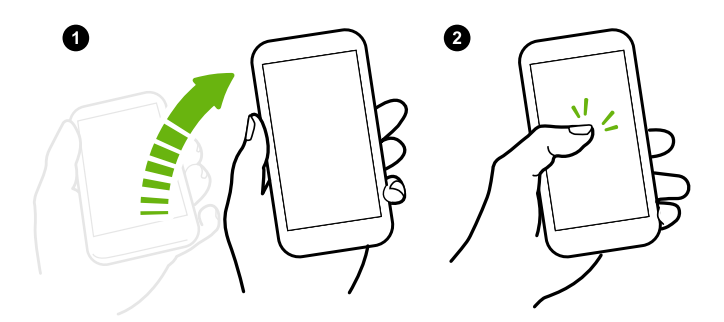

### Despertar y desbloquear

**4**0÷

Ve del modo de suspensión y desbloquea el HTC One A9 a la última pantalla que estabas usando sin usar el botón de ENCENDIDO.

Si has configurado el bloqueo de pantalla, se te pedirá que facilites las credenciales en primer lugar antes de desbloquear el HTC One A9.

- 44 Tu primera semana con tu nuevo teléfono
  - 1. Levanta el teléfono colocándolo en vertical.
  - 2. Desliza hacia arriba inmediatamente desde la mitad inferior de la pantalla.

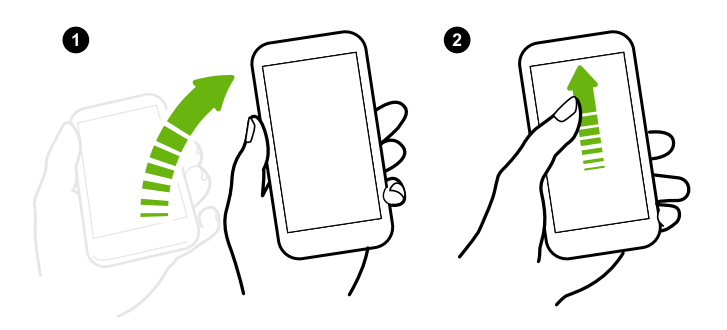

## Despertar el panel de widgets de la pantalla principal

Ve del modo de suspensión al panel de widgets de la pantalla principal sin usar el botón de ENCENDIDO.

Si has configurado el bloqueo de pantalla, se te pedirá que facilites las credenciales en primer lugar antes de desbloquear el HTC One A9.

1. Levanta el teléfono colocándolo en vertical.

**10**-

2. Desliza hacia la izquierda inmediatamente desde el lado derecho de la pantalla.

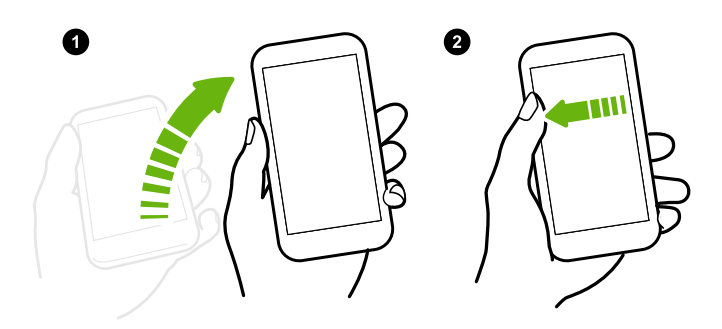

### Despertar a HTC BlinkFeed

Ve del modo de suspensión al HTC BlinkFeed sin usar el botón de ENCENDIDO.

Si has configurado el bloqueo de pantalla, se te pedirá que facilites las credenciales en primer lugar antes de desbloquear HTC One A9.

- 45 Tu primera semana con tu nuevo teléfono
  - 1. Levanta el teléfono colocándolo en vertical.
  - 2. Desliza hacia la derecha inmediatamente desde el lado izquierdo de la pantalla.

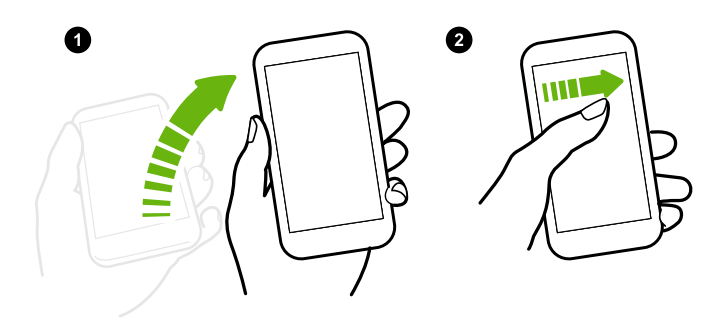

# Abrir la cámara automáticamente con Motion Launch Snap

Cuando la pantalla está apagada, puedes activar el teléfono directamente en la aplicación Cámara.

- Mantén pulsado el botón SUBIR VOLUMEN o BAJAR VOLUMEN, y a continuación levante el teléfono en orientación horizontal.
- O primero levanta el teléfono en orientación horizontal, y a continuación pulse el botón SUBIR VOLUMEN o BAJAR VOLUMEN.

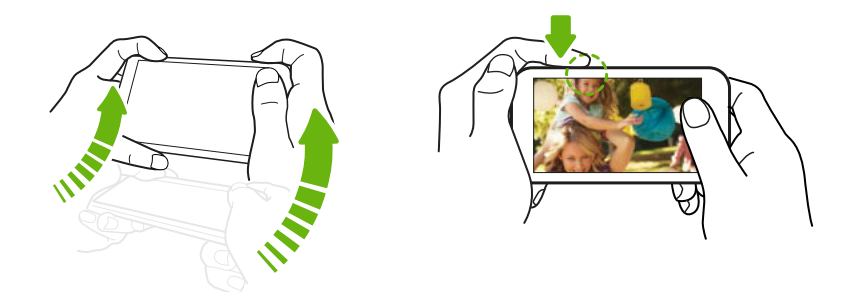

Si has configurado el bloqueo de pantalla con credenciales, se te pedirá que las facilite cuando salga de la aplicación Cámara.

# Bloqueo de pantalla

# Establecer un bloqueo de pantalla

Ayuda a proteger tu información personal y evita que otros utilicen el HTC One A9 sin tu permiso.

Establece un patrón de bloqueo de pantalla, un PIN numérico u otro medio de bloquear tu teléfono. Se te pedirá que desbloquees la pantalla cada vez que se encienda el HTC One A9 o cuando esté inactivo durante cierto tiempo.

- 1. En la pantalla principal, pulsa en 🗰 > Ajustes > Seguridad.
- 2. Pulsa en Bloqueo de pantalla.

- 3. Selecciona una opción de bloqueo de pantalla y configura el bloqueo de pantalla.
- **4.** Pulsa en **Bloquear teléfono después de**, luego especifica el tiempo de inactividad antes de que se bloquee la pantalla.

También puedes desmarcar **Mostrar el patrón** o **Mostrar las contraseñas** si no quieres que tu bloqueo de pantalla se muestre a medida que accedes al mismo en pantalla.

### Configuración del Smart Lock

Configura tu teléfono para que detecte tu cara u otro dispositivo de confianza antes de poder desbloquear la pantalla.

- 1. En la pantalla principal, pulsa en 🗰 > Ajustes > Seguridad.
- 2. Pulsa en Bloqueo de pantalla, y luego selecciona y configura un bloqueo de pantalla.

Esta será tu método de bloqueo de pantalla de copia de seguridad.

- 3. En la pantalla Seguridad, pulsa en Smart Lock.
- 4. Confirma tu bloqueo de pantalla.
- 5. Elige lo que quieres que tu teléfono detecte antes de que se desbloquee.
- 6. Sigue las instrucciones en pantalla.
- **7.** Pulsa en **Bloquear teléfono después de**, y luego especifica el tiempo de inactividad antes de que se bloquee la pantalla.

Para ayudar a hacer el Smart Lock más fiable y más seguro, puedes entrenar a tu HTC One A9 para que reconozca tu cara en diferentes situaciones, como cuando llevas gafas o tienes barba.

Pulsa en **Smart Lock**, confirma tu bloqueo de la pantalla, a continuación pulsa en **Cara de confianza** > **Mejorar el reconocimiento facial**. Sigue las instrucciones en pantalla.

Activar o desactivar las notificaciones de la pantalla de bloqueo

Puedes elegir activar o desactivar las notificaciones de la pantalla de bloqueo.

- 1. En la pantalla principal, pulsa en 🗰 > Ajustes > Sonidos y notificaciones.
- 2. Pulsa en Si se bloquea el dispositivo > No mostrar ninguna notificación.

Si cambias de opinión más adelante, puedes pulsar en **Mostrar todo el contenido de notificación** para activar las notificaciones de la pantalla de bloqueo.

### Interactuar con las notificaciones de la pantalla de bloqueo

Además de ver las notificaciones en la pantalla de bloqueo, también puedes interactuar con ellas.

- 1. Pulsa dos veces en una notificación para ir directamente a la aplicación relacionada.
- 2. Para ver la lista completa de notificaciones en la pantalla de bloqueo, desliza el dedo hacia abajo en la pantalla de bloqueo. Puedes pulsar en una zona en blanco de la pantalla para volver a la pantalla de bloqueo.
- 3. Desliza a la izquierda o a la derecha en la notificación para eliminarla.

- 47 Tu primera semana con tu nuevo teléfono
  - 4. Mantén pulsada la notificación para ver más información relacionada.
  - 5. Pulsa en (i) para dar prioridad a notificaciones desde la aplicación relacionada.

### HTC BlinkFeed Notificaciones

De vez en cuando, veras notificaciones HTC BlinkFeed, como una sugerencia de un restaurante cercano o un artículo recomendado.

1. Pulsa dos veces en la notificación para ver la notificación completa.

Para recomendaciones de restaurantes, pulsa en 🙎 o en el texto de notificación.

**2.** Pulsa de nuevo en la notificación para obtener más información acerca de recomendaciones de restaurantes o para leer el artículo en HTC BlinkFeed.

Si no quieres ver las recomendaciones de restaurantes en la pantalla de bloqueo, ve a HTC BlinkFeed, y a continuación pulsa en  $\equiv > \vdots > Ajustes > Notificaciones en la pantalla de$ bloqueo. Entonces desmarca la opción Paquete del almuerzo.

# Cambiar los accesos directos de la pantalla de bloqueo

Para cambiar las aplicaciones (o accesos directos) de la pantalla de bloqueo, cambia los de la barra de inicio. Para averiguar cómo, consulta el capítulo Barra de inicio en página 60.

# Cambiar el fondo de la pantalla de bloqueo

Utiliza cualquier foto que hayas tomado con la cámara como el fondo de pantalla de la pantalla de bloqueo.

- 1. En la pantalla principal, pulsa en 👬 > Ajustes > Personalizar.
- 2. En Tus Temas, pulsa en Cambiar o editar tema.
- **4.** Desliza en la miniatura de la pantalla de bloqueo, pulsa en **Cambiar fondo de pantalla**, y a continuación elige una fuente del fondo de pantalla.
- 5. Pulsa en **〈** > **Vista previa** > **Finalizar**.
- 6. Introduce un título para el tema, no olvides seleccionar la opción Aplicar este tema ahora. Pulsa en Aceptar.

### Desactivar la pantalla de bloqueo

¿Prefieres no tener que desbloquear tu teléfono cada vez que lo activas? Puedes desactivar la pantalla de bloqueo en Ajustes.

- 1. En la pantalla principal, pulsa en **:::** > Ajustes > Seguridad.
- 2. Pulsa en Bloqueo de pantalla > Sin pantalla de bloqueo.

Para volver a activar la pantalla de bloqueo, en los ajustes de Seguridad, pulsa en **Bloqueo de pantalla > Pantalla de bloqueo**.

# Notificaciones

### Panel de notificaciones

Los iconos de notificación te informan de nuevos mensajes, eventos de calendario, alarmas y actividades en curso, como la descarga de archivos.

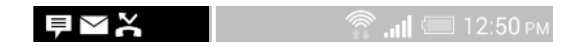

Cuando veas iconos de notificación, abre el panel de notificaciones para consultar los detalles de las notificaciones recibidas.

Para abrir el panel de notificaciones, desliza el dedo desde la parte superior de la pantalla hacia abajo.

| 6:33 p. m.<br>lunes, 5 de octubre |                                           | \$                              | :8                    |
|-----------------------------------|-------------------------------------------|---------------------------------|-----------------------|
| 0                                 | Weekly meeting<br>5/10, 6:30 P. M.        |                                 | 6.32 p. m.            |
|                                   | × DESCARTAR                               | POSPO                           | NER                   |
| *                                 | Usar USB para<br>Transferencias de ar     | chivos                          |                       |
|                                   | 10 Things to Know<br>Tap to read more     | v for Mon                       | 12:12 p. m.           |
| 9                                 | 2 aktualizované aj<br>Tabulky Google a An | olikace<br>droid system '       | 2:46 p. m.<br>WebView |
| 0                                 | Ladění přes USB p<br>Dotykem zakážete la  | i <b>řipojeno</b><br>Idění USB. |                       |
|                                   |                                           | Во                              | rrar 📃                |

- Algunas notificaciones te permite actuar de inmediato. Por ejemplo, al pulsar en una notificación de llamada perdida se devuelve la llamada o se contesta con un mensaje de texto.
- Pulsa en el icono de notificación de la izquierda para abrir la aplicación correspondiente.
- Para descartar una única notificación de la lista, arrástrala a izquierda o derecha. Para descartar todas las notificaciones no persistentes, pulsa en 🔁.

Si tienes varias notificaciones, desplázate por la pantalla de la lista para verlas todas.

Se puede modificar que notificaciones de aplicaciones quieres recibir. Consulta Gestionar las notificaciones de aplicaciones en página 49.

### Gestionar las notificaciones de aplicaciones

Puedes establecer la prioridad, la sensibilidad, y mucho más.

- 1. En la pantalla principal, pulsa en 🗰 > Ajustes > Sonidos y notificaciones.
- 2. Pulsa en Notificaciones de la aplicación, y a continuación pulsa en una aplicación que deseas gestionar.

También puedes mantener pulsada una notificación en el panel de notificaciones, y después pulsar en (i).

**3.** Pulsa en el interruptor de **Activado/Desactivado** que hay junto a la opción que quieres alternar.

Los ajustes para notificaciones de aplicaciones se aplican a las notificaciones en el panel Notificaciones y en la pantalla de bloqueo.

### LED de notificación

### El LED de notificación muestra una:

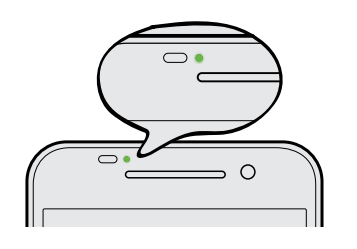

- Luz verde fija cuando el HTC One A9 está conectado al adaptador de corriente o a un ordenador y la batería está totalmente cargada.
- Luz verde intermitente cuando hay una notificación pendiente.
- Luz naranja fija cuando la batería se está cargando.
- Luz naranja intermitente cuando el nivel de la batería es muy bajo.

### Elegir cuándo debe parpadear el LED de notificación

Se puede modificar cuando debe parpadear y qué aplicaciones parpadean el LED cuando haya nuevas notificaciones.

- 1. En la pantalla principal, pulsa en 🗰 > Ajustes > Sonidos y notificaciones.
- 2. En Notificaciones, pulsa en **LED parpadeante para notificaciones**. Elige si debe parpadear siempre el LED o parpadear sólo cuando la pantalla está apagada.
- **3.** Pulsa en **Gestionar notificaciones LED**. Elige qué notificaciones de aplicaciones deseas que parpadeen el LED.

En otras aplicaciones, comprueba los ajustes para averiguar si tienen una opción para parpadear el LED.

# Trabajar con texto

### Seleccionar, copiar y pegar texto

En aplicaciones de HTC tales como Correo y Mensajes, puedes seleccionar y copiar texto para luego pegarlo o compartirlo.

- 1. Pulsa durante varios segundos en una palabra.
- **2.** Arrastra los delimitadores de inicio y fin para resaltar el texto completo que deseas seleccionar.

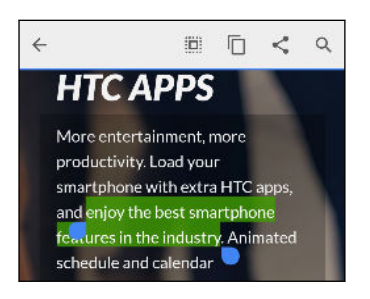

3. Después de seleccionar el texto que deseas copiar, pulsa en 🗍 o Copiar.

El texto seleccionado se copiará entonces en el portapapeles.

- **4.** En un campo de entrada de texto (por ejemplo, mientras redactas un correo electrónico), pulsa durante varios segundos en la parte exacta donde desees pegar el texto.
- 5. Pulsa en 🗋 o Pegar.

### **Compartir texto**

- 1. Después de seleccionar el texto que deseas compartir, pulsa en < o ᠮ o Compartir.
- **2.** Elige dónde pegar y compartir el texto seleccionado, como en un mensaje de correo electrónico o en una actualización de estado de red social.

## El teclado HTC Sense

Escribe con rapidez y precisión con el teclado HTC Sense.

 La predicción de palabras también acorta el tiempo de escritura. A medida que escribes, aparecen sugerencias de palabras entre las que elegir. Incluso puedes añadir palabras al diccionario de predicción de palabras. Consulta Introducir texto con la función de predicción de palabras en página 52.

.....

- Puedes escribir palabras con la voz. Consulta Introducir texto hablando en página 53.
- Activa la Traza sobre teclado para que puedas escribir palabras con solo deslizar los dedos de una letra a otra. Consulta Utilizar la Traza sobre teclado en página 53.
- Simplemente muévete a la derecha para acceder al teclado numérico y de símbolos. O a la izquierda para cambiar de un idioma a otro.

- 51 Tu primera semana con tu nuevo teléfono
  - Las teclas tienen números secundarios, signos de puntuación y otros caracteres que puedes insertar sin tener que cambiar al teclado numérico o de símbolos.

Por ejemplo, simplemente pulsa sin soltar en una tecla de la primera fila para insertar un número.

- Elige entre una amplia selección de emoticonos.
- Muestra u oculta las teclas de flecha direccionales en el teclado. Si activas las teclas de flecha en Ajustes, estas solo aparecerán en el teclado vertical.

# Introducir texto

El teclado en pantalla aparece al pulsar en un campo de texto de una aplicación.

Pulsa en las teclas del teclado en pantalla para introducir letras y números, así como signos de puntuación y símbolos.

- Pulsa durante varios segundos en las teclas con caracteres grises en la parte superior para introducir números, símbolos o caracteres acentuados. Algunas teclas tienen múltiples caracteres o acentos asociados a ellas.
- Deslízate a la derecha para ver las teclas de números y símbolos. Para volver al teclado principal, deslízate a la izquierda.
- Pulsa en ∨ para cerrar el teclado en pantalla.

Para abrir los ajustes del teclado, mantén pulsada la tecla de coma si ves 🗭 encima de la tecla. O bien ve a **Ajustes > Idioma y teclado > HTC Sense Input**.

### Elegir y alternar entre los idiomas del teclado

Si hay disponibles múltiples idiomas de teclado en el HTC One A9, puedes elegir qué idiomas activar en el teclado en pantalla.

- 1. Ve a Ajustes, y a continuación pulsa en Idioma y teclado > HTC Sense Input.
- 2. Pulsa en Selección de teclado y luego, elige el idioma que quieras.

Para cambiar el idioma del teclado, elige entre lo siguiente:

- Deslízate a la izquierda en el teclado en pantalla (no disponible si estás utilizando traza sobre teclado).
- Pulsa en la tecla de idioma, por ejemplo, EN, hasta que veas el idioma de teclado que quieres utilizar.
- Pulsa durante varios segundos en la tecla de idioma y después, arrastra el dedo al idioma de teclado que quieras utilizar.

### Introducir texto con la función de predicción de palabras

¿Alguna vez has empezado a escribir algo que no sabías muy bien cómo se escribía? Con la predicción de palabras, aparecerán sugerencias de palabras justo encima del teclado.

Smar Smar<u>tphone</u> Smar<u>ter</u> 🗸

La predicción de palabras y la predicción de la palabra siguiente se activan de forma predeterminada.

Para introducir texto en el modo de predicción de palabras, elige entre lo siguiente:

- Pulsar en la barra espaciadora para insertar una palabra resaltada de la lista de sugerencias.
- Pulsar en una palabra de la lista de sugerencias.
- Pulsar en la flecha que se encuentra junto a la lista de sugerencias para ver más opciones.

En algunos idiomas de teclado como inglés y español, si has elegido por error una palabra incorrecta de la lista de sugerencias, siempre puede volver atrás y cambiarla pulsando en la palabra y seleccionando otra sugerencia.

### Establecer un segundo idioma para la predicción de palabras

Puedes ajustar la predicción de palabras para que sea bilingüe. A medida que escribas, obtendrás sugerencias de palabras en los idiomas que has seleccionado.

🔃 Esta función sólo está disponible para los idiomas que provienen del latín

- 1. Ve a Ajustes, y a continuación pulsa en Idioma y teclado > HTC Sense Input.
- 2. Pulsa en Selección de teclado > Predicción bilingüe, y luego elige el idioma que quieras.

#### Añadir palabras al diccionario del usuario

Para determinados idiomas de teclado como el inglés y español, se pueden añadir nombres de uso frecuente y acrónimos al diccionario de predicción de palabras para encontrarlas fácilmente en la lista de sugerencias.

📢 🛛 Esta función sólo está disponible para los idiomas que provienen del latín

- 1. Ve a Ajustes, y a continuación pulsa en Idioma y teclado > HTC Sense Input.
- 2. Pulsa en Diccionario personal > +.
- 3. Introduce una palabra.
- 4. Pulsa en Aceptar.

Mientras introduces texto utilizando el diseño de teclado Estándar, si pulsas en una palabra sugerida que no esté en el diccionario (normalmente la primera palabra que aparece en la lista de sugerencias), esta se almacenará automáticamente.

### Editar o eliminar palabras en el diccionario

- 1. Ve a Ajustes, y a continuación pulsa en Idioma y teclado > HTC Sense Input.
- 2. Pulsa en Diccionario personal.
  - Para editar una palabra, pulsa en el elemento de la lista.
  - Para suprimir elementos del diccionario, pulsa en : > Borrar. Selecciona las palabras que deseas eliminar y después, pulsa en Borrar.

# Utilizar la Traza sobre teclado

En lugar de pulsar en las teclas del teclado en pantalla, puedes "trazar" para escribir palabras.

🚯 Esta función sólo está disponible para los idiomas que provienen del latín

- 1. Activa la Traza sobre teclado en Ajustes > Idioma y teclado > HTC Sense Input.
- 2. En el teclado en pantalla, desliza el dedo de una letra a la siguiente para escribir una palabra.
- 3. Levanta el dedo cuando hayas completado la palabra.
- **4.** Si quieres seguir introduciendo texto, vuelva a deslizar el dedo sobre las letras para introducir la siguiente palabra.

Si la palabra que aparece después del trazado no es la que quieres, puedes:

- Pulsar en una palabra de la lista de sugerencias.
- Pulsar en la flecha que se encuentra junto a la lista de sugerencias para ver más opciones.

# Introducir texto hablando

¿No tienes tiempo de escribir? Prueba a pronunciar en voz alta las palabras para introducirlas.

- 1. Pulsa en una área donde quieras introducir texto.
- 2. En el teclado en pantalla, pulsa durante varios segundos en  $\Psi$ .
- **3.** Cuando veas el botón de micrófono animado y las palabras "Habla ahora", pronuncia las palabras que quieras introducir.

Ŵ

Para establecer el idioma de entrada de voz, pulsa en la barra de idioma sobre el botón de micrófono. Puede elegir uno o más idiomas. Los idiomas disponibles pueden variar.

- 4. Si una palabra no coincide con lo que dices y se subraya, pulsa en la palabra subrayada para eliminarla o ver más opciones.
- 5. Introduce los signos de puntuación diciendo el nombre (por ejemplo, di "coma").

# Ayuda HTC

# ¿Tienes problemas de conexión o hardware?

Antes de solicitar ayuda, puedes utilizar primero la aplicación Ayuda para solucionar problemas o efectuar diagnósticos en el teléfono. Esto te ayuda a encontrar la causa del problema, y a determinar de si se puede solucionar el problema o es necesario que llames para obtener asistencia técnica.

En la pantalla principal, pulsa en 👯, y a continuación busca y pulsa en Ayuda.

Si Ayuda no está preinstalada en tu teléfono, puedes descargarla en Google Play.

# Personalizar

# Tus Temas

# ¿Qué es la aplicación Tus Temas?

Tus Temas te proporciona una manera rápida y fácil para personalizar tu HTC One A9 con fondos de pantalla, sonidos, iconos y más.

Inicia sesión con tu cuenta de HTC para buscar los temas disponibles en la tienda Tus Temas, o crea el tuyo propio.

### Descargar temas

Buscar y descarga temas pre-hechos que hacen que sea fácil personalizar tu HTC One A9.

- 1. En la pantalla principal, pulsa en 🗰, y a continuación busca y pulsa en Tus Temas.
- 2. Pulsa en Inicio.
- 3. Inicia sesión con tu cuenta preferida.
- **4.** En la pantalla Recomendada, desliza a la izquierda o a la derecha en cada categoría para buscar elementos recomendados.
- 5. Para ver todos los elementos disponibles de una categoría, desliza a la izquierda y pulsa en **Ver todo**.
- 6. Pulsa en un elemento para ver la pantalla de detalles.
- 7. Pulsa en Descargar.

Para aplicar el tema una vez que ha finalizado la descarga, pulsa en **Aplicar**. Si el tema tiene sonidos personalizados, también se cambiarán todos los tonos de llamada y tonos de alerta.

Marcado de temas favoritos

Mientras buscas temas, los puedes marcar como favoritos para que puedas encontrarlos fácilmente más tarde.

- 1. En la pantalla principal, pulsa en 🗰, y a continuación busca y pulsa en Tus Temas.
- 2. Explora las categorías para encontrar algo que te gusta.
- **3.** Pulsa en el elemento, y a continuación pulsa en 🗭 . Encontrarás los favoritos en Mis temas. Consulta Encontrar tus temas en página 57.

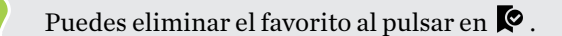

### Crear tu propio tema desde cero

Puedes crear y personalizar tu propio tema e incluso compartirlo para que otras personas lo puedan descargar.

- 1. En la pantalla principal, pulsa en 🗰, y a continuación busca y pulsa en Tus Temas.
- 3. Selecciona una imagen en Galería o haz una foto con la Cámara.
- 4. Mueve o agranda la casilla de recorte a la zona de la imagen que quieras añadir y pulsa en ✔.
- 5. Pulsa en Siguiente.
- 6. Desliza hacia arriba o hacia abajo para seleccionar el estilo predefinido de tu tema.

Si no quieres personalizar más tu tema, pulsa en Siguiente para guardarlo.

- **7.** Pulsa en **Editar**, a continuación, pulsa en cualquiera de las categorías que quieras personalizar y experimenta con los ajustes hasta que estés satisfecho.
- 8. Cuando esté listo, pulsa en Vista previa para ver como ha quedado tu tema.
- Pulsa en Finalizar, a continuación pon nombre a tu tema y pulsa en Aceptar para guardarlo.
   Para aplicar el tema directamente, no olvides seleccionar la opción Aplicar este tema ahora.

### Editar un tema

Después de crear un tema, aún puedes editarlo.

- 1. En la pantalla principal, pulsa en 🗰, y a continuación busca y pulsa en Tus Temas.
- 2. Pulsa en  $\equiv$  > Editar el tema actual.
- 3. Realiza las modificaciones que quieras en el tema.
- 4. Pulsa en Guardar para actualizar el tema actual.

#### Mezclar y combinar temas

Después de seleccionar un tema, puedes mezclar y combinar partes de otros temas, como sonidos, iconos, fondos de pantalla, etc.

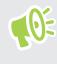

Para mezclar y combinar temas, primero debes descargar los componentes del tema desde el catálogo.

- 1. En la pantalla principal, pulsa en 🗰, y a continuación busca y pulsa en Tus Temas.
- 2. Pulsa en  $\equiv$  > Editar el tema actual.
- 3. Pulsa en Color y selecciona una mezcla de colores.
- 4. Pulsa en cualquiera categoría del resto que quieras cambiar.
- 5. Pulsa en un elemento de la categoría. Si la categoría está vacía, pulsa en ▼ y elige una de las colecciones para seleccionar.

- 6. Pulsa en **Descargar** para obtener el contenido, y a continuación pulsa en **Aplicar** para aplicar el cambio a tu tema actual.
- 7. Pulsa en < hasta que veas la pantalla de mezclar y combinar. Continúa haciendo cambios hasta que estés satisfecho con el resultado.

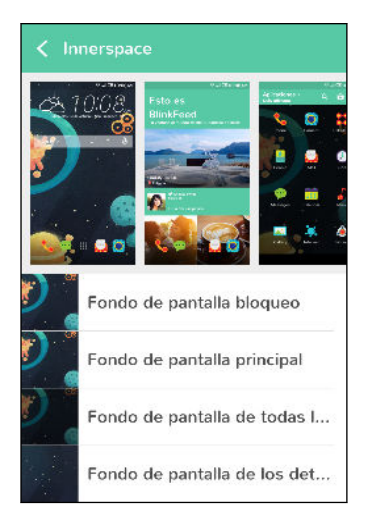

8. Pulsa en Guardar copia para guardar tu nuevo tema, o si estás editando un tema que has copiado, pulsa en Guardar para guardar los cambios.

#### Encontrar tus temas

Los temas que has creado o descargado se pueden encontrar en tu colección de temas. También encontrarás los temas que has marcado como favoritos.

1. En la pantalla principal, pulsa en 🗰, y a continuación busca y pulsa en Tus Temas.

2. Pulsa en  $\equiv$  > Mis temas.

#### Compartir temas

Comparte temas, fondos de pantalla, iconos y más con amigos y familiares.

- 1. En la pantalla principal, pulsa en 🗰, y a continuación busca y pulsa en Tus Temas.
- 2. Busca el tema que quieras compartir y pulsa en él para ver los detalles.
- 3. Mientas visualizas la página de detalles de cualquier elemento en el catálogo, pulsa en 😵 para compartir.

#### Eliminar un tema

Puedes eliminar un tema si ya no quieres mantenerlo por más tiempo en tu teléfono.

- 1. En la pantalla principal, pulsa en 🗰, y a continuación busca y pulsa en Tus Temas.
- 2. Pulsa en = > Mis temas, y a continuación desliza a la ficha Mis colecciones.
- **3.** Pulsa en : > Borrar.

#### 58 Personalizar

- 4. Pulsa en los temas del que quieras borrar de tu colección.
- 5. Pulsa en Borrar.

Si el tema que has eliminado se está aplicando en la actualidad, todavía se aplicará en tu HTC One A9 hasta que se aplique otro tema.

# Más formas de personalizar

## Ajustes de personalización

Además de usar Tus Temas, también puedes hacer que el HTC One A9 luzca y suene del modo que quieras en Ajustes.

- Elige el tono y los demás sonidos que quieras usar. Consulta Tonos de llamada, sonidos de notificación y alarmas en página 58.
- Personaliza tu pantalla principal con un fondo diferente. Consulta Fondo de pantalla principal en página 59.
- Para la pantalla de bloqueo, puedes usar el mismo fondo de pantalla que en la pantalla principal o bien elegir un fondo diferente. Consulta Cambiar el fondo de la pantalla de bloqueo en página 47.
- Cambiar las fuentes. Consulta Cambiar la fuente de visualización en página 59.
- Cambia las aplicaciones en la barra de inicio. Consulta Barra de inicio en página 60.
- Llena tu pantalla principal de widgets y accesos directos. Consulta Añadir widgets a la pantalla principal en página 60 y Añadir accesos directos a la pantalla principal en página 61.
- ¿Necesitas otro panel de widgets? Consulta Añadir o quitar un panel de widgets en página 61.
- Establece HTC BlinkFeed o un panel de widgets como tu pantalla principal. Consulta Cambiar tu pantalla principal en página 63.
- Organizar tus aplicaciones. Consulta Organizar aplicaciones en página 63.

### Tonos de llamada, sonidos de notificación y alarmas

- 1. En la pantalla principal, pulsa en 🗰 > Ajustes > Personalizar.
- **2.** Bajo Sonido, elige diferentes sonidos para el tono de llamada, las notificaciones del sistema y la alarma.

Ve a las aplicaciones Mensajes, Correo y Calendario para elegir sonidos para nuevos mensajes, correo electrónico y recordatorios de calendario respectivamente.

¿Quieres que las alarmas suenen más alto pero que las notificaciones sean más discretas? En Ajustes, pulsa en **Sonido y notificaciones** > **Volúmenes** y configura los niveles de volumen de cada tipo de sonido.

### Fondo de pantalla principal

Elige de los fondos disponibles o utiliza una foto que tomaste con la cámara.

- 1. Pulsa sin soltar en un espacio vacío de un panel de widgets.
- 2. En el menú emergente, pulsa en Cambiar el fondo de la pantalla principal.
- 3. Elige de dónde deseas seleccionar un fondo.

Para usar una foto capturada con la cámara, pulsa en **Galería**, elige y recorta una foto, y luego pulsa en ✓.

### Cambiar la fuente de visualización

Puedes cambiar el estilo de fuente y el tamaño de la fuente de la pantalla o puedes descargar nuevas fuentes online.

- 1. En la pantalla principal, pulsa en 👬 > Ajustes > Personalizar.
- 2. En Fuentes, pulsa en **Estilo de fuente** y elige una de las fuentes integradas o bien pulsa en + para conectarte a Internet y descargarte nuevas fuentes.
- 3. Pulsa en Tamaño de fuente para elegir el tamaño de la fuente.

### **Descargar fuentes**

Debes haber iniciado sesión en tu cuenta de HTC para descargar fuentes.

- **1.** En la pantalla principal, pulsa en **:::** > **Ajustes** > **Personalizar**.
- 2. En Fuente, pulsa en Estilo de fuente y a continuación pulsa en 🕂 .
- 3. Pulsa en ▼ para seleccionar una categoría.
- 4. Selecciona un tipo de letra y luego pulsa en Descargar.

Para aplicar el estilo de fuente, pulsa en Aplicar.

### Barra de inicio

La barra de inicio te ofrece un acceso con un solo toque para utilizar las aplicaciones más comunes (y otros accesos directos). Puedes reemplazar las aplicaciones de la barra de inicio por las que utilices con frecuencia.

Pulsa durante varios segundos en la aplicación que quieras sustituir y luego arrástrala hasta

 **1**

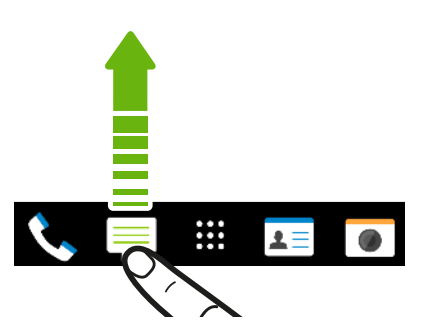

- 2. Pulsa en 🗰 para ir a la pantalla Aplicaciones.
- **3.** Pulsa durante varios segundos en una aplicación y después, arrástrala a una ranura vacía en la barra de inicio.
- También puedes agrupar aplicaciones en la barra de inicio en una carpeta. Consulta Agrupar aplicaciones en el panel de widgets y en la barra de inicio en página 63.
  - Las aplicaciones (o accesos directos) de la pantalla de bloqueo son los mismos que los de la barra de inicio.

# Añadir widgets a la pantalla principal

Los widgets te permiten acceder fácilmente a contenido multimedia e información importante. Elige entre una selección de widgets y añade los más útiles a tu pantalla principal.

- 1. Pulsa sin soltar en un espacio vacío de un panel de widgets.
- 2. En el menú emergente, pulsa en Añadir aplicaciones y widgets.
- 3. Pulsa en ▼ > Widgets.
- 4. Desplázate por los widgets, o pulsa en  $\mathsf{Q}$  para buscar un widget concreto.

Algunos widgets están disponibles en distintos estilos y tamaños.

**5.** Pulsa sin soltar en un widget y luego arrástralo hasta el panel de widgets al que quieras añadirlo.

También puedes añadir widgets que te permitan activar o desactivar rápidamente ciertos ajustes Wi-Fi y Bluetooth.

### Cambiar los ajustes de un widget

Puedes modificar los ajustes básicos de algunos widgets (por ejemplo, el widget Personas).

- 1. Pulsa durante varios segundos en un widget de tu pantalla principal y luego arrástralo a 👰 .
- 2. Personaliza los ajustes del widget.

### Cambiar el tamaño de un widget

A algunos widgets se les puede cambiar el tamaño después de añadirlos a la pantalla principal.

- 1. Pulse durante varios segundos en un widget de la pantalla principal, y luego suelte el dedo. Si aparece un borde, significa que el widget se puede cambiar de tamaño.
- 2. Arrastrar los lados del borde para ampliar o reducir el tamaño del widget

Añadir accesos directos a la pantalla principal

Coloca aplicaciones que utilizas con frecuencia en cualquier panel de widgets de tu pantalla principal. También puedes añadir accesos directos a ajustes que uses con frecuencia, páginas web favoritas, etc.

- 1. Pulsa sin soltar en un espacio vacío de un panel de widgets.
- 2. En el menú emergente, pulsa en Añadir aplicaciones y widgets.
- **3.** Pulsa en ▼ > **Aplicaciones** o **Accesos directos**.
- 4. Desplázate por las aplicaciones o accesos directos, o pulsa en  $\mathsf{Q}$  para buscar uno.
- **5.** Pulsa sin soltar en una aplicación o acceso directo y luego arrástralo hasta el panel de widgets al que quieras añadirlo.

Para añadir una aplicación de la pantalla Aplicaciones, pulsa sin soltar en ella y arrástrala hasta un panel de widgets.

# Editar paneles de la pantalla principal

### Añadir o quitar un panel de widgets

**1**0:

- No podrás añadir un nuevo panel de widgets si ya has alcanzado el límite máximo.
  - HTC BlinkFeed siempre aparece como primer panel (si no se elimina). No se puede añadir ningún panel de widgets antes de HTC BlinkFeed.
  - 1. Pulsa sin soltar en un espacio vacío de un panel de widgets.
  - 2. En el menú emergente, pulsa en Administrar las páginas de la pantalla principal.

- 62 Personalizar
  - **4.** Para quitar un panel de widgets, desliza el dedo a izquierda o derecha hasta que veas el panel, y luego pulsa en **Borrar**.
  - 5. Cuando hayas finalizado, pulsa en  $\mathfrak{I}$ .

### Organizar paneles de widgets

No se puede mover ni añadir ningún panel de widgets antes de HTC BlinkFeed.

- **1.** En HTC BlinkFeed o en cualquier panel de widgets, junta dos dedos para personalizar la pantalla principal.
- **2.** Pulsa sin soltar en la miniatura de un panel de widgets y luego arrástralo a izquierda o derecha hasta la posición que quieras.
- 3. Cuando hayas terminado de organizar los paneles de widgets, pulsa en  $\mathfrak{I}$ .

#### Mover un widget o icono

En la pantalla principal, puedes mover fácilmente un widget o icono de un panel de widgets a otro.

- 1. Pulsa durante varios segundos con un dedo en el widget o icono.
- 2. Con otro dedo, da un toque a la izquierda o derecha para rotar la pantalla a otro panel de widgets.

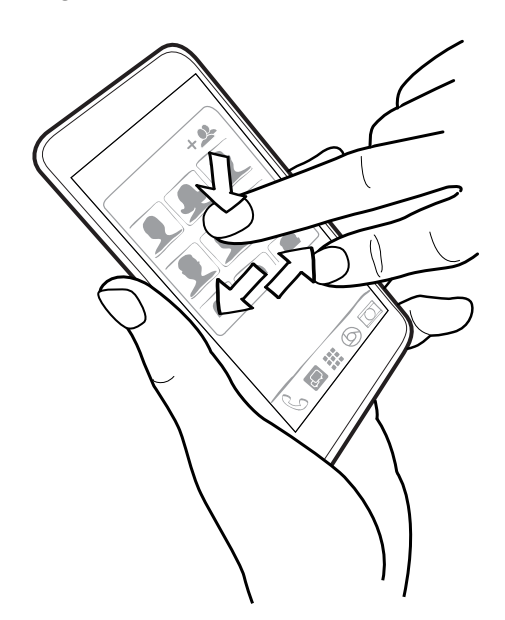

3. Suelta el widget o icono.

### Eliminar un widget o icono

- 2. Cuando el widget o icono se muestre en rojo, levanta el dedo.

### Cambiar tu pantalla principal

Establece HTC BlinkFeed o un panel de widgets como tu pantalla principal.

- 1. Pulsa sin soltar en un espacio vacío de un panel de widgets.
- 2. En el menú emergente, pulsa en Administrar las páginas de la pantalla principal.
- **3.** Deslízate a izquierda o derecha hasta que veas el panel que quieras usar como tu pantalla principal.
- 4. Pulsa en Establecer como inicio.
- 5. Pulsa en ⊃.

Al pulsar en  $\triangle$  en una aplicación, primero volverás al último panel en el que estuviste. Simplemente vuelve a pulsar en  $\triangle$  para ir a tu pantalla principal.

### Agrupar aplicaciones en el panel de widgets y en la barra de inicio

1. Pulsa durante varios segundos en una aplicación y luego arrástrala sobre otra aplicación para crear automáticamente una carpeta.

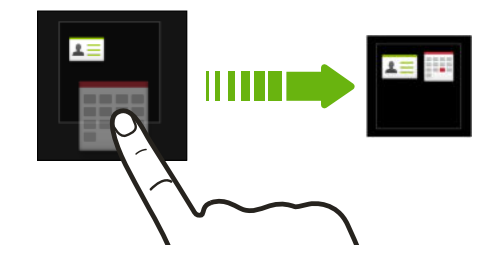

- 2. Pulsa en la carpeta para abrirla.
- **3.** Pulsa en la barra de título de la ventana de la carpeta y luego introduce un nuevo nombre para la carpeta.

También puedes añadir más accesos directos a ajustes o información a una carpeta. Añade primero un acceso directo a un panel de widgets y luego arrástralo sobre la carpeta.

#### Quitar elementos de una carpeta

- 1. En la barra de inicio o en el panel de widgets, pulsa en una carpeta para abrirla.
- 2. Pulsa durante varios segundos en una aplicación o accedo directo de la carpeta y luego arrástralo hasta 📋 .

Organizar aplicaciones

En la pantalla Aplicaciones, se pueden reorganizar las aplicaciones.

- 1. Desde HTC BlinkFeed o desde cualquier panel de widgets, pulsa en 🗰.
- 2. Pulsa en ▼, y luego elige cómo organizar las aplicaciones (por ejemplo, alfabéticamente).

Si quieres agrupar las aplicaciones en carpetas o reorganizarlas, selecciona Personalizar.

#### 64 Personalizar

#### Mover aplicaciones y carpetas

- 1. En la pantalla Aplicaciones, pulsa en ▼ > Personalizar.
- 2. Pulsa en : > Reorganizar aplicaciones.
- 3. Pulsa sin soltar en una aplicación o carpeta, y luego realiza una de las siguientes acciones:
  - Arrastra la aplicación o carpeta a otra posición en la misma página. Espera hasta que veas que el icono se desplaza antes de soltar el dedo.
  - Arrastra la aplicación o carpeta hasta la flecha ४ o ♠ para moverla a otra página.
- 4. Cuando hayas terminado de mover aplicaciones o carpetas, pulsa en  $\checkmark$ .

### Agrupar aplicaciones en una carpeta

- 1. En la pantalla Aplicaciones, pulsa en ▼ > Personalizar.
- 2. Pulsa en : > Reorganizar aplicaciones.
- **3.** Pulsa durante varios segundos en una aplicación y luego arrástrala sobre otra aplicación para crear automáticamente una carpeta.
- 4. Para añadir más aplicaciones, arrastra cada aplicación hasta la carpeta.
- **5.** Para asignar un nombre a la carpeta, ábrela, pulsa en la barra de título y luego introduce un nombre de carpeta.
- 6. Cuando hayas finalizado, pulsa en  $\checkmark$ .

#### Quitar aplicaciones de una carpeta

- 1. En la pantalla Aplicaciones, pulsa en ▼ > Personalizar.
- 2. Pulsa en : > Reorganizar aplicaciones.
- 3. Pulsa en la carpeta para abrirla.
- **4.** Pulsa durante varios segundos en una aplicación y luego arrástrala hasta la pantalla Aplicaciones. Espera hasta que veas que el icono se desplaza antes de soltar el dedo.
- 5. Cuando hayas terminado de borrar aplicaciones, pulsa en  $\checkmark$ .

### **Ocultar o mostrar aplicaciones**

- 1. En la pantalla Aplicaciones, pulsa en : > Ocultar/mostrar aplicaciones.
- 2. Selecciona las aplicaciones que quieras ocultar o desactiva sus casillas de verificación para mostrarlas.
- 3. Pulsa en Listo.

# **HTC BlinkFeed**

# ¿Qué es HTC BlinkFeed?

Mantente al día sobre aquello que te interesa o mantén el contacto con tus amigos directamente en HTC BlinkFeed. Configura qué redes sociales, fuentes de noticias y mucho más quieres que aparezcan.

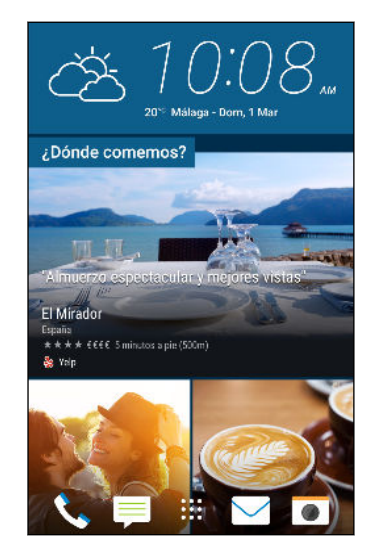

- Desliza el dedo hacia arriba o hacia abajo para examinar historias en HTC BlinkFeed.
- Pulsa en la ventana para ver el contenido.
- Mientras ves un artículo de noticias, desliza el dedo a izquierda o derecha para ver más historias.
- Desde HTC BlinkFeed, puedes pulsar en △ o en ⊃ para desplazarte hacia arriba.
- Deslízate hacia arriba y desplaza hacia abajo la pantalla para actualizar manualmente el flujo.
- Desliza el dedo a la derecha en HTC BlinkFeed para abrir el menú extraíble, desde el que puedes elegir el tipo de feeds y añadir los temas que quieres que aparezcan.

Verás el widget de reloj en HTC BlinkFeed si has configurado HTC BlinkFeed como pantalla principal.

# Activar o desactivar HTC BlinkFeed

1. En la pantalla principal, junta dos dedos.

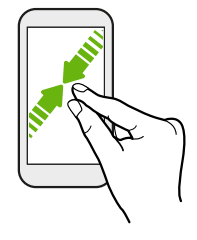

- 2. Pulsa en 📝.
- 3. Realiza uno de los siguientes pasos:
  - Para activar HTC BlinkFeed, desliza hacia la derecha hasta que veas + BlinkFeed, entonces pulsa en él.

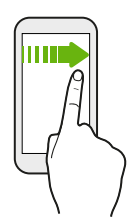

 Para desactivar HTC BlinkFeed, desliza hacia la miniatura y a continuación pulsa en Borrar.

# Recomendaciones de restaurantes

¿No se te ocurre qué comer? Obtén recomendaciones de restaurantes cercanos en HTC BlinkFeed.

- No olvides proporcionar permiso a HTC Sense Home para que pueda acceder a tu ubicación. Consulta Configuración del widget de HTC Sense Home en página 40.
  - Asegúrate de que has añadido contenido personalizado a HTC BlinkFeed. Consulta Formas de añadir contenido en HTC BlinkFeed en página 67.
  - 1. En HTC BlinkFeed, desplázate a la derecha para abrir el menú extraíble.
  - 2. Pulsa en : > Ajustes.
  - 3. Pulsa en Elegir temas destacados y no olvides seleccionar Recomendaciones a la hora de comer.

Para obtener recomendaciones de restaurantes, tendrás que utilizar activamente HTC BlinkFeed a diario. Las recomendaciones de restaurantes aparecerán como una ventana en HTC BlinkFeed, y además en la pantalla de bloqueo.

#### 67 HTC BlinkFeed

### Visualización de recomendaciones de restaurantes

Visualiza fotos del restaurantes, obtén direcciones para llegar a ellos, etc.

- 1. Cuando veas una ventana de recomendación de un restaurante, pulsa en ella para ver más información.
- 2. Puedes hacer lo siguiente:
  - Pulsa en la ventana de la foto o en Ver fotos para buscar fotos del restaurante.
  - Pulsa en el icono del mapa o la dirección para ver la ubicación en Google Maps<sup>™</sup>. Desde ahí, puedes obtener direcciones.
  - Si ves un número de teléfono, pulsa en el número de teléfono para llamar al restaurante.
  - Si ves números en la parte inferior, pulsa en un número para ver las recomendaciones de restaurantes alternativos.

# Formas de añadir contenido en HTC BlinkFeed

Personaliza HTC BlinkFeed para mostrar artículos y actualizaciones de estado de tus fuentes de noticias y aplicaciones favoritas.

### Añadir fuentes a HTC BlinkFeed

Añade fuentes de noticias como News Republic<sup>™</sup> para seleccionar de una amplia variedad de servicios de noticias.

- 1. En HTC BlinkFeed, desplázate a la derecha para abrir el menú extraíble.
- 2. Pulsa en 🕂 y después, pulsa en las fuentes que quieras añadir.

### Seleccionar feeds

Descubre historias y artículos en HTC BlinkFeed.

We Tienes que añadir una fuente de noticias para poder seleccionar feeds.

- 1. En HTC BlinkFeed, desplázate a la derecha para abrir el menú extraíble.
- 2. Junto a News Republic, pulsa en ▼ > ⊕ Añadir temas.
- 3. Desliza por la pantalla para navegar por las categorías.
- 4. Selecciona uno o más feeds.

#### 68 HTC BlinkFeed

### Mostrar el contenido de tus aplicaciones y redes sociales

Visualiza las publicaciones de tus amigos en redes sociales o muestra el contenido de tus aplicaciones de HTC directamente en HTC BlinkFeed.

- Tienes que iniciar sesión en tus redes sociales antes de publicar una actualización de estado de HTC BlinkFeed.
  - Cuando añadas una red social a HTC BlinkFeed, tienes que conceder permiso a HTC Sense para poder acceder a ella.
  - 1. En HTC BlinkFeed, desplázate a la derecha para abrir el menú extraíble.
  - 2. Pulsa en +, y luego selecciona las aplicaciones y redes sociales que quieras.

### Buscar y añadir un tema de interés

¿Buscas un tema más específico? Busca y selecciona temas que te interesen para verlos en HTC BlinkFeed.

- 1. En HTC BlinkFeed, desplázate a la derecha para abrir el menú extraíble.
- 2. Junto a News Republic, pulsa en ▼ > Añadir temas.
- **3.** Pulsa en **Q**, y a continuación pulsa en **Buscar temas y proveedores** y escribe las palabras clave de lo que estás buscando.
- **4.** Pulsa en un resultado para añadirlo a Mis temas en la aplicación News Republic. También puedes pulsar en **Mostrar feeds de proveedores RSS** para ver feeds de RSS relacionados con el tema. Si no ves la ventana, desplázate hacia arriba.

# Suscripción a fuentes de noticias extranjeras

¿Quieres mantenerte al día de los eventos actuales en más de una región? Puedes hacer que fuentes de noticias de diferentes países aparezcan en HTC BlinkFeed.

- 1. En HTC BlinkFeed, desplázate a la derecha para abrir el menú extraíble.
- 2. Junto a News Republic, pulsa en ▼ > ⊕ Añadir temas.
- 3. Pulsa en ▼ junto al nombre del local o región y, a continuación, selecciona otro.
- 4. Selecciona los feeds que quieras añadir.

### Haz que la lectura sea más cómoda

Haz que el contenido de lectura HTC BlinkFeed sea más cómodo con las fuentes de tamaño variable o el modo de lectura nocturno.

- 1. En HTC BlinkFeed, pulsa en un artículo para abrirlo en News Republic.
- 2. Pulsa en : y realice una de las siguientes acciones:
  - Pulsa en Modo nocturno para cambiar al modo de lectura nocturno.
  - Pulsa en Tamaño de fuente, y a continuación selecciona un tamaño de fuente.

# Personalizar el feed Lo más destacado

El feed Lo más destacado muestra una mezcla de los artículos más populares y las actualizaciones de estado de las fuentes de feeds que hayas añadido. También puedes configurar el feed Lo más destacado para mostrar únicamente elementos de tus fuentes de noticias, y aplicaciones favoritas.

- 1. En HTC BlinkFeed, desplázate a la derecha para abrir el menú extraíble.
- 2. Pulsa en : > Ajustes > Elegir temas de Lo más destacado.
- 3. Selecciona las fuentes de feed que quieras que aparezcan en Lo más destacado.

# Publicar en tus redes sociales

Puedes publicar fácilmente una actualización de estado desde HTC BlinkFeed.

- Tienes que iniciar sesión en tus redes sociales antes de publicar una actualización de estado de HTC BlinkFeed.
  - Cuando añadas una red social a HTC BlinkFeed, tienes que conceder permiso a HTC Sense para poder acceder a ella.
  - 1. En HTC BlinkFeed, desplázate a la derecha para abrir el menú extraíble.
  - 2. Pulsa en : > Escribir, y después elige una red social.
  - 3. Redacta tu actualización de estado y publícala en tu red social.

# Eliminar contenido de HTC BlinkFeed

Tanto si se trata de una ventana o de un feed completo, puedes eliminar el contenido que no quieras ver en HTC BlinkFeed.

- Para eliminar una ventana, pulsa sin soltar en ella y luego pulsa en Borrar.
- Para eliminar una fuente de feed, en el menú deslizable, junto a News Republic pulsa en ▼
   → ⊕ Añadir temas. A continuación pulsa en la ventana marcada con ✓ para eliminarla.
- Para eliminar redes sociales o aplicaciones de HTC BlinkFeed, en el menú deslizable, pulsa en +. A continuación desmarca las redes sociales o aplicaciones que quieras ocultar de HTC BlinkFeed.

# Cámara

# Aspectos básicos de la cámara

# Pantalla de la cámara

Toma grandes fotos y vídeos con la cámara.

En la pantalla principal, pulsa en el icono de cámara para abrir la aplicación Cámara. Verás el modo **Cámara**, que es el modo de captura predeterminado.

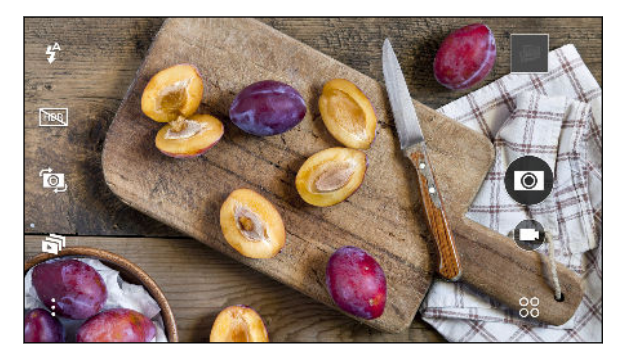

| <b>\$</b> ^  | Cambiar entre los modos de flash.                               |
|--------------|-----------------------------------------------------------------|
| HDR          | Activa y desactiva el modo HDR.                                 |
| <b>لَ</b> قِ | Alternar entre la cámara frontal y principal.                   |
| ā            | Activa y desactiva el modo Cámara Zoe.                          |
| :            | Elige a partir de ajustes de la cámara más básicos y avanzados. |
| 00           | Selecciona un modo de cámara.                                   |
|              | Captura un vídeo.                                               |
| $\bigcirc$   | Captura una foto.                                               |
|              | Pulsa para ver la última foto o video tomado.                   |

### Elegir un modo de captura

Cambia a un modo de captura a utilizar para tomar fotos o videos.

En la pantalla del visor, pulsa en 88, y luego pulsa en un modo de captura.

También se puede simplemente deslizar a través de la pantalla de visor para cambiar entre los modos de captura:

- En vista horizontal, desliza desde el borde superior o inferior de la pantalla.
- En vista vertical, desliza desde el borde superior o inferior de la pantalla.

Acercar y alejar

Antes de hacer una foto o un vídeo, separa dos dedos para acercar la imagen o júntalos para alejarla.

Activar o desactivar el flash de la cámara

Pulsa en el icono de flash para elegir un ajuste de flash.

Cuando utilice 4 o 4 , la cámara establecerá de forma inteligente el mejor brillo de flash para tu foto.

### Hacer una foto

- 1. En la pantalla principal, pulsa en el icono de cámara para abrir la aplicación Cámara.
- **2.** Cambia a modo de **Cámara**, si no estás en este modo. Consulta Elegir un modo de captura en página 71 para obtener más información.
- **3.** Apunta con la cámara a lo que quieras capturar. La cámara ajustará automáticamente el enfoque a medida que la mueves.
- 4. Cuando estés listo para hacer la foto, pulsa en 🔍.

Consejos para capturar mejores fotos

Para conseguir las mejores capturas con la aplicación Cámara, aquí tienes algunos consejos sobre qué debes hacer al realizar las fotos.

### Mejora de enfoque

- HTC One A9 tiene enfoque automático, ideal para usar con un sujeto que no se esté moviendo demasiado. Para cambiar el enfoque en el Visor, pulsa en el sujeto sobre el que quieras enfocar.
- Si el sujeto se mueve, en el Visor, pulsa sin soltar en el sujeto para fijar el enfoque.

# Hacer fotos bien iluminadas

- HTC One A9 ajusta automáticamente el enfoque y la exposición. Si la imagen parece subexpuesta o aparece oscura en el Visor, pulsa en una parte de la imagen que esté en sombra. Del mismo modo, puedes pulsar en un objeto bien iluminado de la imagen si esta parece sobreexpuesta. Centra el enfoque en un objeto con un tono natural para lograr una exposición equilibrada. Recuerda que si pulsas en otro objeto, se puede cambiar el enfoque de tu sujeto.
- Si hay partes de la imagen que están en sombra y otras que están muy iluminadas, utiliza HDR para realizar múltiples capturas de distintas exposiciones y combinarlas en una única foto. Sujeta tu HTC One A9 con firmeza o colócalo sobre una superficie nivelada cuando utilices HDR.
- Cuando realices una foto panorámica, considera la escena en su conjunto y centra el enfoque en un objeto que tenga un tono neutro para ayudar a mantener la exposición equilibrada en la imagen compuesta.

### **Otras sugerencias**

- En los ajustes de Cámara, pulsa en **Cuadrícula** para que te resulte más fácil enmarcar el sujeto o mejorar la composición.
- Una vez capturada la foto, puedes ajustar el contraste, el brillo y otros ajustes en el Editor de Foto.

### Grabación de vídeo

- 1. En la pantalla principal, pulsa en el icono de cámara para abrir la aplicación Cámara.
- 2. Cambia a modo de Cámara, si no estás en este modo. Consulta Elegir un modo de captura en página 71 para obtener más información.
- 3. Cuando estés listo para empezar a grabar, pulsa en 💌.
- 4. Cambia el enfoque en un sujeto o área distintos pulsando en el en la pantalla de visor.
- 5. Pulsa en el icono de flash para activar o desactivar el flash.
- 6. Pulsa en 🕕 para hacer una pausa en la grabación, y luego pulsa en 🛡 para reanudarla.
- 7. Para detener la grabación, pulsa en 🔍.

### Establecer la resolución de vídeo

- 1. Cambia a modo Cámara.
- 2. Pulsa en : .
- 3. Pulse en Calidad de vídeo y a continuación elija una resolución de vídeo.

### Hacer una foto mientras se graba un vídeo — VideoPic

- 1. En la pantalla principal, pulsa en el icono de cámara para abrir la aplicación Cámara.
- **2.** Cambia a modo de **Cámara**, si no estás en este modo. Consulta Elegir un modo de captura en página 71 para obtener más información.
- **3.** Pulsa en 💌 para empezar a grabar.
- 4. Mientras realizas la grabación, pulsa en 🔘 cada vez que quieras capturar una foto fija.
- 5. Pulsa en 🔍 para detener la grabación.

Utilizar los botones de volumen para hacer fotos y vídeos

En la aplicación Cámara, puedes establecer los botones de VOLUMEN para que funcionen como controles de zoom o soltar el obturador.

- 1. En la pantalla principal, pulsa en el icono de cámara para abrir la aplicación Cámara.
- 2. Pulsa en : > Ajustes generales > Opciones de los botones de volumen.
- **3.** Elige el modo en que quieras usar los botones de volumen cuando estés en la aplicación Cámara.

#### Cerrar la aplicación Cámara

Para ofrecer una vista completa de la pantalla del visor, HTC One A9 sustituye  $\triangle$ ,  $\supset$  y  $\square$  por pequeños puntos.

Pulsa en un punto para volver a mostrar estos botones y luego pulsa en  $\triangle$  o  $\supset$  para cerrar la aplicación Cámara y volver a la pantalla de inicio o a la pantalla anterior.

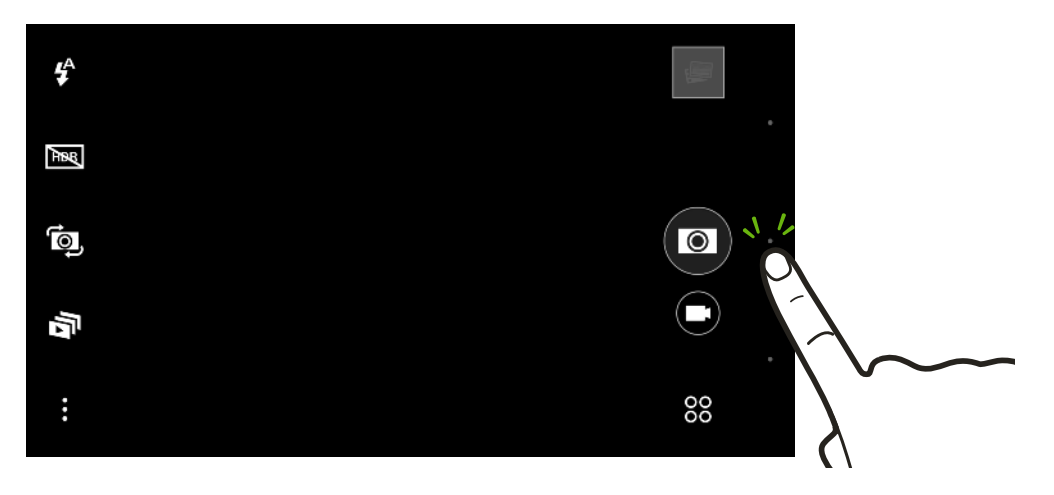

#### Hacer capturas continuas de la cámara

¿Deseas sacar fotos a sujetos móviles? Tanto si se trata de un partido de fútbol de tu hijo o una carrera de coches, puedes capturar la acción.

- 1. En la pantalla principal, pulsa en el icono de cámara para abrir la aplicación Cámara.
- 2. Cambia a modo de Cámara, si no estás en este modo. Consulta Elegir un modo de captura en página 71 para obtener más información.

- 74 Cámara
  - 3. Mantén pulsado el botón obturador en pantalla 🔍 .

La cámara realizará capturas sucesivas del sujeto.

- 4. Elige qué deseas hacer con las capturas continuas:
  - Para conservar una única foto, selecciona la foto que más te guste y luego pulsa en Mejor captura.
  - Pulsa en **Borrar**, selecciona las capturas no deseadas, y a continuación pulsa **Borrar** para guardar sólo las capturas restantes.
  - Para guardar el lote de capturas entero, sólo tienes que pulsar en  $\mathfrak{O}$ .

#### Utilizar HDR

Cuando realices fotos sobre un fondo brillante, utiliza el HDR (alto rango dinámico) para capturar tus sujetos claramente. HDR realiza los detalles de las luces y las sombras, incluso en el caso de que el contraste alto.

**4**0÷

**1**0÷

HDR funciona mejor cuando el objeto está fijo. La cámara realiza varias fotos con distintos niveles de exposición y las combina en una foto mejorada.

- 1. En la pantalla principal, pulsa en el icono de cámara para abrir la aplicación Cámara.
- **2.** Cambia a modo de **Cámara**, si no estás en este modo. Consulta <u>Elegir un modo de captura</u> en página 71 para obtener más información.
- 3. No olvides seleccionar HDR . Si no, pulsa en 🔤 para cambiarlo.
- 4. Pulsa en 🔍 .

## Grabar vídeos a cámara lenta

Revive la acción de alta velocidad fotograma a fotograma y añade un toque de suspense a tus vídeos.

El audio se grabará cuando estés en este modo, pero sólo estará disponible cuando el vídeo se reproduzca a velocidad normal.

- 1. En la pantalla principal, pulsa en el icono de cámara para abrir la aplicación Cámara.
- 2. Pulsa en  $\overset{\circ\circ}{\sim}$  > Cámara lenta.
- 3. Pulsa en 🕅 para empezar a grabar.
- 4. Para detener la grabación, pulse de nuevo en 🔅.

# Selfies y fotos de personas

#### Consejos para hacer selfies y fotos de personas

Quieres que tú, tu familia y amigos parezcan más favorecidos en tus fotos? Estas son algunas opciones de la cámara que se puede ajustar o seleccionar antes de hacer selfies y fotos de personas.

#### Maquillaje en vivo para selfies

Retoca tu piel con Maquillaje en vivo antes de hacerte el selfie. Consulta Aplicar retoques de piel con Maquillaje en vivo en página 75.

#### Ángulo de selfies

¿Desea que el ángulo de las fotografías sea exactamente igual a como se ve usted en la pantalla del visor?

- 1. Cambia a modo Autorretrato. Para saber cómo cambiar entre los modos de captura, consulta Elegir un modo de captura en página 71.
- 2. Pulsa en : > Opciones de cámara.
- 3. Selecciona la opción Guardar la imagen duplicada.

Aplicar retoques de piel con Maquillaje en vivo

Retoca tu piel antes de hacer un selfie. Maquillaje en vivo suaviza tu piel en tiempo real.

- 1. En la pantalla principal, pulsa en el icono de cámara para abrir la aplicación Cámara.
- 2. Cambia a modo Autorretrato. Para saber cómo cambiar entre los modos de captura, consulta Elegir un modo de captura en página 71.
- **3.** Para cambiar el nivel de suavizado de piel, arrastre el control deslizante a lo largo de la barra de ajuste.

La barra de ajuste aparece en la pantalla del visor de forma predeterminada. Para ocultarla, pulsa en : , y a continuación desmarca la opción **Maquillaje en vivo**.

## Uso de Captura automática

iPermanezca inmóvil para tomar una captura automática—o simplemente sonría! Sólo tiene que activar esta función en los ajustes de la cámara.

- 1. En la pantalla principal, pulsa en el icono de cámara para abrir la aplicación Cámara.
- 2. Cambia a modo Autorretrato. Para saber cómo cambiar entre los modos de captura, consulta Elegir un modo de captura en página 71.
- **3.** Pulsa en : > **Opciones de cámara**.
- 4. Selecciona la opción Captura automática, y a continuación pulsa en 🗅 .

- 5. Posar y enmarcarse a sí mismo en la pantalla del visor.
- 6. Para tomar su selfie automáticamente, mire a la cámara frontal, y luego:
  - Permanezca inmóvil hasta que el cuadro blanco se vuelva verde en la pantalla del visor.
  - O sonríe a la cámara. Mantén la sonrisa durante unos segundos hasta que se haga la foto.

#### Uso de Captura por voz

Captura por voz le permite hacer fotos o grabar video selfies fácilmente utilizando el control de voz. Sólo tiene que activar esta función en los ajustes de la cámara.

Esta función puede que no esté disponible en todos los idiomas.

- 1. En la pantalla principal, pulsa en el icono de cámara para abrir la aplicación Cámara.
- 2. Cambia a modo Autorretrato. Para saber cómo cambiar entre los modos de captura, consulta Elegir un modo de captura en página 71.
- 3. Pulsa en : > Opciones de cámara.
- 4. Seleccione la opción Captura por voz, y a continuación pulse 🗅 .
- 5. Posar y enmarcarse a sí mismo en la pantalla del visor.
- 6. Mire a la cámara frontal, y a continuación:
  - Diga Sonríe, Patata o Foto para hacer el selfie.
  - Diga Video o Acción para grabar el vídeo selfie.

También puede utilizar la captura de voz con la cámara principal. Cambia a modo **Cámara**, y a continuación activar **Captura por voz** en los ajustes de la cámara. La captura de voz puede que no esté disponible en todos los idiomas.

#### Hacer fotos con el autodisparador

Cuando utilices el autodisparador, la aplicación Cámara cuenta hacia atrás antes de efectuar la captura. Se puede establecer el tiempo de cuenta atrás.

- 1. En la pantalla principal, pulsa en el icono de cámara para abrir la aplicación Cámara.
- **2.** Elige un modo de captura que desea utilizar. Para saber cómo cambiar entre los modos de captura, consulta Elegir un modo de captura en página 71.
- 3. En función de su modo de captura seleccionado, realiza una de las siguientes opciones:
  - Pulsa en A si ves este icono, y a continuación pulsa en el tiempo de cuenta atrás que deseas.
  - Pulsa en : > Autodisparador, y a continuación arrastra el control deslizante para ajustar el tiempo de cuenta atrás.
- 4. Para iniciar el temporizador, pulsa en 🞯. La cámara hace la foto después de la cuenta atrás.

**1**07

# Cámara Zoe

### Uso de Cámara Zoe

Obtén más que sólo una foto fija. Con Cámara Zoe, captura los momentos animados como 3 segundos de clip de vídeo y 3 fotos fijas.

Las 3 fotos fijas están integradas en el clip de vídeo y se pueden ver o guardar como imágenes separadas utilizando Galería.

Algunas características de la cámara no están disponibles cuando utilizas Cámara Zoe, como por ejemplo el zoom.

- 1. En la pantalla principal, pulsa en el icono de cámara para abrir la aplicación Cámara.
- **2.** Cambia a modo de **Cámara**, si no estás en este modo. Consulta Elegir un modo de captura en página 71 para obtener más información.
- 3. En la pantalla de visor, pulsa en 🗟 para activar Cámara Zoe.
- 4. Cuando estés listo para capturar, pulsa en 🔘.

Cuando veas que el icono del obturador se pone azul lentamente (), mantén sujeto el teléfono mientras la cámara realiza 3 capturas y graba 3 segundos de vídeo.

Cuando realices tus capturas con un clip de vídeo de 3 segundos utilizando Cámara Zoe, deberías hacer lo siguiente:

- Mantener el HTC One A9 fijo para capturar sujetos en movimiento frente a una escena de fondo estática.
- Cuando hagas una foto de grupo, pedirle a los sujetos de la foto que mantengan la pose hasta que termines la captura.

# Tomas panorámicas

## Hacer una foto panorámica

Obtén una captura panorámica de paisajes en un solo barrido.

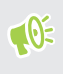

Algunas características de la cámara no están disponibles cuando estás en modo Panorámica de barrido, tales como el zoom.

- 1. En la pantalla principal, pulsa en el icono de cámara para abrir la aplicación Cámara.
- **2.** Pulsa en  $\overset{\circ\circ}{\sim}$  > **Panorama**.

- 3. Cuando estés listo para hacer la foto, pulsa en 🏵.
- **4.** Desplázate hacia la izquierda o derecha en la vista horizontal o vertical. Sujeta el HTC One A9 lo más suavemente que puedas para capturar fotogramas automáticamente.

También puedes pulsar 🏵 para detener la captura en cualquier momento.

La cámara une tus fotogramas en una única foto.

# Hyperlapse

## Grabar un vídeo Hyperlapse

¿Quieres comprimir un video de gran tamaño en un fluido y entretenido Hyperlapse? Usa el modo de cámara Hyperlapse para acelerar vídeos hasta 12 veces.

- 1. En la pantalla principal, pulsa en el icono de cámara para abrir la aplicación Cámara.
- **2.** Pulsa en  $\overset{\circ\circ}{\circ}$  > **HyperLapse**.
- 3. Cuando estés listo para empezar a grabar, pulsa en 🖅.
- 4. Cambia el enfoque en un sujeto o área distintos pulsando en el mismo en la pantalla de visor.
- 5. Pulsa en el icono de flash para activar o desactivar el flash.
- 6. Para detener la grabación, pulse de nuevo en 🔿.

## Modo Pro

## Modificar manualmente los ajustes de la cámara

¿Deseas poder controlar los ajustes de tu cámara según el entorno o las condiciones de luz? Usa el modo Pro para ajustar manualmente los valores de ajustes como el balance de blancos, la exposición, el valor de ISO, y más.

- 1. En la pantalla principal, pulsa en el icono de cámara para abrir la aplicación Cámara.
- **2.** Pulsa en  $\overset{\circ\circ}{\circ}$  > **Pro**.
- 3. Pulsa en un ajuste, y a continuación, arrastra el control deslizante para realizar cambios.

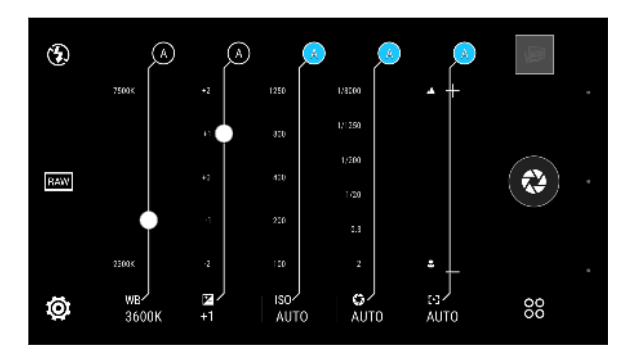

Pulsa de nuevo en un ajuste para ocultar el control deslizante.

- **4.** Para cambiar un ajuste de nuevo a automático, pulsa en **(A)**.
- 5. Cuando estés listo para hacer la foto, pulsa en 🔇.

#### Hacer una foto RAW

¿Quieres conservar más información en tus tomas, o arreglar la iluminación en el postprocesamiento? Con el modo Pro, puedes tomar fotos que se pueden guardar como archivos de imagen RAW en formato DNG, junto con una versión JPG comprimida.

El archivo RAW contiene más información de la imagen para su procesamiento, y se puede utilizar la herramienta de mejora RAW de la aplicación Editor de Foto o un editor de fotos en tu ordenador para mejorar tus fotos y conseguir el aspecto que deseas.

Cuando haces una una foto RAW, se guardan los archivos RAW y JPG. Los archivos RAW y JPG aparecerán como una miniatura individual en la Galería.

- 1. En la pantalla principal, pulsa en el icono de cámara para abrir la aplicación Cámara.
- 2. Pulsa en 88 > Modo Pro (RAW).
- 3. No olvides seleccionar . Si no, pulsa en para cambiarlo.

Selecciona 🖭 si sólo quieres guardar una versión JPG comprimida.

4. Pulsa en 🐼.

#### ¿Cómo captura la aplicación Cámara fotos RAW?

La aplicación Cámara captura una foto en formato DNG RAW y formato JPG.

Negativo Digital (DNG) es un formato de imagen RAW sin perdidas de estándar abierto. Ya que un archivo RAW es normalmente de 2 a 6 veces más grande que un archivo JPEG, y no se puede ver en la mayoría de aplicaciones de visualización de fotos, una foto se captura en formatos DNG y JPG. Cuando utillizas la aplicación Galería de HTC, verás una copia JPG de la foto, con un icono we para indicar que hay un archivo RAW DNG de esa foto.

Las fotos RAW no se procesan cuando se capturan para preservar la mayor parte de los datos de imagen originales, tales como el rango dinámico, de modo que podrás ajustar la iluminación o hacer ajustes profesionales utilizando herramientas de edición avanzadas. Después de realizar los ajustes, guarda la foto RAW como un archivo JPG si deseas imprimirlo o compartirlo.

# Galería

# Ver fotos y vídeos en la Galería

Revive esos buenos momentos. Utiliza la Galería para ver todas tus fotos y vídeos. Visualízalas por tiempo o álbum. Cuando visualices tus fotos y vídeos en pantalla completa, se ocultarán los botones de navegación en pantalla. Pulsa en la pantalla para ver los controles de la Galería y los botones de navegación en pantalla.

#### Ver las fotos y los vídeos ordenados cronológicamente

Cambia a vista de Línea temporal cuando desees ver tus fotos y videos según el momento en que fueron tomadas.

- 1. En la pantalla principal, pulsa en 👯, y a continuación busca y pulsa en Galería.
- 2. Pulsa en  $\equiv$  > Línea de tiempo.

A continuación, verás iconos de fichas para cambiar entre diferentes diseños.

- 3. Realiza uno de los pasos siguientes:
  - Pulsa en II para ver tus fotos y vídeos en un diseño de cuadrícula.
  - Pulsa en Pulsa en para ver tus fotos y vídeos organizados por eventos.
  - Pulsa en i para ver tus fotos y vídeos organizados por año, a continuación, pulsa en un mes para ver las tomas que has realizado en ese momento.
- 4. Pulsa en una foto o vídeo para verlo en pantalla completa.

También puedes deslizar dos dedos juntos o separados en la pantalla para desplazarte a través de los diseños de cuadrícula, de evento y año.

## Ver fotos y vídeos por álbum

- 1. En la pantalla principal, pulsa en 🗰, y a continuación busca y pulsa en Galería.
- **2.** Pulsa en  $\equiv$  > Álbumes.
- 3. Pulsa en una ventana para abrir un álbum.
- 4. Pulsa en una foto o vídeo para verlo en pantalla completa.

#### Visualización de tus fotos favoritas

Visualiza fácilmente todas tus fotos favoritas en un único lugar. Puedes añadir fotos al álbum Mis favoritos.

- Para añadir una foto, búscala y visualízala en pantalla completa, pulsa en la foto y luego pulsa en : > Favorita.
- Para ver estas fotos favoritas, abre el álbum Mis favoritos.
- Para eliminar una foto del álbum Mis favoritos, pulsa sin soltar en la miniatura y luego pulsa en **Borrar**.

#### Mostrar u ocultar álbumes

¿Tienes demasiados álbumes en la Galería? Puedes optar por mostrar u ocultar álbumes.

- 1. En Galería, pulsa en ≡ > Línea de tiempo o Álbumes.
- 2. Pulsa en : > Mostrar/ocultar álbumes.
- 3. Elige que álbumes deseas mostrar u ocultar.

#### Renombrar un álbum

Si has creado álbumes para organizar tus fotos, puedes renombrar estos álbumes.

- **1.** En Galería, pulsa en  $\equiv$  > Álbumes.
- 2. Pulsa durante varios segundos en el mensaje que deseas eliminar.
- 3. Pulsa en Renombrar.

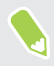

No se puede cambiar el nombre de algunos álbumes, como Capturas de cámara o Capturas de pantalla.

# Añadir fotos o vídeos a un álbum

- 1. En la pantalla principal, pulsa en 👯, y a continuación busca y pulsa en Galería.
- 2. Pulsa en 🗮 , y luego elige cómo deseas ver las fotos y vídeos.
- 3. Abrir un grupo de fotos y videos, como un evento en la vista Línea de tiempo o un álbum.
- **4.** Pulsa en : > **Añadir a álbum**.
- 5. Selecciona las fotos o vídeos que quieras añadir y después, pulsa en Siguiente.

Para añadir una foto o video individual a un álbum, mantén pulsada la foto o el vídeo. Pulsa en **Añadir al álbum**, y luego selecciona el álbum de destino o crea un nuevo álbum.

# Copiar o mover fotos o vídeos entre álbumes

- 1. En la pantalla principal, pulsa en 👯, y a continuación busca y pulsa en Galería.
- **2.** Pulsa en  $\equiv$  > Álbumes.
- 3. Pulsa en una ventana para abrir un álbum.
- 4. Pulsa en : > Mover a o Copiar en.
- 5. Selecciona las fotos o vídeos que deseas mover o copiar y después, pulsa en Siguiente.

# Búsqueda de fotos y vídeos

Puedes buscar en la Galería con las ubicaciones de fotos y fechas específicas.

- 1. En la pantalla principal, pulsa en 👯 , y a continuación busca y pulsa en Galería.
- 2. Pulsa en Q
- 3. En el campo de búsqueda, escribe:
  - Una ubicación relacionada con la foto o el vídeo que estás buscando.
  - Una fecha específica. Debes utilizar el mismo formato de la fecha que el establecido en Ajustes > Fecha y hora, como 01/13/2015.
- 4. Pulsa en 🖊.
- 5. Selecciona lo que quieras de los resultados.

# Cambiar la velocidad de reproducción del vídeo

¿Quieres añadir un toque de cine a tu vídeo ralentizando determinadas escenas? Puedes modificar la velocidad de reproducción de una sección determinada de un vídeo a cámara lenta.

**1**0÷

Solo puedes cambiar la velocidad de reproducción de vídeos capturados utilizando la escena a cámara lenta en la Cámara.

- 2. Pulsa en 🥻 para alternar entre la reproducción normal o a cámara lenta.
- **3.** Para ajustar la velocidad de reproducción del vídeo, pulsa en : > Editar > Ajustar velocidad de reproducción.
- **4.** Enmarca la secuencia que quieras ralentizar moviendo los controles deslizantes izquierdo y derecho.
- **5.** Arrastra el control deslizante arriba o abajo para elegir la velocidad a la que quieres que se reproduzca la secuencia.

- **6.** Pulsa en ▶ para ver el resultado.
- 7. Pulsa en  $\checkmark$ .

El vídeo editado se guarda como una copia. El vídeo original permanece inalterado.

## Ver Zoe fotos en Galería

Fotos Zoe<sup>™</sup> ayudan a revivir tus recuerdos al grabar sonido y movimiento. Mira estos recuerdos vivos y compártelos con tu familia y amigos desde Galería.

- 1. En la pantalla principal, pulsa en 👯 , y a continuación busca y pulsa en Galería.
- 2. Encuentra la foto Zoe que deseas. Fotos Zoe están marcadas con un 🔊 .
- 3. Para ver una foto Zoe, pulsa en ella.
  - Pulsa en D para ver la foto Zoe cuando esté lista.
  - Pulsa en □ para ver las fotos fijas disponibles. Mientras la ves, pulsa en un cuadro y a continuación pulsa en □, ♥, o ☑ para guardarlo, compartirlo o editarlo.

## Recortar un vídeo

- 1. En Galería, abre el vídeo que deseas reproducir en pantalla completa.
- 2. Pulsa en los controles en pantalla para pausar o reanudar la reproducción, ajustar el volumen, etc.

Pulsa en 🕒 para compartir el vídeo en tu red doméstica.

- 3. Para recortar el vídeo, pulsa en : > Editar.
- **4.** Arrastra en primer lugar los controles deslizantes de recorte hasta la parte en que quieras que empiece y finalice el vídeo.
- 5. Pulsa en 🕨 para obtener una vista previa de tu vídeo recortado.
- 6. Pulsa en  $\checkmark$ .

W

El vídeo recortado se guarda como una copia. El vídeo original permanece inalterado.

# Editar un vídeo Hyperlapse

Crea un vídeo Hyperlapse dinámico que tenga velocidad variable en diferentes partes del vídeo.

📢 🛛 Si no ves está función en Galería, descarga e instala la última actualización de la aplicación Zoe.

- 1. En la pantalla principal, pulsa en 👬, y a continuación busca y pulsa en Galería.
- Pulsa en un vídeo que fue grabado en modo Hyperlapse, marcado con el icono =, y a continuación pulsa en

También puedes pulsar cualquier vídeo normal, toca la pantalla para que aparezca los controles en pantalla y después, pulsa en *=*<sup>5</sup> para hacer el vídeo en un vídeo Hyperlapse.

- **3.** Mueve los controles deslizantes a la izquierda y derecha para dividir el vídeo en segmentos y de ese modo poder ajustar la velocidad por segmento. Puedes tener hasta 3 segmentos con velocidad variable.
- 4. Para ajustar la velocidad por segmento, pulsa en el segmento, y después pulsa en la velocidad que desees.
- 5. Pulsa en 🕨 para ver el resultado.
- 6. Pulsa en  $\checkmark$  cuando esté hecho.

# Ver, editar y guardar un Zoe destacado

Cuando vea un grupo de fotos y vídeos como un álbum, Galería creará automáticamente un Zoe destacado. Un Zoe destacado es una colección de clips que pueden ser fotos, vídeos o ambos que la Galería ha preseleccionado, añadiendo música de fondo y efectos especiales. Puedes editar el Zoe destacado, y a continuación guardarlo como un vídeo.

- 1. En la pantalla principal, pulsa en 👯, y a continuación busca y pulsa en Galería.
- 2. Pulsa en 🗮 , y luego elige cómo deseas ver las fotos y vídeos.

Si estás en vista de Línea temporal, tienes que ir a la ficha Eventos 🚆 o Año 🎹 .

- **3.** Pulsa en una ventana para abrir un grupo de fotos y vídeos. A continuación verás una vista previa de la reproducción automática de Zoe destacado.
- 4. Pulsa en 📝 para editar el Zoe destacado.

Puedes añadir, cambiar o volver a organizar los clips, elegir un tema, o cambiar la música de fondo.

5. Cuando hayas hecho la edición del Zoe destacado, pulsa en **Guardar** para guardarlo como un vídeo.

Encontrarás el vídeo guardado en el álbum Zoe Highlights.

# **Editor de Foto**

# Aspectos básicos

## Elegir una foto para editar

Puedes seleccionar fotografías para editar desde Editor de Foto o Galería.

- 1. En la pantalla principal, pulsa en 👯 , y a continuación busca y pulsa en Editor de Foto.
- 2. Pulsa en Galería para abrir una foto existente en tu teléfono, y a continuación busca el elemento que deseas editar.

O, pulsa en Cámara si quieres hacer una nueva foto para editar.

También puedes pulsar en 🔎 mientras ves una foto en pantalla completa en la aplicación Galería.

## Ajustar tus fotos

Utiliza las herramientas de ajuste disponibles para recortar, rotar, girar, o estirar fotos.

1. En Editor de Foto, elige la fotos que quieres editar.

Consulta Elegir una foto para editar en página 85 para obtener información.

- 2. En el menú deslizable que se abre, pulsa en Básica > 🖄 .
- 3. Elige rotar, recortar, girar o estirar la foto.
- 4. Pulsa en > y realiza más ajustes, si es necesario.
- 5. Pulsa en  $\supset$  para volver a la pantalla Esenciales.
- 6. Pulsa en  $\checkmark$  para guardar los cambios.

Salvo al aplicar rotación, las fotos editadas se guardan como fotos nuevas. La foto original permanece inalterada.

#### Dibujar en una foto

Dibuja a mano alzada en tus fotos por diversión o para resaltar una parte interesante.

1. En Editor de Foto, elige la fotos que quieres editar.

Consulta Elegir una foto para editar en página 85 para obtener información.

- 2. En el menú extraíble que se abre, pulsa en Decoración > 🚣 .
- 3. Arrastra el control deslizable de trazo para ajustar el grosor del trazo.
- **4.** Pulsa en ▲ para abrir la barra de herramientas, elige un tipo de lápiz, y luego pulsa en ▼ para ocultar la barra de herramientas.

- 5. Elige un color de lápiz en la barra de color.
- 6. Dibuja sobre la foto.

Puedes pulsar en 🏹 para cambiar a la vista de pantalla completa.

7. Para deshacer o rehacer una acción, abre la barra de herramientas, y luego pulsa en 🦘 o 🛹 .

O bien, puedes utilizar el borrador de la barra de herramientas para eliminar partes específicas de tu dibujo.

- 8. Pulsa en >.
- 9. Pulsa en ▲, y después pulsa en \* para alternar entre el antes y el después de las fotos.
- **10.** Pulsa en ✓ para guardar los cambios.

La foto editada se guarda como una nueva foto. La foto original permanece inalterada.

#### Aplicar filtros de fotos

1. En Editor de Foto, elige la fotos que quieres editar.

Consulta Elegir una foto para editar en página 85 para obtener información.

- 2. En el menú deslizable que se abre, pulsa en Básica.
- 3. Pulsa en 🛃 y luego elige uno de los filtros disponibles.
- 4. Pulsa en **>**.
- 5. Pulsa en ▲, y después pulsa en <sup>†</sup>★ para alternar entre el antes y el después de las fotos.
- 6. Pulsa en  $\checkmark$  para guardar los cambios.

La foto editada se guarda como una nueva foto. La foto original permanece inalterada.

#### Crear y aplicar un filtro personalizado

1. En Editor de Foto, elige la fotos que quieres editar.

Consulta Elegir una foto para editar en página 85 para obtener información.

- 2. En el menú deslizable que se abre, pulsa en Básica.
- 3. Pulsa en 🐱 , y a continuación desplázate hasta el final de la barra de filtros predefinidos.
- 4. Pulsa en Personalizar.
- **5.** Realiza cambios en el filtro ajustando los controles de exposición, saturación, balance de blancos, etc.
- 6. Si tienes que cambiar el orden de los ajustes para lograr un efecto determinado, puedes mantener pulsado un ajuste y arrastrarlo a una nueva posición.

La reorganización de los ajustes puede restablecer los valores a los valores predeterminados.

- 7. Pulsa en >.
- 8. Pulsa en  $\supset$  para volver a la pantalla Esenciales.
- 9. Pulsa en ✓ para guardar los cambios.

La foto editada se guarda como una nueva foto. La foto original permanece inalterada.

#### Retocar fotos de personas

1. En Editor de Foto, elige la fotos que quieres editar.

Consulta Elegir una foto para editar en página 85 para obtener información.

- 2. En el menú deslizable que se abre, pulsa en Retocar.
- 3. Elige un retoque facial que deseas aplicar, y luego personaliza su ajuste.
- 4. Pulsa en 🔪 .
- 5. Pulsa en ▲ , y después pulsa en <sup>†</sup>★ para alternar entre el antes y el después de las fotos.
- 6. Pulsa en  $\checkmark$  para guardar los cambios.

La foto editada se guarda como una nueva foto. La foto original permanece inalterada.

#### Arreglar los ojos rojos en las fotos

1. En Editor de Foto, elige la fotos que quieres editar.

Consulta Elegir una foto para editar en página 85 para obtener información.

- 2. En el menú deslizable que se abre, pulsa en Básica.
- 3. Pulsa en 👁, y a continuación pulsa en 🔪 .
- **4.** Pulsa en ✓ para guardar los cambios.

La foto editada se guarda como una nueva foto. La foto original permanece inalterada.

# Edición de tomas continuas

## Creador de GIF

Crea un gif animado que puedas cargar y compartir rápidamente.

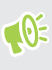

Esta función está disponible para las tomas en ráfaga capturadas en HTC One A9. Puedes identificar las capturas de ráfaga por el icono 🗇 de la miniatura.

1. En Editor de Foto, elige la fotos que quieres editar.

Consulta Elegir una foto para editar en página 85 para obtener información.

- 2. En el menú deslizable que se abre, pulsa en Efectos > ). Verás una animación de los fotogramas.
- **3.** Arrastra en primer lugar los controles deslizantes de recorte hasta la parte en que deseas que empiece y finalice el gif animado.
- 4. Pulsa en **>**.
- **5.** En la siguiente pantalla, puedes elegir la dirección en la que quieres que se reproduzca la animación, ajustar la velocidad de la animación, elegir los fotogramas que deseas incluir, etc.

- **6.** Pulsa en ✓ cuando esté hecho.
- 7. Selecciona la calidad del archivo de la animación y después pulsa en Aceptar.

La animación se guarda como un gif. Puedes identificar los gif por el icono 🗍 de la miniatura en Galería.

## Efectos creativos

#### Formas

Añade un poco de patrón a la foto añadiendo y mezclando formas.

1. En Editor de Foto, elige la fotos que quieres editar.

Consulta Elegir una foto para editar en página 85 para obtener información.

- 2. En el menú deslizable que se abre, pulsa en Efectos > 🖄 .
- 3. Elige una forma para añadir a tu foto.
- 4. Selecciona un color de forma arrastrando el control deslizante de color.
- 5. Arrastra la forma de moverla.
- 6. Separa o junta los dedos en la forma de ajustar su tamaño.
- 7. Pulsa sin soltar en una forma con dos dedos y luego arrástralos haciendo un círculo para girarla.
- 8. Pulsa en 🔺 para abrir la barra de herramientas.
- 9. Pulsa en 

   , elige una opción de mezcla diferente para la capa seleccionada, y después pulsa en .
- 10. Pulsa en 🔺 > 📝, y a continuación arrastra el control deslizante para ajustar la opacidad de la forma.
- 11. Si quieres ajustar tu foto para que se mezcle con la forma, pulsa en 🗢 para cambiar de la capa de forma a la capa de foto.
- 12. Pulsa en un ajuste para ver sus valores, y luego pulsa en >.

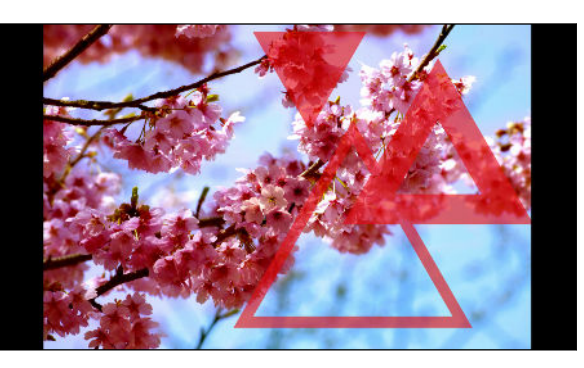

13. Pulsa en  $\checkmark$  para guardar los cambios.

La foto editada se guarda como una nueva foto. La foto original permanece inalterada.

#### Formas fotos

Formas fotos te permite añadir una forma a tu imagen y rellenarla con otra foto.

1. En Editor de Foto, elige la fotos que quieres editar.

Consulta Elegir una foto para editar en página 85 para obtener información.

- 2. En el menú deslizable que se abre, pulsa en Efectos > 🔼 .
- 3. Elige una segunda imagen para que sea el relleno de la forma seleccionada.
- 4. Elige una forma para añadir a tu foto.
- 5. Pulsa en 🖸 para cambiar a la capa de forma. Deberías ver el icono de capa de forma 💽 .
- 6. Arrastra la máscara de la forma para moverla.

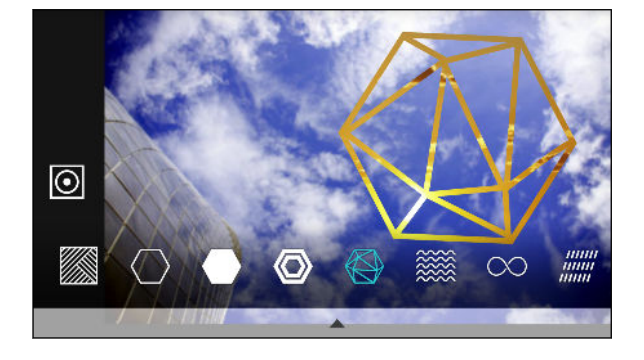

- 7. Separa o junta los dedos en la máscara de la forma para ajustar su tamaño.
- 8. Pulsa sin soltar en la máscara de la forma con dos dedos, y luego arrástralos haciendo un círculo para girarla.
- 9. Pulsa en 💿 para volver a la capa de imagen 🖸 , y a continuación separa o junta los dedos en la imagen para ajustar su tamaño dentro de la máscara.
- 10. Pulsa en 🔺 para abrir la barra de herramientas.
- 11. Pulsa en 💩 , elige una opción de mezcla diferente para la capa seleccionada, y después pulsa en 🔪 .
- 12. Pulsa en 🔺 > 📝 , y a continuación pulsa en un ajuste para configurar sus valores.
- 13. Si quieres ajustar tu foto para que se mezcle con el relleno de la imagen, pulsa en 📚 para cambiar de la capa de relleno de la imagen a la capa de foto.

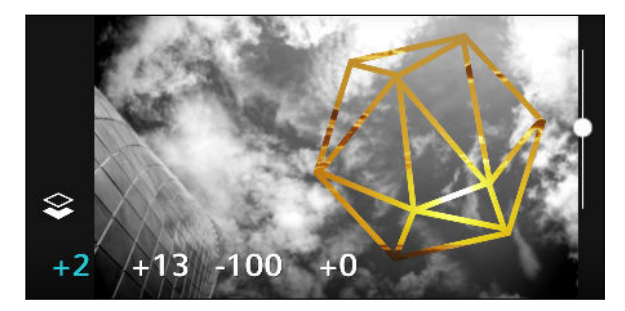

- 14. Pulsa en un ajuste y arrastre el control deslizante para ajustar sus valores, y a continuación pulsa en **>**.
- 15. Pulsa en  $\checkmark$  para guardar los cambios.

La foto editada se guarda como una nueva foto. La foto original permanece inalterada.

#### Prismas

¿Conseguiste una imagen brillante y colorida? Utiliza el efecto Prismas para actualizar los patrones de prisma de cristal.

1. En Editor de Foto, elige la fotos que quieres editar.

Consulta Elegir una foto para editar en página 85 para obtener información.

- 2. En el menú deslizable que se abre, pulsa en Efectos > 🛕 .
- 3. Puedes elegir un patrón prismático que quieras aplicar a tu foto.
- 4. Pulsa en 🖸 para cambiar a la capa de forma. Deberías ver el icono de capa de forma 💽 .
- 5. Arrastra la forma de moverla.
- 6. Separa o junta los dedos en la forma de ajustar su tamaño.
- 7. Pulsa sin soltar en una forma con dos dedos y luego arrástralos haciendo un círculo para girarla.
- 8. Pulsa en 💿 para volver a la capa de imagen 🖸 , y a continuación separa o junta los dedos en la imagen para ajustar su tamaño.
- 9. Pulsa en 🔺 para abrir la barra de herramientas.
- 10. Pulsa en 📝 , configura el ajuste de la capa de foto, y a continuación pulsa en 🔪 .

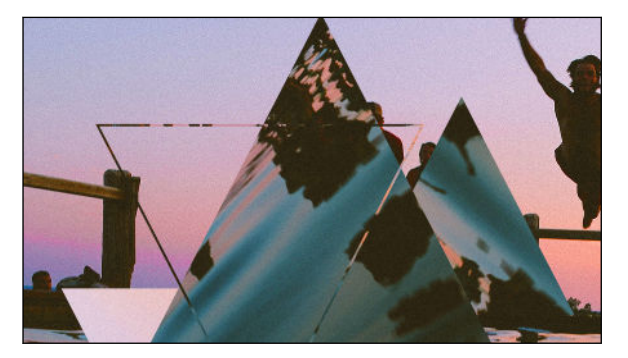

11. Pulsa en  $\checkmark$  para guardar los cambios.

La foto editada se guarda como una nueva foto. La foto original permanece inalterada.

#### Doble Exposición

Con Doble Exposición, combina y mezcla dos fotos y crea algo surrealista.

1. En Editor de Foto, elige la fotos que quieres editar.

Consulta Elegir una foto para editar en página 85 para obtener información.

2. En el menú deslizable que se abre, pulsa en Efectos > 🔘 .

#### 91 Editor de Foto

3. Elige tu segunda imagen. Esta será tu capa superior 📚 .

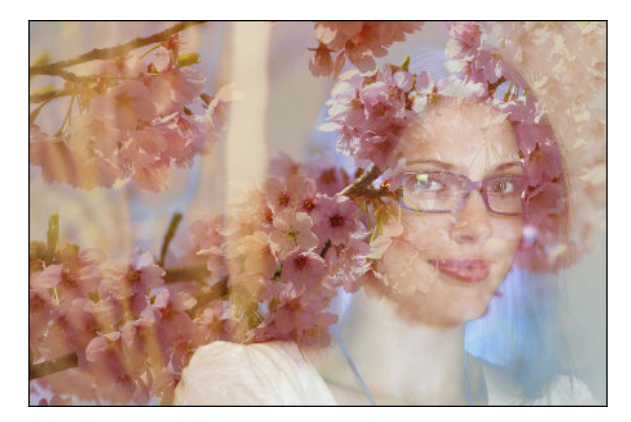

- 4. Arrastra la capa para moverla.
- 5. Separa o junta los dedos en la capa de ajustar su tamaño.
- 6. Pulsa en 🔺 para abrir la barra de herramientas.
- 7. Pulsa en ▲, elige una opción de mezcla diferente para la capa seleccionada, y después pulsa en >.
- 8. Pulsa en ▲ > 📝, pulsa en un ajuste, y a continuación arrastra el control deslizante para configurar sus valores.
- 9. Si quieres ajustar la capa de fondo para mezclar con la capa superior, pulsa en 📚 para cambiar a la capa de fondo.

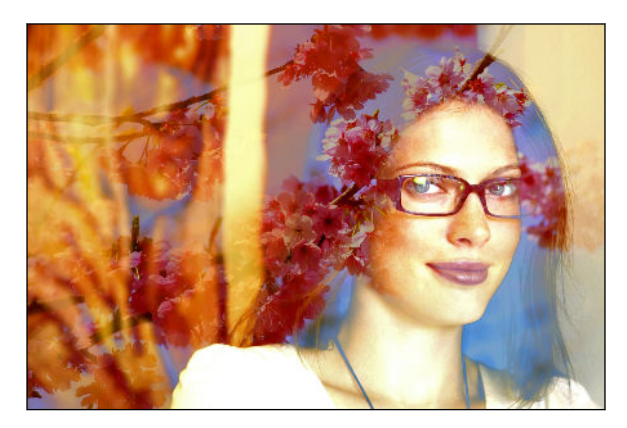

- Pulsa en un ajuste y arrastre el control deslizante para ajustar sus valores, y a continuación pulsa en **>**.
- 11. Pulsa en ✓ para guardar los cambios.

La foto editada se guarda como una nueva foto. La foto original permanece inalterada.

#### Animaciones

Añade elementos animados a tu foto.

1. En Editor de Foto, elige la fotos que quieres editar.

Consulta Elegir una foto para editar en página 85 para obtener información.

2. En el menú deslizable que se abre, pulsa en Efectos > **\***.

- 3. Pulsa en un tipo de elemento que quieras aplicar a tu foto.
- 4. Pulsa en 🔺 para abrir la barra de herramientas.
- 5. Pulsa en ≱, traza una ruta de la animación o el área del efecto seleccionado, y a continuación pulsa en ✓.

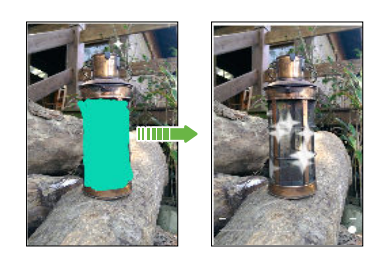

- 6. Pulsa en 🚑 para ajustar la velocidad y la intensidad de animación.
- **7.** Pulsa sin soltar en un área con dos dedos y luego arrástralos haciendo un círculo para girar la animación.
- 8. Cuando estés satisfecho con el resultado, pulsa en ✓ y elige guardar como una foto o un vídeo.

#### Fusión de Caras

¿Te preguntas como te verías si compartieras las mismas características que otra persona? Fusión de Caras utiliza la foto de una persona y una cara objetivo para combinar las dos fotos en una.

Para utilizar Fusión de Caras, comprueba que:

- Las caras en cada foto tienen que ser de 100 x 100 píxeles o más grandes en tamaño.
- Las tomas faciales que sean sin gafas y no estén cubiertas por el pelo, un sombrero, o cualquier otro objeto.
- Los sujetos deben mirar hacia la cámara para obtener mejores resultados.
- 1. En Editor de Foto, elige la fotos que quieres editar.

Consulta Elegir una foto para editar en página 85 para obtener información.

- 2. En el menú deslizable que se abre, pulsa en Efectos > 🕖.
- 3. Pulsa en 🕂 y a continuación, busca la foto con la que quieras combinar.

#### 93 Editor de Foto

4. Arrastra el control deslizante para aplicar Fusión de Caras a la imagen.

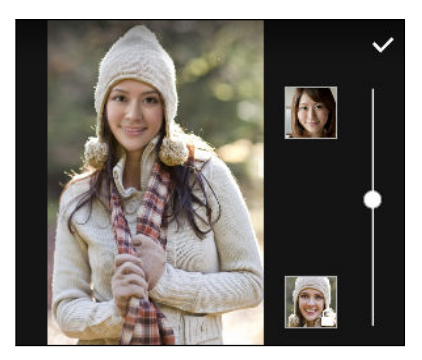

Para elegir otra cara objetivo, simplemente pulsa sobre la miniatura de la persona objetivo y desplázate a una nueva foto.

5. Cuando estés satisfecho con el resultado, pulsa en ✓ y elige guardar como una foto o un vídeo.

# Fotos RAW

## Mejora de fotos RAW

Después de capturar fotos RAW, puedes realizar algunas mejoras básicas en ellos en HTC One A9.

- 1. En la pantalla principal, pulsa en 👯, y a continuación busca y pulsa en Editor de Foto.
- 2. Pulsa en Galería y selecciona la foto RAW deseas mejorar.
- **3.** Pulsa en  $\overset{\star}{\underset{\text{BAW}}{}}$ .
- **4.** Pulsa en ✓ cuando esté hecho.

# Llamadas de teléfono

# Llamadas de teléfono

## Realizar una llamada con Marcación inteligente

Puedes marcar directamente un número o utilizar Marcación inteligente para realizar rápidamente una llamada. Marcación inteligente busca y llama a un contacto guardado/sincronizado o a un número desde tu historial de llamadas.

- 1. En la pantalla principal, pulsa en el icono de cámara para abrir la aplicación Teléfono.
- **2.** Introduce el número de teléfono o las primeras letras del nombre del contacto para ver el contacto que más coincide.
- **3.** Si se encuentra un número de coincidencias (por ejemplo, 8 coincidencias), pulsa en el número para ver todas las coincidencias.
- 4. Pulsa en el contacto al que quieras llamar.
- Si el número de teléfono tiene una extensión, pulsa en il tras conectar con la línea principal y luego marca el número de extensión.

## Realizar una llamada con tu voz

Llamar a un contacto sin manos usando tu voz.

- 1. En la pantalla principal, pulsa en el icono de cámara para abrir la aplicación Teléfono.
- 2. Pulsa en ♥.
- 3. Pronuncia el nombre del contacto al que quieras llamar. Por ejemplo, di "Llamar a [nombre de la persona tal y como aparece en la libreta de teléfonos]."
- 4. Sigue las instrucciones que aparecen en pantalla para realizar la llamada.

#### Marcar un número de extensión

Para omitir los mensajes de voz al marcar un número de extensión, sigue uno de estos pasos:

- Tras marcar el número principal, pulsa sin soltar en \*. Se añadirá (, ) al número que estás marcando. Introduce el número de extensión y luego pulsa el botón de llamada. Conectarás con la línea principal y luego con el número de extensión.
- Tras marcar el número principal, pulsa sin soltar en # para añadir un punto y coma (;). Introduce el número de extensión después del punto y coma, y luego pulsa el botón de llamada. Tras conectar con la línea principal, pulsa en Enviar para marcar el número de extensión.

Puedes guardar números de teléfono con una extensión en la aplicación Personas.

Devolver una llamada perdida

Verás el icono de llamada perdida 👗 en la barra de estado cuando tengas una llamada perdida.

- 1. Desliza para abrir el panel de notificaciones para comprobar quién es el autor de la llamada.
- 2. Para reanudar la llamada, pulsa en Volver a llamar.

Si tienes varias llamadas perdidas, pulsa en la notificación de llamadas perdidas para abrir la ficha Historial de llamadas.

#### Marcación rápida

Utiliza Marcado rápido para llamar a un número de teléfono con una sola pulsación.

- 1. En la pantalla principal, pulsa en el icono de cámara para abrir la aplicación Teléfono.
- 3. Selecciona un contacto de la lista.
- **4.** En la pantalla Marcado rápido, elige el número de teléfono del contacto que vas a utilizar y una tecla de marcado rápido para asignar.
- 5. Pulsa en Guardar.

Para usar el Marcado rápido, mantén pulsado el número de marcado rápido al que quieras llamar.

#### Llamar a un número de un mensaje, correo electrónico o evento de calendario

Cuando recibas un mensaje de texto, correo electrónico o evento de calendario que contenga un número de teléfono, puedes pulsar en el número para realizar una llamada.

#### Establecimiento de una llamada de emergencia

En algunas regiones, puedes hacer llamadas de emergencia desde el HTC One A9 incluso si la tarjeta nano-SIM se ha bloqueado o si no hay ninguna instalada.

🚯 Si no tienes una señal de red, no podrás realizar una llamada de emergencia.

- 1. En la pantalla principal, pulsa en el icono de cámara para abrir la aplicación Teléfono.
- 2. Marca el número de emergencia de tu localidad y luego pulsa en Llamar.

Si has activado pero olvidado tu contraseña de bloqueo o el patrón de bloqueo, puedes realizar llamadas de emergencia pulsando en **Llamada de emergencia** en la pantalla.

#### **Recibir llamadas**

Cuando recibas una llamada telefónica de un contacto, la pantalla de Llamada entrante aparece.

El HTC One A9 ajustará automáticamente el volumen del tono de llamada cuando utilices las funciones bajar volúmen al coger o modo bolsillo.

#### Responder o rechazar una llamada

Realiza uno de los pasos siguientes:

- Pulsa en Responder o en Rechazar.
- Si has establecido una pantalla de bloqueo, arrastra & o 
   nacia arriba.

#### Silenciar el tono de llamada sin rechazar la llamada

Realiza uno de los pasos siguientes:

- Pulsa el botón BAJAR VOLUMEN o SUBIR VOLUMEN.
- Pulsa el botón ENCENDIDO.
- Coloca HTC One A9 boca abajo en una superficie nivelada.

Si la opción **Cambio a silenciar** en ajustes **Sonido y notificaciones** se establece a **Silenciar una vez**, HTC One A9 seguirá sonando cuando haya sucesivas llamadas entrantes.

## ¿Qué puedo hacer durante una llamada?

Cuando hay una llamada en curso, puedes activar el teléfono del altavoz, poner la llamada en espera, etc.

#### Poner una llamada en espera

Para poner una llamada en espera, pulsa en : > Retener. Seguidamente la barra de estado muestra el icono de llamada en espera 📞.

Para reanudar la llamada, pulse en : > **Reanudar**.

#### Alternar entre llamadas

Si ya tienes una llamada en curso y aceptas otra nueva entrante, puedes alternar entre las dos llamadas.

- 1. Si recibes otra llamada, pulsa en **Contestar** para aceptar la segunda llamada y dejar la primera en espera.
- 2. Para alternar entre las llamadas, en la pantalla pulsa en la persona con la que quieres hablar.

#### Activar o desactivar el altavoz durante una llamada

Para disminuir el riesgo de daños potenciales, no sostengas el HTC One A9 cerca de la oreja si el altavoz está activado.

- Para desactivar el altavoz, pulsa en 🖤.

#### Silenciar el micrófono durante una llamada

En la pantalla de llamada, pulsa en 🧳 para alternar entre activar o desactivar el micrófono. Cuando el micrófono esté desactivado, el icono Silenciar 🏺 aparece en la barra de estado.

#### Finalizar una llamada

Haz lo siguiente para finalizar la llamada:

- En la pantalla de llamada, pulsa en Finalizar llamada.
- Desliza el panel de Notificaciones y luego, pulsa en Finalizar llamada.

## Configurar una conferencia telefónica

Las conferencias con tus amigos, familiares y compañeros de trabajo es fácil. Realiza o acepta una llamada, y luego marca cada llamada posterior para añadirla a la conferencia.

Asegúrate de que tienes activado el servicio de llamadas de conferencia. Para más información, contacta con tu operador móvil.

- **1.** Llama al primer participante de la conferencia.
- 2. Una vez conectado, pulsa en : > Añadir llamada, y a continuación, marca el número del segundo participante. El primer participante quedará en espera.
- 3. Cuando el segundo participante esté conectado, pulsa en 🎗 .
- 4. Para añadir otro participante, pulsa en 🕻 y luego marca el número del contacto.
- 5. Una vez conectado, pulsa en 🗙 para añadir al participante a la conferencia. Pulsa en 🚥 para acceder a opciones como finalizar la llamada con un participante.
- 6. Para finalizar la llamada de conferencia, pulsa en Finalizar llamada.

#### Ult. llamadas

Utiliza el Ult. llamadas para comprobar las llamadas perdidas, los números marcados y las llamadas recibidas.

- 1. En la pantalla principal, pulsa en el icono de cámara para abrir la aplicación Teléfono.
- 2. Deslízate para ver la ficha Historial de llamadas.
- 3. Realiza uno de los pasos siguientes:
  - Pulsar en el nombre o número en la lista para llamar.
  - Pulsar durante varios segundos en un nombre o número de la lista para mostrar el menú de opciones.
  - Pulsar en 
     para mostrar solo un tipo específico de llamada tal como llamadas perdidas o llamadas salientes.

#### Añadir un número de teléfono nuevo a tus contactos desde Ult. llamadas

- 1. En la ficha Historial de llamadas, pulsa en 🕂 junto al nuevo número de teléfono.
- 2. Elige si quieres crear un nuevo contacto o guardar el número en un contacto existente.

#### Borrar la lista del Ult. llamadas

- 1. En la ficha Ult. llamadas, pulsa en : > Borrar historial llamadas.
- 2. Selecciona los elementos que quieras eliminar, o pulsa en : > Seleccionar todo.
- 3. Pulsa en Borrar.

#### Bloquear a un emisor de llamadas

Al bloquear un número de teléfono o un contacto, se rechazarán automáticamente todas las llamadas de ese número de teléfono o contacto.

En la ficha Historial de llamadas, pulsa durante varios segundos en el contacto o número de teléfono que quieras bloquear, y luego pulsa en **Bloquear emisor de llamada**.

Siempre puedes eliminar a un emisor de llamadas de tu lista bloqueada. En la ficha Historial de llamadas, pulsa en : > Contactos bloqueados. En la ficha Todos, pulsa durante varios segundos en el contacto y después, pulsa en Desbloquear contactos.

## Alternar entre los modos silencio, vibración y normal

Realiza uno de los pasos siguientes:

- Para volver a cambiar del modo silencio al modo normal, pulsa el botón SUBIR VOLUMEN dos veces.
- Para volver a cambiar del modo vibración al modo normal, pulsa el botón SUBIR VOLUMEN.
- Ve a Ajustes y luego pulsa en Sonido y notificaciones > Perfil de sonido.

#### Marcación nacional

Cuando estés de viaje en el extranjero, es fácil llamar a familiares y amigos desde casa.

Tu código de país de residencia se añade automáticamente cuando realizas llamadas a tus contactos si estás en roaming. Si introduces manualmente un número de teléfono para llamar, necesita añadir el signo más (+) y el código del país antes del número.

El uso del servicio de roaming puede suponer costes adicionales. Consulta a tu operador móvil las tarifas antes de usar un servicio de roaming.

#### Cambiar el código de país predeterminado para Marcación nacional

- 1. En la pantalla principal, pulsa en 🗰 y después, pulsa en Ajustes > Llamada.
- 2. Pulse en Ajustes de marcación nacional.
- 3. Seleccione un país y luego pulsa en Aceptar.

#### Desactivar la marcación nacional

Si prefieres introducir manualmente números de teléfonos completos para llamar si estás en roaming, puedes desactivar la marcación nacional.

- 1. En la pantalla principal, pulsa en 🗰 y después, pulsa en Ajustes > Llamada.
- 2. Desmarca la opción Marcación nacional.

# Mensajes

# Enviar un mensaje de texto (SMS)

- 1. En la pantalla principal, pulsa en 🗰, y a continuación busca y pulsa en Mensajes.
- 2. Pulsa en 🕂 .
- 3. Introduce el nombre de un contacto o un número de móvil en el campo Para.
- 4. Pulsa en el área que dice Añadir texto, y después escribe el mensaje.
- 5. Pulsa en 🏴 o pulsa en 🏷 para guardar el mensaje como un borrador.
- Hay un límite de caracteres permitido en un único mensaje de texto (indicado encima del \*\*). Si superas el límite de caracteres, tu mensaje se enviará como uno aunque se facturará como más de uno.
- Tu mensaje de texto se convierte automáticamente en un mensaje multimedia cuando introduces una dirección de correo electrónico en el campo del destinatario, adjuntas un elemento o redactas un mensaje muy largo.

# Enviar un mensaje multimedia (MMS)

Antes de adjuntar y enviar un vídeo de alta resolución, comprímelo en primer lugar para que el tamaño del archivo no supere el límite de tamaño de mensaje.

- 1. En la pantalla principal, pulsa en 🗰, y a continuación busca y pulsa en Mensajes.
- 2. Pulsa en 🕂.

ۯ€

- **3.** Introduce un nombre de contacto, número de móvil o dirección de correo electrónico en el campo **Para**.
- 4. Pulsa en el área que dice Añadir texto, y después escribe el mensaje.
- **5.** Pulsa en 𝒜 , y luego elige un tipo de archivo adjunto.
- 6. Selecciona o busca el elemento a adjuntar.
- **7.** Después de añadir un archivo adjunto, pulsa en ••• para ver las opciones para sustituir, visualizar o eliminar tu archivo adjunto.
- 8. Pulsa en 🏴 o pulsa en 🏷 para guardar el mensaje como un borrador.

## Enviar un mensaje de grupo

Los mensajes de grupo simplifican el envío de un mensaje a múltiples contactos a la vez. Puedes elegir entre enviar un SMS de grupo o un MMS de grupo.

Los MMS de grupo pueden incurrir en gastos por datos adicionales.

- 1. En la pantalla principal, pulsa en 🗰, y a continuación busca y pulsa en Mensajes.
- 2. Pulsa en 🕂 .
- 3. Pulsa en 💄 y después, selecciona múltiples destinatarios.
- 4. Para enviar un SMS de grupo, pulsa en : , y a continuación selecciona Enviar como individual. Desmarca esta opción para enviar tu mensaje como un MMS de grupo.

| SMS de<br>grupo | Tu mensaje se enviará a los destinatarios como un mensaje de texto y será tu<br>operador móvil quien te cobre por cada mensaje enviado. Las respuestas de los<br>destinatarios se clasifican por separado. |
|-----------------|----------------------------------------------------------------------------------------------------|
| MMS de<br>grupo | Al igual que en un chat de grupo, al enviar un MMS de grupo permites que los<br>destinatarios se unan a la conversación que has iniciado.                                                                  |
|                 | El HTC One A9 también organiza respuestas a mensajes en una única cadena de conversación. Si es la primera vez que envías un MMS de grupo, puede que debas introducir tu número de teléfono móvil.         |

- 5. Pulsa en el área que dice Añadir texto, a continuación escribe el mensaje.
- **6.** Pulsa en **■**.

# Recuperar un mensaje de borrador

Si cambias a otra aplicación o recibes una llamada entrante mientras redactas un mensaje de texto, el mensaje se guardará automáticamente como borrador.

- 1. En la pantalla principal, pulsa en 🗰, y a continuación busca y pulsa en Mensajes.
- 2. Pulsa en un mensaje de borrador y luego edita el mensaje.

Para ver todos los borradores de mensaje en una única ubicación, pulsa en :, y a continuación pulsa en **Filtro** > **Borradores**.

3. Pulsa en ₱.

## Responder a un mensaje

- 1. En la pantalla principal, pulsa en 👬, y a continuación busca y pulsa en Mensajes.
- 2. Pulsa en un contacto (o número de teléfono) para que aparezca el intercambio de mensajes con ese contacto.

- 3. Pulsa en el área que dice Añadir texto, y después escribe el mensaje.
- **4.** Pulsa en **™**.

#### Responder a otro número de teléfono de un contacto

Si un contacto tiene varios números de teléfono almacenados en el HTC One A9, puedes seleccionar el número de teléfono al que responder.

Recuerda que, si no seleccionas otro número, tu respuesta se enviará al número de teléfono que usó tu contacto para enviar el último mensaje.

- **1.** Mientras visualizas el intercambio de mensajes con un contacto, pulsa en  $\Rightarrow$  **Número de teléfono del destinatario** y seleccionar el número de teléfono al que quieras responder.
- 2. Pulsa en el área que dice Añadir texto y después, responde al mensaje.
- 3. Pulsa en ₱.

# Reenviar un mensaje

- 1. En la pantalla principal, pulsa en 🗰, y a continuación busca y pulsa en Mensajes.
- 2. Pulsa en un contacto (o número de teléfono) para ver el intercambio de mensajes con ese contacto.
- 3. Pulse en un mensaje, y luego pulse en Reenviar.

## Mover mensajes al buzón seguro

Puedes mover los mensajes privados al buzón seguro Tendrás que introducir una contraseña para leer estos mensajes.

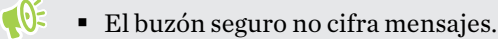

- Los mensajes almacenados en una tarjeta nano-SIM no se pueden mover al buzón seguro.
- 1. En la pantalla principal, pulsa en 🗰, y a continuación busca y pulsa en Mensajes.
- 2. Pulsa en un contacto (o número de teléfono) para que aparezca el intercambio de mensajes con ese contacto.

- **3.** Pulsa en : > Mover a mens. seguros.
- 4. Selecciona los mensajes y luego pulsa en Mover.

Para mover todos los mensajes de un contacto, en la pantalla Mensajes, pulsa durante varios segundos en un contacto y luego pulsa en **Mover a mens. seguros**.

- Para leer mensajes en el buzón seguro, en la pantalla Mensajes, pulsa en ▼ > Seguro. Si es la primera vez que utilizas el buzón seguro, establece una contraseña.
- Para eliminar mensajes o contactos del buzón seguro, pulsa durante varios segundos en el contacto (o número de teléfono) y pulsa en Mover a cuadro general.

# Bloquear mensajes no deseados

Organiza tu pantalla de Mensajes moviendo los mensajes spam de contactos al cuadro bloqueado. Si has bloqueado un contacto, los mensajes de texto o imagen de dicho contacto también se moverán al cuadro bloqueado.

- Abre la aplicación Mensajes, pulsa durante varios segundos en un contacto (o número de teléfono) y pulsa en **Bloquear contacto**.
- Para bloquear múltiples contactos, pulsa en : > Bloquear contactos, selecciona los contactos y pulsa en Bloquear.

Cuando el contacto te envía mensajes, no los verás en la pantalla de Mensajes ni tampoco recibirás notificaciones o llamadas.

Para leer mensajes en el cuadro bloqueado, en la pantalla Mensajes, pulsa en ▼ > Bloquear.

- Para eliminar mensajes o contactos del cuadro bloqueado, pulsa durante varios segundos en el contacto (o número de teléfono) y pulsa en **Desbloquear**.
- Para descartar completamente futuros mensajes de los contactos bloqueados, pulsa en i > Ajustes > General, y a continuación desmarca la opción Guardar mensaje de bloqueo.

# Copiar un mensaje de texto en la tarjeta nano-SIM

- 1. En la pantalla principal, pulsa en 🗰, y a continuación busca y pulsa en Mensajes.
- 2. Pulsa en un contacto (o número de teléfono) para que aparezca el intercambio de mensajes con ese contacto.
- 3. Pulsa en el mensaje, y a continuación, pulsa en Copiar en SIM. Se muestra el icono 💭 .

# Eliminar mensajes y conversaciones

Abre la aplicación Mensajes y realiza cualquiera de las siguientes acciones:

| Eliminar un<br>mensaje       | Abre la cadena de conversaciones con un contacto, pulsa en el mensaje y luego pulsa en <b>Borrar mensaje</b> .                                                       |
|------------------------------|----------------------------------------------------------------------------------------------------|
|                              | Para eliminar múltiples mensajes de una conversación, pulsa en : > Borrar<br>mensajes > Borrar mediante selección, y luego elige los mensajes que<br>quieras borrar. |
| Eliminar una<br>conversación | Pulsa sin soltar en un contacto (o número de teléfono) y luego pulsa en <b>Borrar</b> .                                                                              |
|                              | Para eliminar múltiples conversaciones, pulsa en : > <b>Borrar cadenas</b> , y luego selecciona las conversaciones que quieras borrar.                               |

En los ajustes de Mensajes, pulsa en **General** > **Borrar mensajes antiguos** para eliminar automáticamente los mensajes antiguos.

## Evitar el borrado de un mensaje

Puedes bloquear un mensaje para evitar que se borre, incluso si eliminas el resto de mensajes de la conversación.

- 1. Abre la aplicación Mensajes.
- 2. Pulsa en un contacto (o número de teléfono) para que aparezca el intercambio de mensajes con ese contacto.
- 3. Pulsa en el mensaje que quieras bloquear.
- 4. Pulsa en Bloquear mensaje en el menú de opciones. Se muestra un icono de bloqueo 🔒 .

# Gestión de almacenamiento y energía

# Batería

## Mostrar el porcentaje de batería

Puedes consultar el porcentaje de batería restante directamente en la barra de estado.

- 1. En la pantalla principal, pulsa en 🗰 > Ajustes > Energía.
- 2. Selecciona Mostrar nivel de la batería.

## Comprobar el uso de la batería

Comprueba cómo el sistema y las aplicaciones están utilizando la batería y la cantidad de energía que se está utilizando.

- 1. En la pantalla principal, pulsa en 👬 > Ajustes > Energía.
- 2. Pulsa en Uso de la batería y, a continuación, pulsa en un elemento para comprobar cómo utiliza la batería.
- **3.** Si ves la sección Ajustar uso de la batería mientras ves los detalles de uso de la batería, puedes pulsar la opción debajo de ella para establecer los ajustes que afectan al uso de la batería.

Otra forma de comprobar el uso de la batería por aplicación es ir a **Ajustes** > **Aplicaciones**. Pulsa en la aplicación que quieras comprobar y después, pulsa en **Batería**.

Si la opción **Batería** en la pantalla Información de aplicación está atenuada, significa que la aplicación actualmente no está utilizando batería.

## Comprobar el historial de la batería

Comprueba cuánto tiempo has utilizado el HTC One A9 desde la última carga. También puedes ver una gráfica que indica cuánto tiempo lleva encendida la pantalla y durante cuánto tiempo has utilizado conexiones como la red móvil o Wi-Fi.

- 1. En la pantalla principal, pulsa en 🗰 > Ajustes > Energía.
- 2. Pulsa en Historial para ver el uso de la batería con el tiempo.

## Optimización de batería para aplicaciones

Cuando tienes conexiones como Wi-Fi mientras el teléfono está en modo suspensión, algunas aplicaciones todavía pueden seguir utilizando la batería. A partir de Android 6.0, la optimización de la batería está activada para todas las aplicaciones predeterminadas que ayudan a prolongar el de tiempo de espera de la batería cuando no se está utilizando el teléfono.

El teléfono debe permanecer inactivo durante un largo periodo de tiempo antes de que la optimización de la batería tenga efecto.

#### Desactivar la optimización de la batería en aplicaciones

Si hay aplicaciones en las que no quieras que se habilite la optimización de la batería, puedes desactivar la función en esas aplicaciones.

- 1. En la pantalla principal, pulsa en 🐱 > Ajustes > Energía.
- 2. Pulsa en Optimización de la batería.
- 3. Pulsa en Sin optimizar > Todas las aplicaciones para ver la lista completa de aplicaciones.
- **4.** Para desactivar la optimización de la batería en una aplicación, pulsa en el nombre de la aplicación, y después pulsa en **No optimizar** > **Listo**.

Repite este proceso para desactivar la optimización en otras aplicaciones.

Para filtrar la lista y ver qué aplicaciones tienen la optimización de la batería deshabilitada, pulsa en **Todas la aplicaciones > Sin optimizar**.

#### Uso del modo de ahorro de energía

El modo de ahorro de energía ayuda a aumentar la duración de la batería. Esto reduce el uso de las funciones del teléfono que suponen un gran consumo de batería, como es el caso de los servicios de ubicación y datos móviles.

- 1. En la pantalla principal, pulsa en 👬 > Ajustes > Energía.
- 2. Pulsa en el interruptor Activado/Desactivado de Ahorro de energía para activar o desactivar el modo de ahorro de energía.

Para establecer cuándo activar automáticamente este modo, pulsa en **Ahorro de energía** > **Activar automáticamente**, y a continuación selecciona el nivel de batería.

#### Modo de ahorro de energía extremo

En los momentos en que no tienes que utilizar mucho el teléfono, activa el modo de ahorro de energía extremo para alargar más la vida útil de la batería. En este modo, el tiempo de espera puede durar más de lo habitual y solo podrás utilizar las funciones más básicas tales como llamadas telefónicas, mensajería de texto y correo electrónico.

- 1. En la pantalla principal, pulsa en 🗰 > Ajustes > Energía.
- 2. Pulsa en el interruptor Activado/Desactivado para activar o desactivar el modo de ahorro de energía extremo.

Si quieres configurar el momento en que debe activarse automáticamente este modo, pulsa en **Modo de ahorro de energía extremo** y selecciona un nivel de batería.

## Consejos para alargar la duración de la batería

La duración de la batería antes de la recarga depende de cómo utilices tu HTC One A9. Prueba algunos de estos consejos para ayudar a aumentar la duración de la batería.

## Uso de las funciones de administración de energía

- Activa Modo de ahorro de energía y Modo de ahorro de energía extremo en Ajustes.
- Al controlar el uso de la batería, podrás saber qué aplicación está consumiendo más energía y decidir qué hacer. Para obtener más información, consulta Comprobar el uso de la batería en página 105.

## Administrar tus conexiones

- Desactiva las conexiones inalámbricas, como los datos móviles, Wi-Fi, o Bluetooth cuando no los utilices.
- Activa la función GPS sólo cuando necesites una ubicación precisa, como al usar el navegador o aplicaciones basadas en tu ubicación. Consulta Activar o desactivar los servicios de ubicación en página 166.
- Activa el modo Avión cuando no necesites ninguna conexión inalámbrica y no quieras recibir llamadas o mensajes.

## Administrar tu pantalla

Si reduces el brillo, dejas la pantalla inactiva cuando no la uses y la mantienes sencilla, ahorrarás batería.

- Utiliza el brillo automático (el valor predeterminado) o reduce manualmente el brillo.
- Ajusta un tiempo de espera de la pantalla reducido.
- No utilices un fondo de pantalla animado para tu pantalla principal. Los efectos de animación son magníficos para presumir enseñándoselos a otras personas, pero consumen mucha batería.

Si cambias tu fondo de pantalla por un sencillo fondo negro, también consumirás menos batería. Cuantos menos colores tenga, menos batería consumirá.

Para más información, consulta Ajustes y seguridad en página 166 y Personalizar en página 55.

#### Administrar tus aplicaciones

- La optimización de la batería ayuda a prolongar en tiempo de espera de la batería. Consulta Optimización de batería para aplicaciones en página 106.
- Instala las últimas actualizaciones del software y de las aplicaciones. Hay veces que las actualizaciones incluyen mejoras del rendimiento de la batería.
- Desinstala o desactiva las aplicaciones que no utilices nunca.

Muchas aplicaciones ejecutan procesos o sincronizan datos en un segundo plano aunque no las estés usando. Si hay aplicaciones que ya no necesitas, desinstálalas.

Si una aplicación venía precargada y no puedes desinstalarla, desactívala para evitar que siga ejecutándose o sincronizando datos continuamente. Consulta Deshabilitar una aplicación en página 172.

## Limitar los datos y la sincronización en segundo plano

Los datos y la sincronización en segundo plano pueden consumir mucha batería si tienes muchas aplicaciones sincronizando datos en segundo plano. Se recomienda no permitir que las aplicaciones sincronicen datos muy a menudo. Decide para qué aplicaciones puedes ajustar tiempos de sincronización más largos o bien sincronízalas manualmente.

- En Ajustes, pulsa en **Cuentas y sincronización** y comprueba qué tipos de datos se están sincronizando en tus cuentas online. Cuando la batería empiece a agotarse, desactiva temporalmente la sincronización de algunos datos.
- Si tienes muchas cuentas de correo electrónico, considera la posibilidad de prolongar el tiempo de sincronización de algunas de ellas.

En la aplicación Correo, selecciona una cuenta, pulsa en : > Ajustes > Sincronizar, enviar y recibir, y luego ajusta las opciones de la sección Programación de sincronización.

- Cuando no estés de viaje, sincroniza únicamente las actualizaciones de tiempo correspondientes a tu ubicación actual en lugar de todas las ciudades que tengas. Abre la aplicación El Tiempo y luego pulsa en : para editar y eliminar las ciudades que no necesites.
- Elige los widgets de forma inteligente.

Algunos widgets están siempre sincronizando datos. Considera la posibilidad de borrar de la pantalla principal los que no sean importantes.

 En Play Store, pulsa en = > Ajustes, y luego desactiva Añadir icono a la pantalla principal para evitar que se añadan automáticamente accesos directos a la pantalla principal cada vez que instalas nuevas aplicaciones. Pulsa también en Actualizar automáticamente las aplicaciones > No actualizar automáticamente las aplicaciones si estás de acuerdo en actualizar manualmente las aplicaciones de Play Store.

#### **Otras sugerencias**

Para ahorrar un poco más de batería, prueba estas sugerencias:
- Reduce el volumen del tono de llamada y el volumen multimedia.
- Minimiza el uso de la vibración o la respuesta con sonido. En Ajustes, pulsa en Sonido y notificaciones, y elige aquellos que no necesites y puedas deshabilitar.
- Consulta los ajustes de tus aplicaciones, ya que puede que encuentres más opciones para optimizar la batería.

# Memoria

# Tipos de almacenamiento

A partir de Android 6.0, se han producido algunos cambios sobre cómo y dónde se pueden almacenar las aplicaciones descargadas y sus datos.

# Memoria del teléfono

Este es el almacenamiento interno que contiene el sistema Android, aplicaciones preinstaladas, correo electrónico, mensajes de texto y datos en caché de las aplicaciones. También puedes instalar aplicaciones que has descargado y hacer fotos, grabar vídeos y obtener capturas de pantalla para este almacenamiento.

# Tarjeta de memoria

Utiliza la tarjeta de memoria como un almacenamiento extraíble para almacenar y acceder a los medios y otros archivos en el HTC One A9 o cualquier teléfono Android, o configurarla como una extensión del almacenamiento interno. Consulta ¿Debo usar la tarjeta de memoria como almacenamiento extraíble o interno? en página 109.

# Memoria USB

Puedes conectar un dispositivo de almacenamiento USB externo, como una unidad flash USB o un lector de tarjetas SD. Necesitas un cable espacial para conectar HTC One A9 a un dispositivo de almacenamiento USB.

## ¿Debo usar la tarjeta de memoria como almacenamiento extraíble o interno?

Utiliza la tarjeta de memoria como almacenamiento extraíble cuando contenga ya contenido (archivos), para que no pierda su contenido. Si tienes una nueva tarjeta de memoria completamente nueva, elige si quieres utilizarla como almacenamiento extraíble o configurarla como una extensión de la memoria interna.

# Memoria extraíble

Utiliza una nueva tarjeta de memoria como almacenamiento extraíble para poder insertar y usar la tarjeta en el HTC One A9 y otros teléfonos Android.

# Memoria interna

Configura una nueva tarjeta de memoria como almacenamiento interno para una mayor privacidad y un uso seguro. Esto encripta y formatea la tarjeta de memoria para que funcione como almacenamiento interno.

Esto también amplía el espacio de almacenamiento interno desde:

- Capturas de pantalla obtenidas, capturas de cámara, archivos multimedia y otros archivos se almacenan en la tarjeta de memoria.
- Las aplicaciones de terceros que has instalado y sus datos se pueden mover entre el almacenamiento del teléfono y la tarjeta de memoria.

Después de configurar la tarjeta de memoria como almacenamiento interno, la tarjeta sólo se puede utilizar en el HTC One A9 cuando se haya formateado.

# Configurar la tarjeta de memoria como almacenamiento interno

Al insertar una tarjeta de memoria que no se ha utilizado en HTC One A9 con anterioridad, la tarjeta se montará como almacenamiento extraíble de forma predeterminada.

Si la tarjeta de memoria es nueva o no tiene contenido que deseas conservar, puedes formatear la tarjeta de memoria para utilizarla como almacenamiento interno en HTC One A9.

- Consulta ¿Debo usar la tarjeta de memoria como almacenamiento extraíble o interno? en página 109 para averiguar las diferencias entre el uso de la tarjeta de memoria como almacenamiento extraíble o almacenamiento interno.
  - Si todavía hay archivos en la tarjeta de memoria, realiza copias de seguridad de los archivos antes de formatear la tarjeta.
  - 1. En la pantalla principal, pulsa en 👬 > Ajustes > Almacenamiento y USB.
  - 2. En Memoria extraíble, pulsa en el nombre de la tarjeta de memoria.
  - 3. Pulsa en : > Ajustes.
  - 4. Pulsa en Formatear como interno.
  - 5. Pulsa en Borrar y formatear.
  - 6. Pulsa en Formatear.
  - **7.** Sigue las instrucciones en pantalla para mover las aplicaciones instaladas y los datos desde el almacenamiento del teléfono a la tarjeta de memoria.

Si ya no deseas utilizar la tarjeta de memoria como almacenamiento interno, puede volver a formatear la tarjeta como almacenamiento extraíble. Antes de hacerlo, no olvides mover todas las aplicaciones y los datos de la tarjeta de nuevo al almacenamiento del teléfono. Cosulta Mover aplicaciones y datos entre el almacenamiento del teléfono y la tarjeta de memoria en página 111.

# Mover aplicaciones y datos entre el almacenamiento del teléfono y la tarjeta de memoria

Si has configurado tu tarjeta de memoria como almacenamiento interno, puedes mover las aplicaciones de terceros que hayas instalado y sus datos, como por ejemplo fotos, medios y archivos descargados a la tarjeta de memoria para liberar espacio de almacenamiento del teléfono.

Si ya no deseas utilizar su tarjeta de memoria como almacenamiento interno, no olvides mover todas las aplicaciones y datos de la tarjeta de nuevo al almacenamiento del teléfono.

- 1. En la pantalla principal, pulsa en 🗰 > Ajustes > Almacenamiento y USB.
- 2. Pulsa en Almacenamiento del teléfono.
- 3. Pulsa en : > Migrar datos.
- 4. Pulsa en Mover.
- También se migrarán las capturas de pantalla.
- Al tomar nuevas fotos o videos, obtener nuevas capturas de pantalla o descargar nuevos archivos después de la migración, que se guardarán en la nueva ubicación de almacenamiento.

# Mover una aplicación a la tarjeta de memoria

Cuando te estés quedando sin espacio de almacenamiento del teléfono, puedes mover las aplicaciones descargadas a la tarjeta de memoria si la tarjeta se ha configurado como almacenamiento interno.

📢 Las aplicaciones preinstaladas no se pueden mover.

- 1. En la pantalla principal, pulsa en 🗰 > Ajustes > Almacenamiento y USB.
- 2. Pulsa en Almacenamiento del teléfono > Aplicaciones.
- 3. Pulsa en la aplicación que quieras mover.
- 4. Pulsa en Cambiar y, a continuación, pulsa el nombre de la tarjeta de memoria.
- 5. Pulsa en Mover.
- También puedes mover una aplicación de la tarjeta de memoria de nuevo al almacenamiento del teléfono.

# Ver y gestionar archivos en el almacenamiento

A partir de Android 6.0, puedes ir a Ajustes para ver y gestionar archivos en el almacenamiento del teléfono y en la tarjeta de memoria. También puedes ver y gestionar archivos en un dispositivo de almacenamiento externo USB cuando lo tienes conectado al HTC One A9.

- 1. En la pantalla principal, pulsa en 👬 > Ajustes > Almacenamiento y USB.
- 2. Pulsa en Almacenamiento del teléfono o en el nombre de la tarjeta de memoria.

- 112 Gestión de almacenamiento y energía
  - **3.** Pulsa en **Explorar** para ver el contenido del almacenamiento interno, si se trata de contenido de almacenamiento del teléfono o del contenido de almacenamiento interno en la tarjeta de memoria.
  - 4. Para seleccionar o anular la selección de archivos:
    - Mantén pulsado un archivo para seleccionarlo. Para seleccionar varios archivos, pulsa en cada archivo.
    - Pulsa en un archivo para anular la selección.
    - Para seleccionar todos los archivos, mantén pulsado un archivo primero y, a continuación, pulsa en : > Seleccionar todo.
  - 5. Realiza uno de los pasos siguientes:
    - Para borrar, pulsa en 1.
    - Para pegar, pulsa en : > Copiar en. En el menú deslizable Guardar en, elige donde pegarlo, y después pulsa en Copiar.

Copia de archivos entre el HTC One A9 y tu ordenador

Puedes copiar tu música, fotos y otros archivos en el HTC One A9.

- Guarda y cierra tus archivos antes de copiarlos del ordenador al HTC One A9, o viceversa.
  - Si estás utilizando la tarjeta de memoria como almacenamiento interno, el ordenador sólo mostrará el contenido de la tarjeta de memoria.
  - 1. Conecta el HTC One A9 al ordenador utilizando el cable USB facilitado.
  - 2. En el HTC One A9, desbloquea la pantalla si está bloqueada.
  - **3.** En el mensaje emergente que te pregunta si quieres utilizar USB para la transferencia de archivos, pulsa en **Sí**.

Si no ves este mensaje, desliza el Panel de notificaciones, pulsa en la notificación **Usar USB** para, y a continuación pulsa en **Transferencias de archivos**.

Verás opciones para visualizar o importar archivos en la pantalla del ordenador.

4. Opta por ver archivos.

**4**0÷

- 5. Copia los archivos de tu ordenador en el HTC One A9, o viceversa.
- 6. Después de copiar los archivos, desconecta el HTC One A9 del ordenador.

## Liberar espacio de memoria

A medida que utilices el HTC One A9, acumularás datos y, con el tiempo, disminuirá la capacidad de memoria restante. A continuación se facilitan algunos consejos sobre cómo liberar el espacio de la memoria.

# Administrar fotos y vídeos

- Después de realizar capturas continuas con la cámara, quédate sólo con la mejor. Descarta el resto, siempre que no las necesites.
- Tras editar una foto o recortar un vídeo, se guarda el archivo original. Borra los archivos originales o muévelos a otro lugar, como a tu ordenador.
- Si solo envías vídeos a través de MMS, utiliza una resolución inferior. Los vídeos de alta resolución ocupan más espacio. En ajustes de la Cámara, pulsa en **Calidad de vídeo** para cambiar la resolución.

# Borrar temas que no utilizas

Los temas pueden consumir rápidamente el espacio de almacenamiento debido a que algunos temas pueden incluir imágenes, sonidos e iconos. Borra los temas que no utilices. Consulta Eliminar un tema en página 57.

# Copia de seguridad de datos y archivos

Conserva sólo los datos más recientes en tus aplicaciones y los archivos que necesitas con más frecuencia. Puedes hacer una copia de seguridad de tus otros datos y archivos. Para obtener algunos consejos, consulta Formas de hacer una copia de seguridad de tus archivos, datos y ajustes en página 117.

# Borrar o desactivar aplicaciones

Desinstala aplicaciones que has descargado si ya no las necesitas. Las aplicaciones preinstaladas se pueden desactivar cuando no las utilices. Consulta Deshabilitar una aplicación en página 172.

# Mover aplicaciones a la tarjeta de memoria

Aplicaciones de terceros que has descargado e instalado se pueden mover a la tarjeta de memoria, si has configurado la tarjeta como almacenamiento interno. Consulta Mover aplicaciones y datos entre el almacenamiento del teléfono y la tarjeta de memoria en página 111 y Mover una aplicación a la tarjeta de memoria en página 111.

## Desmontar la tarjeta de memoria

Si necesitas retirar la tarjeta de memoria cuando HTC One A9 está encendido, desmonta primero la tarjeta de memoria para evitar que se dañe o dañar los archivos que contiene.

Si la tarjeta de memoria se utiliza como almacenamiento interno y existen aplicaciones que se han movido a la tarjeta, no podrás abrir estas aplicaciones después de desmontar la tarjeta.

- 1. En la pantalla principal, pulsa en 🗰 > Ajustes > Almacenamiento y USB.
- 2. Realiza uno de los pasos siguientes:
  - Si tu tarjeta de memoria aparece en Memoria extraíble, pulsa en ▲ junto al nombre de la tarjeta.
  - Si tu tarjeta de memoria aparece en Almacenamiento interno, pulsa en el nombre de la tarjeta, y a continuación pulsa en : > Expulsar.

# Administrador de archivos

# Acerca de Administrador de archivos

Utiliza la aplicación Administrador de archivos para buscar y organizar los archivos y carpetas en el almacenamiento del teléfono y tarjeta de memoria.

## Cambio entre tipos de almacenamiento

- 1. En la pantalla principal, pulsa en 🗰, y a continuación busca y pulsa en Administrador de archivos.
- **2.** Desliza a la izquierda o a la derecha para cambiar a un almacenamiento de archivos en el que deseas buscar u organizar tus archivos.

#### Busca de archivos

- 1. En Administrador de archivos, pulsa **Q**.
- 2. En la casilla de búsqueda, escribe algunos caracteres del nombre de archivo, y a continuación pulsa en la tecla Intro  $\leftarrow$  . A continuación, aparecen los nombres de los archivos que coinciden con la raíz y las subcarpetas.
- 3. Pulsa en un archivo para abrirlo.

#### **Ordenar los archivos**

- 1. En Administrador de archivos, pulsa : > Ordenar.
- 2. Elije cómo deseas ordenar los archivos y carpetas.

#### Copiar o mover archivos

- 1. En Administrador de archivos, busca el archivo o carpeta.
- 2. Seleccionar elementos para copiar o mover.

- 3. Pulsa en Copiar o Mover a.
- 4. Pulsa ⊃, a continuación, busca la carpeta en la que desea copiar o mover los archivos.
  O pulsa en : > Crear carpeta para crear una nueva carpeta.
- 5. Pulsa en Pegar.

#### Hacer archivos favoritos

- 1. En Administrador de archivos, busca el archivo o carpeta.
- 2. Seleccionar elementos para hacer favoritos.
- **3.** Pulsa en  $\mathbf{\Psi}$ .

Para eliminar un elemento de la ficha Favoritos, selecciona el elemento y pulsa en **Borrar de** favoritos.

#### Borrar archivo o carpetas

- 1. En Administrador de archivos, busca el archivo o carpeta.
- 2. Seleccionar elementos para borrar.
- 3. Pulsa en Borrar.

# Sincronizar, realizar copia de seguridad y restablecer

# Sincronización online

# Añadir tus redes sociales, cuentas de correo electrónico y mucho más

Puedes sincronizar contactos, calendarios y otra información de tus redes sociales, cuentas de correo electrónico y servicios online en el HTC One A9. Dependiendo del tipo de cuenta, al iniciar sesión en tus cuentas online, podrás sincronizar las actualizaciones entre el HTC One A9 y la Web.

- 1. En la pantalla principal, pulsa en 🗰 > Ajustes > Cuentas y sincronización.
- 2. Pulsa en 🕂 .

17

- 3. Pulsa en el tipo de cuenta que quieras añadir.
- 4. Sigue las instrucciones en pantalla para introducir información de la cuenta.
- En Ajustes > Cuentas y sincronización, pulsa en el interruptor On/Off de Sincronización automática para encender o apagar la sincronización automática de todas tus cuentas.
- Puedes añadir varias cuentas de Google.

# Sincronizar tus cuentas

- 1. En la pantalla principal, pulsa en 🗰 > Ajustes > Cuentas y sincronización.
- 2. Pulsar en el interruptor Activado/Desactivado de Sincronización automática para encender o apagar la sincronización automática de todas tus cuentas.
- **3.** Para sincronizar manualmente determinadas cuentas, pulsa en un tipo de cuenta y luego realiza una de las siguientes acciones:
  - Pulsa en ••• junto a la cuenta que quieras sincronizar, y luego pulsa en Sincronizar ahora.
  - Pulsa en : > Sincronizar ahora en la pantalla Ajustes de la cuenta.

En la pantalla Ajustes de la cuenta, también puedes cambiar la configuración de sincronización de una cuenta.

#### Borrar una cuenta

Borra cuentas del HTC One A9 si ya no las usas. Al borrar una cuenta, no se eliminan las cuentas y la información del propio servicio online.

- 1. En la pantalla principal, pulsa en 🗰 > Ajustes > Cuentas y sincronización.
- 2. Pulsa en un tipo de cuenta.
- 3. Pulsa en \*\*\* junto a la cuenta que quieras borrar.

o bien, si estás en la pantalla Ajustes de la cuenta, pulsa en 🤅 .

4. Pulsa en Eliminar.

La aplicación de terceros puede conservar ciertos datos personales tras haber eliminado la cuenta del HTC One A9.

# Copia de seguridad

#### Formas de hacer una copia de seguridad de tus archivos, datos y ajustes

¿Te preocupa la posibilidad de perder datos importantes en HTC One A9? Haz una copia de seguridad de HTC One A9 antes de borrar la memoria, hacer un restablecimiento de fábrica o cambiar a otro teléfono.

# Servicio de copia de seguridad de Android

Utiliza tu cuenta de Google para realizar automáticamente copias de seguridad de datos de aplicaciones y ajustes que incluyen contraseñas Wi-Fi y archivos almacenados en ciertas aplicaciones.

## HTC Sync Manager

Utiliza HTC Sync Manager para importar música, fotos y vídeos de HTC One A9 a tu ordenador. También puedes sincronizar los contactos almacenados localmente, los eventos de calendario, los favoritos y las listas de reproducción entre HTC One A9 y tu ordenador.

Del mismo modo, HTC Sync Manager es una buena alternativa si no quieres hacer una copia de seguridad de tus cuentas, ajustes y otro contenido personal en la nube. Puedes usarlo para crear copias de seguridad de HTC One A9 en tu ordenador.

# Otras opciones de copia de seguridad

Si quieres, puedes hacer una copia de seguridad por separado de tus datos o archivos.

Algunas aplicaciones te permiten hacer una copia de seguridad de los datos en la memoria del teléfono o en la tarjeta de memoria, de modo que puedas restaurarlos fácilmente tras una restablecimiento de fábrica. Simplemente asegúrate de no borrar la memoria del teléfono o la tarjeta de memoria cuando hagas un restablecimiento de fábrica.

| Mensajes    | Haz una copia de seguridad de tus mensajes de texto en la memoria del teléfono o en<br>la tarjeta de memoria, o guárdalos como un adjunto del correo electrónico.  |
|-------------|----------------------------------------------------------------------------------------------------|
| Contactos   | <ul> <li>Guarda los contactos y otros datos personales en tus cuentas online para poder<br/>sincronizarlas al cambiar a otro teléfono.</li> </ul>                  |
|             | <ul> <li>Si tienes contactos almacenados localmente en la aplicación Personas, expórtalos<br/>al almacenamiento del teléfono o a la tarjeta de memoria.</li> </ul> |
| Archivos    | Copia y pega manualmente los archivos conectando el HTC One A9 a tu ordenador<br>como si fuera una unidad de disco.                                                |
| Otros datos | Consulta las otras aplicaciones para ver si admiten la exportación de datos a la<br>memoria del teléfono o tarjeta de memoria.                                     |

# Uso del servicio de copia de seguridad de Android

A partir de Android 6.0, usa el servicio de copia de seguridad de Android para realizar copias de seguridad de tu teléfono HTC en Google Drive<sup>™</sup>.

Este servicio puede copiar y restaurar lo siguiente:

| HTC Sense Home<br>personalizada | Estos incluyen widgets, fondo de pantalla, diseño de la pantalla principal,<br>tonos de llamada, y tamaño de la cuadrícula y orden de clasificación en la<br>pantalla Aplicaciones.                                                                                                    |
|---------------------------------|----------------------------------------------------------------------------------------------------|
| Datos de aplicación             | <ul> <li>En aplicaciones de HTC, los datos de aplicaciones incluyen contactos almacenados en el HTC One A9, mensajes de texto, historial de llamadas, Reloj y El Tiempo, lista de ciudades, y cuentas de correos electrónicos.</li> <li>Los datos de aplicaciones de terceros también se pueden guardar en la copia de seguridad, en función de los ajustes de aplicaciones para desarrolladores.</li> </ul> |
| Ajustes                         | Estos incluyen redes y contraseñas y algunos ajustes de dispositivo de Wi-Fi.                                                                                                    |

Cuando se activa la copia de seguridad automática, el servicio de copia de seguridad de Android realiza copias de seguridad regulares de tu teléfono en una carpeta privada en Google Drive. La Copia de seguridad automática se produce cada 24 horas cuando el teléfono está inactivo, cargándose, y conectado a una red Wi-Fi.

Los datos de copia de seguridad no contarán para la cuota de almacenamiento de Google Drive. No se realizarán copias de seguridad de archivos grandes o archivos que los desarrolladores de aplicaciones han decidido excluir del servicio.

## Hacer copias de seguridad del HTC One A9

Realiza copias de seguridad automáticamente del HTC One A9 a Google Drive para que puedas restaurar contenido como datos de aplicaciones y ajustes cuando sea necesario.

- 1. En la pantalla principal, pulsa en 🗰 > Ajustes > Copia de seguridad y restauración.
- 2. Pulsa en Hacer una copia de seguridad de mis datos.

- 3. Pulsa en interruptor de Activado/Desactivado para activarla y, a continuación, pulsa en 🕻 .
- 4. Comprueba que Restablecimiento automático está activada.

Esto permite que los datos y los ajustes de una aplicación que se guarden a través del servicio de copia de seguridad de Android, se puedan restaurar cuando vuelvas a instalar la aplicación en el HTC One A9.

Para seleccionar una cuenta de copia de seguridad que no sea tu cuenta Google principal, pulsa en **Cuenta copia seguridad** y, a continuación selecciona otra cuenta Google. También puedes pulsar en **Añadir cuenta** para añadir una cuenta Google nueva para tus copias de seguridad.

# Hacer una copia de seguridad local de tus datos

Si quieres hacer una copia de seguridad por separado de contenido como contactos y mensajes de texto del HTC One A9, aquí tienes algunos consejos sobre cómo exportar o importar tus datos.

#### Hacer copia de seguridad de sus contactos

- 1. En la pantalla principal, pulsa en 🗰, y a continuación busca y pulsa en Personas.
- 2. En la ficha Personas, pulsa en : > Administrar contactos.
- **3.** Pulsa en Importar/Exportar contactos > Exportar a la memoria del teléfono o Exportar a tarjeta SD.
- 4. Selecciona una cuenta o tipo de contactos para exportar.
- **5.** Para contribuir a proteger tus datos, pulsa en **Sí**, y establece una contraseña para esta copia de seguridad. Asegúrate de que no olvidas esta contraseña. Tendrás que volver a introducirla cuando importes contactos.

Si no necesitas una contraseña, pulsa en No.

6. Pulsa en Aceptar.

#### **Restaurar contactos**

- **1.** En la ficha Personas, pulsa en : > Administrar contactos.
- 2. Pulsa en Importar/Exportar contactos > Importar de la memoria del teléfono o Importar de la tarjeta SD.
- 3. Si tienes más de una cuenta configurada, pulsa en el tipo para los contactos importados.
- **4.** Si tienes varias copias de seguridad disponibles, selecciona la copia de seguridad que quieras importar y pulsa en **Aceptar**.
- 5. Introduce la contraseña que hayas establecido para esta copia de seguridad y pulsa en Aceptar.

AQ:

#### Hacer copia de seguridad de tus mensajes de texto

Conserva tus mensajes importantes haciendo una copia de seguridad en la memoria del teléfono. Puedes restaurar fácilmente los mensajes de texto copiados después de haberlos borrado de tu lista de mensajes.

Los mensajes de texto del buzón seguro y los mensajes bloqueados no se copiarán. Para incluir estos mensajes en tu copia de seguridad, muévelos primero al cuadro de mensajes general.

- 1. En la pantalla principal, pulsa en 👯, y a continuación busca y pulsa en Mensajes.
- 2. Pulsa en : > Hacer copia de seguridad/Restaurar SMS > Copia de seguridad > Copia de seguridad de SMS.
- **3.** Para contribuir a proteger tus datos, establece una contraseña para tu copia de seguridad. Asegúrate de que no olvidas esta contraseña. Tendrás que volver a introducirla cuando restaures los mensajes.

Si no necesitas contraseña, selecciona No proteger con contraseña esta copia de seguridad.

4. Introduce un nombre para tu archivo de copia de seguridad y después, pulsa en Aceptar.

#### Hacer copia de seguridad de mensajes de texto vía correo electrónico

📢 Debes configurar tu cuenta de correo electrónico en la aplicación Correo.

- 1. En la pantalla principal, pulsa en 🗰, y a continuación busca y pulsa en Mensajes.
- 2. Pulsa en : > Hacer copia de seguridad/Restaurar SMS.
- 3. Pulsa en Copia de seguridad > Copia de seguridad de SMS a través del correo.
- **4.** Para contribuir a proteger tus datos, establece una contraseña para tu copia de seguridad. Asegúrate de que no olvidas esta contraseña. Tendrás que volver a introducirla cuando restaures los mensajes.

Si no necesitas contraseña, selecciona No proteger con contraseña esta copia de seguridad.

- 5. Introduce tu dirección de correo electrónico.
- 6. Redacta tu correo electrónico y después envíalo.

#### Restaurar mensajes de texto

- 1. En la pantalla principal, pulsa en 👯, y a continuación busca y pulsa en Mensajes.
- 2. Pulsa en : > Hacer copia de seguridad/Restaurar SMS > Restaurar.
- 3. Elige con qué frecuencia quieres restaurar los mensajes y pulsa en Siguiente.
- 4. Pulsa en la copia de seguridad que quieras importar.

- 121 Sincronizar, realizar copia de seguridad y restablecer
  - 5. Introduce la contraseña que hayas establecido para esta copia de seguridad. Si no has establecido ninguna contraseña, selecciona **Este archivo de copia de seguridad no está protegido con contraseña**.
  - 6. Pulsa en Aceptar.

Para restaurar los mensajes de texto copiados por correo electrónico, abre el mensaje de correo electrónico con el archivo de copia de seguridad adjunto desde la aplicación Correo. Pulsa en el adjunto para descargarlo primero y luego vuelve a pulsar en él para abrir el archivo de copia de seguridad que deseas importar. Introduce la contraseña que haya establecido para esta copia de seguridad o selecciona **Este archivo de copia de seguridad no está protegido con contraseña**.

# HTC Sync Manager

# Acerca de HTC Sync Manager

HTC Sync Manager admite un ordenador que ejecute un sistema operativo Windows o OS X.

Esto es lo que puedes hacer con HTC Sync Manager.

# Ver y administrar contenido multimedia en tu ordenador y teléfono

- Examinar y administrar la música, las fotos y los vídeos que están en tu ordenador y teléfono.
- Importar listas de reproducción de iTunes y Windows Media<sup>®</sup> Player desde tu ordenador a HTC Sync Manager.
- Crea listas de reproducción de música en tu teléfono o tu ordenador y después sincroniza estas listas a ambos dispositivos.
- Reproducir música y vídeos utilizando el reproductor incorporado.

# Transferir contenido

- Transferir iPhone fotos, mensajes de texto, contactos y mucho más a tu teléfono HTC. También puedes encontrar e instalar las mismas aplicaciones que estabas utilizando en tu iPhone.
- Importar toda la música, fotos y vídeos de tu teléfono HTC al ordenador.
- Copiar la música, las fotos o los vídeos que quieras del ordenador a tu teléfono.
- Importar documentos del ordenador a tu teléfono.

# Hacer una copia de seguridad y restaurarla

Hacer una copia de seguridad de tu teléfono HTC en el ordenador para poder restaurarla luego fácilmente en el mismo teléfono o en otro teléfono HTC.

# Sincronización de datos

Sincroniza datos como contactos y calendario entre tu teléfono y el ordenador.

# Instalar HTC Sync Manager en tu ordenador

- Puedes instalar HTC Sync Manager en Windows XP o en versiones posteriores. Para instalarlo en un ordenador Mac, necesitas OS X 10.6 o una versión posterior.
  - Si tienes algún problema para instalar HTC Sync Manager, cierra todos los programas que se estén ejecutando y vuelve a instalarlo. Si el problema persiste, desactiva temporalmente tu programa antivirus y prueba a volver a instalarlo.
  - 1. Descarga el instalador de HTC Sync Manager desde el sitio de asistencia de HTC: htc.com/hsm/.
  - 2. Inicia el instalador y sigue las instrucciones en pantalla.
  - **3.** Conecta tu teléfono al ordenador utilizando el cable USB facilitado. HTC Sync Manager se abre.

Si has desactivado tu programa antivirus, asegúrate de volver a activarlo después de instalar HTC Sync Manager.

## Transferir iPhone contenido y aplicaciones a tu teléfono HTC

Con HTC Sync Manager, puedes transferir fácilmente el contenido de iPhone como contactos, mensajes, fondos de pantalla, fotos de la cámara, etc. a tu teléfono HTC. Si estás usando un teléfono de HTC que tenga HTC Sense 6, HTC Sync Manager también permite que tu teléfono busque e instale las mismas aplicaciones que utilizabas en tu iPhone.

📢 🛛 Tienes que usar iTunes 9.0 o posterior para copiar antes tu contenido de iPhone a tu ordenador.

- 1. Conecta tu iPhone y tu teléfono HTC al ordenador.
- 2. En HTC Sync Manager, haz clic en Página principal > Transferir y Copia de seguridad.
- 3. Haz clic en el botón Inicio.
- **4.** Si no has utilizado iTunes para hacer una copia de seguridad de tu contenido de iPhone a tu ordenador, haz eso antes de continuar.
- 5. Selecciona tu archivo de copia de seguridad de iPhone y luego haz clic en Aceptar.
- 6. Selecciona los tipos de contenido que quieras transferir a tu teléfono HTC.

Puedes elegir si quieres sustituir el contenido de tu teléfono HTC con el contenido de iPhone.

- 7. Haz clic en Iniciar. Espera hasta que HTC Sync Manager termine de transferir el contenido.
- 8. Cuando termine, abre el Panel de notificaciones en tu teléfono HTC y luego pulsa en 生 .

Elige qué aplicaciones estabas utilizando en iPhone que quieres encontrar en Google Play y descárgalas a tu teléfono HTC.

## Obtener ayuda

Para obtener más información sobre el uso de HTC Sync Manager, descarga el PDF de la guía de usuario del sitio de asistencia de HTC (htc.com/hsm/). O bien abre la Ayuda que acompaña al software.

En Windows, haz clic en en HTC Sync Manager, y luego haz clic en Ayuda.

# Restablecer

#### Reiniciar el HTC One A9 (restablecimiento de software)

Si tu HTC One A9 funciona con una lentitud inusual, si no responde o tiene una aplicación que no funciona correctamente, intente reiniciarlo para ver si consigue solucionar el problema.

- 1. Si la pantalla se apaga, pulsa el botón ENCENDIDO para volverla a encender.
- 2. Pulsa durante varios segundos en el botón de ENCENDIDO, y luego puntea en Reiniciar.
- 3. Cuando se te indique que confirmes, pulsa en Reiniciar.

# ¿HTC One A9 no responde?

Si HTC One A9 no responde al tocar la pantalla o pulsar los botones, aún puedes reiniciarlo.

Mantén pulsados los botones ENCENDIDO y SUBIR VOLUMEN durante al menos 12 segundos. HTC One A9 se reinicia.

#### Restablecimiento de los ajustes de red

Restablece los ajustes de red cuando tengas problemas al conectar HTC One A9 a tus datos móviles o red Wi-Fi y dispositivos Bluetooth.

- 1. En la pantalla principal, pulsa en 🗰 > Ajustes > Copia de seguridad y restauración.
- 2. Pulsa en Restablecer ajustes de red.
- 3. Pulsa en Restablecer ajustes.
- 4. Pulsa en Restablecer ajustes.

### Reiniciar el HTC One A9 (restablecimiento de hardware)

Si tu HTC One A9 presenta un problema persistente que no se puede resolver, puedes realizar un restablecimiento de fábrica (también llamado restablecimiento de hardware o restablecimiento maestro). El restablecimiento de fábrica restablece el teléfono a su estado inicial, el estado en el que estaba antes de encenderlo por primera vez.

El restablecimiento de fábrica eliminará todos los datos del almacenamiento del teléfono, incluidas las aplicaciones que has descargado e instalado, tus cuentas, tus archivos, así como los ajustes, los datos de aplicaciones y el sistema. Asegúrate de hacer una copia de seguridad de los datos y archivos que quieras conservar antes de realizar un restablecimiento de fábrica.

- 1. En la pantalla principal, pulsa en 🗰 > Ajustes > Copia de seguridad y restauración.
- 2. Pulsa en Reiniciar teléfono.

Para borrar también contenido multimedia y otros datos de tu tarjeta de memoria, selecciona **Borrar tarjeta SD**.

3. Pulsa en Aceptar.

Puede que el restablecimiento de fábrica no borre de forma permanente todos los datos de tu teléfono, incluyendo tu información personal.

# Personas

# Tu lista de contactos

La aplicación Personas muestra todos los contactos guardados en el HTC One A9 y en las cuentas online a las que hayas accedido. Utiliza la aplicación Personas para gestionar fácilmente las comunicaciones con las personas que te importan.

1. En la pantalla principal, pulsa en 🗰, y a continuación busca y pulsa en Personas.

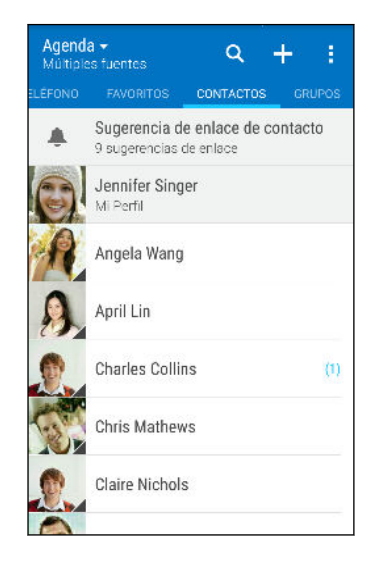

- 2. En tu lista de contactos, puedes:
  - Ver tu perfil y editar tu información de contacto.
  - Crear, editar, encontrar o enviar contactos.
  - Pulsar en la foto de un contacto para encontrar formas de conectar rápidamente con el contacto.
  - Ver cuando un contacto te ha enviado un mensaje nuevo.

Para ordenar tus contactos por su primer apellido, pulsa en : > Ajustes > Ordenar contactos por.

## Filtrar tu lista de contactos

Si tu lista de contactos se vuelve muy larga, puedes elegir qué cuentas de contacto mostrar.

- 1. En la ficha Personas, pulsa en 🔻 .
- 2. Elige las cuentas que contengan los contactos que deseas mostrar.
- 3. Pulsa en ⊃.

#### **Buscar contactos**

Busca contactos almacenados en el HTC One A9, en el directorio de tu empresa si tienes una cuenta de Exchange ActiveSync o en las redes sociales en las que hayas iniciado sesión.

- 1. En la pantalla principal, pulsa en 🗰, y a continuación busca y pulsa en Personas.
- 2. En la ficha Personas, puedes:
  - Buscar contactos en tu lista de contactos. Pulsa en Q, y luego introduce las primeras letras del nombre del contacto en el cuadro Buscar contactos.
  - Buscar contactos en el directorio de tu empresa. Pulsa en Q, introduce las primeras letras del nombre del contacto en el cuadro Buscar contactos y luego pulsa en Buscar contactos en tu Directorio de empresa.

Además de buscar un contacto por nombre, puedes buscarlo utilizando su dirección de correo electrónico o el nombre de su empresa. En la ficha Personas, pulsa en : > Ajustes > Buscar contactos por, y luego elige un criterio de búsqueda.

# Configurar tu perfil

Guarda tu información personal de contacto para enviarla fácilmente a otras personas.

- 1. En la pantalla principal, pulsa en 🗰, y a continuación busca y pulsa en Personas.
- 2. Pulsa en Mi perfil.
- 3. Pulsa en Editar mi tarjeta de contacto.
- 4. Introduce o edita tu nombre y los detalles de contacto.
- 5. Pulsa en 🖸 o en la foto actual para cambiar tu foto de contacto.
- 6. Pulsa en  $\checkmark$ .

Aparte de sus datos de contacto, deslizar a la ficha Actualizaciones para ver las actualizaciones que haya publicado en las redes sociales.

# Añadir un contacto nuevo

- 1. En la pantalla principal, pulsa en 🗰, y a continuación busca y pulsa en Personas.
- **3.** Pulsa en el campo **Nombre** y a continuación, escribe el nombre del contacto. Pulsa en 📝 para introducir por separado el nombre, primer apellido o segundo apellido y un sufijo de nombre, como Jr.
- **4.** Selecciona el Tipo de contacto. Esta opción determina con qué cuenta se sincronizará el contacto.

#### 127 Personas

- 5. Introduce la información del contacto en los campos facilitados.
- 6. Pulsa en  $\checkmark$ .

Cuando pulses en el contacto añadido en tu lista de contactos, verás la información del contacto y tu intercambio de mensajes y llamadas. Dependiendo del tipo de contacto, también puedes ver los eventos o las actualizaciones de las redes sociales de la persona.

# ¿Cómo añado un número de extensión al número de un contacto?

Cuando se crea un nuevo contacto en Personas, puedes añadir un número de extensión a su número para poder omitir los mensajes de voz al llamar.

- 1. Tras introducir el número de la línea principal, elige una de las siguientes opciones:
  - Pulse **P(,)** para insertar una pausa antes de que el teléfono marque el número de extensión. Para insertar una pausa más larga, introduzca **P(,)** varias veces.
  - Pulse W(;) para que se le pida confirmación del número de extensión.
- 2. Introduce el número de extensión.

# Editar información de un contacto

📢 Los contactos de las redes sociales no se pueden editar.

- 1. En la pantalla principal, pulsa en 🗰, y a continuación busca y pulsa en Personas.
- 2. En la ficha Personas, pulsa durante varios segundos en el contacto y después, pulsa en **Editar** contacto.
- 3. Introduce la nueva información.
- 4. Pulsa en  $\checkmark$ .

# Mantener la comunicación con un contacto

- 1. En la pantalla principal, pulsa en 🗰, y a continuación busca y pulsa en Personas.
- 2. Pulsa en la foto de un contacto (no en el nombre) y luego elige el modo en que quieras ponerte en contacto con él.

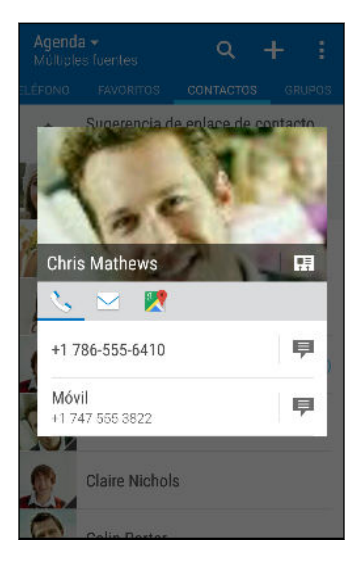

W

Para ver más formas de ponerte en contacto con dicho contacto, pulsa en el icono que aparece debajo de tu foto.

# Importar o copiar contactos

# Importar contactos desde la tarjeta nano-SIM

- 1. En la pantalla principal, pulsa en 🗰, y a continuación busca y pulsa en Personas.
- 2. En la ficha Personas, pulsa en : > Administrar contactos.
- 3. Pulsa en Importar/Exportar contactos > Importar de la tarjeta SIM.
- 4. Si se te pregunta, selecciona la cuenta a la que deseas importar tus contactos.
- 5. Selecciona los contactos que deseas importar.
- 6. Pulsa en Guardar.

## Importar un contacto desde una cuenta de Exchange ActiveSync

- 1. En la ficha Personas, pulsa en **Q** e introduce el nombre o dirección de correo electrónico del contacto en la casilla de búsqueda.
- 2. Pulsa en Busque contactos en tu Directorio de empresa.
- 3. Pulsa en el nombre del contacto que desea copiar en el HTC One A9.
- 4. Pulsa en 🕂 para importar el contacto.

#### Copiar contactos de una cuenta a otra

- 📢 Es posible que no se puedan copiar los contactos de las redes sociales.
  - 1. En la ficha Personas, pulsa en : > Administrar contactos.
  - 2. Pulsa en **Copiar contactos** y después, elige un tipo de contacto o cuenta online donde copiarlo.
  - 3. Selecciona un tipo de contacto o cuenta que quieras guardar.

# Combinar información de contacto

Evita duplicar entradas combinando información de contacto de distintos orígenes, tales como sus cuentas de redes sociales, en un contacto.

Aceptar sugerencias de enlace de contactos

Cuando el HTC One A9 encuentre contactos que se puedan combinar, verás una notificación de enlace al abrir la aplicación Personas.

- 1. En la pantalla principal, pulsa en 🗰, y a continuación busca y pulsa en Personas.
- **2.** En la ficha Personas, pulsa en la notificación de Sugerencia de enlace de contacto cuando esté disponible. Verás una lista de contactos sugeridos para combinar.
- 3. Pulsa en 🗢 junto al contacto que quieras combinar. En caso contrario, pulsa en 🔗 para descartar la sugerencia del enlace.

Si no quieres recibir sugerencias de enlace de contacto, en la ficha Personas, pulsa en **i** > **Ajustes**. Desactiva la opción **Sugerir enlace de contacto**.

## Combinar información de contactos manualmente

- 1. En la ficha Personas, pulse en el nombre del contacto (no en el icono o la foto) que quieras enlazar.
- 2. Pulsa en : > Vínculo.
- 3. Puede:
  - En Sugerir enlaces, enlaza el contacto a una cuenta.
  - En Añadir contacto, pulsar en una de las opciones para enlazar a otro contacto.

#### Romper el enlace

- 1. En la ficha Personas, pulsa en el nombre del contacto (no en el icono o la foto) cuyo enlace de información de contacto quieras romper.
- 2. Pulsa en : > Enlazar.
- 3. En la sección Contactos vinculados, pulsa en 🗢 junto a un tipo de cuenta para romper el enlace.

# Enviar información de contacto

- 1. En la pantalla principal, pulsa en 🗰, y a continuación busca y pulsa en Personas.
- 2. En el panel Personas, realiza una de las siguientes acciones:

| Para enviar                           | Haz esto                                                                                                    |
|---------------------------------------|----------------------------------------------------------------------------------------------------|
| Información de contacto<br>de alguien | Pulsa durante varios segundos en el nombre del contacto (no<br>el icono o la foto) y luego pulsa en <b>Enviar contacto como</b><br><b>vCard</b> . |
| Tu información de<br>contacto         | Pulsa durante varios segundos en <b>Mi perfil</b> , y luego pulsa en<br><b>Enviar mi perfil</b> .                                                 |

- 3. Elige cómo quieres enviar la vCard.
- 4. Selecciona el tipo de información que deseas enviar.
- 5. Pulsa en Enviar.

Enviar múltiples tarjetas de contactos

- **1.** En la ficha Personas, pulsa en : > Enviar contactos.
- 2. Selecciona los contactos cuya información quieras compartir.
- 3. Pulsa en Enviar.
- 4. Elige cómo quieres enviar las tarjetas de contacto.

# Grupos de contacto

Organiza a tus amigos, familiares y colegas en grupos para poder enviar rápidamente un mensaje o correo electrónico a todos los miembros del grupo. También hemos configurado el grupo Frecuente para añadir automáticamente los contactos a los que más llamas o que más te llaman.

El HTC One A9 también se sincroniza con grupos que hayas creado en tu cuenta de Google.

## Crear un grupo

- 1. En la pantalla principal, pulsa en 🗰, y a continuación busca y pulsa en Personas.
- 2. En la ficha Grupos, pulsa en 🕂 .
- 3. Introduce un nombre para el grupo y después, pulsa en : > Añadir contacto al grupo.
- 4. Selecciona los contactos que desees añadir y después, pulsa en Guardar.
- 5. Una vez completado el grupo, pulsa en Guardar.

#### Enviar un mensaje o correo electrónico a un grupo

Se te cobrará por cada mensaje de texto que envíes. Por ejemplo, si envía un mensaje a un grupo de cinco personas, se le cobrarán cinco mensajes.

- 1. En la ficha Grupos, pulse en el grupo al que quiere enviar un mensaje o un correo electrónico.
- 2. Vaya a la ficha Acción del grupo.
- 3. Elige si quieres enviar un mensaje o correo electrónico de grupo.

#### Editar un grupo

- 1. En la ficha Grupos, pulsa durante varios segundos en el grupo y después pulsa en **Editar** grupo.
- 2. Puedes:
  - Cambiar el nombre del grupo. Solo puedes cambiar el nombre de los grupos que has creado.
  - Añadir más contactos al grupo. Pulsa en : > Añadir contacto al grupo.
  - Selecciona los contactos que quieras borrar del grupo.
- 3. Pulsa en Guardar.

Borrar grupos de contacto

- **1.** En la ficha Grupos, pulsa en : > Editar grupos.
- 2. Selecciona los grupos de contactos que quieras borrar.
- 3. Pulsa en Guardar.

# Contactos privados

Si no quieres que aparezca el nombre y la foto de un contacto en la pantalla de bloqueo cuando tengas una llamada entrante, añade el contacto a tu lista de contactos privados.

Añadir un contacto a la lista de contactos privados

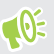

Los contactos deben tener un número de teléfono antes de que puedan añadirse a la lista de contactos privada.

- 1. En la pantalla principal, pulsa en 🗰, y a continuación busca y pulsa en Personas.
- 2. En la ficha Personas, pulsa durante varios segundos en el contacto y después, pulsa en Añadir a contactos privados.

Para ver tu lista de contactos privados, en la ficha Personas, pulsa en : > Administrar contactos > Contactos privados.

#### Organizar tus contactos privados

- 1. En la ficha Personas, pulsa en 🗄 > Administrar contactos > Contactos privados.
- 2. Para añadir contactos a la lista de contactos privados, pulsa en 🕂, selecciona los contactos que quieres añadir y luego pulsa en **Guardar**.
- **3.** Para borrar contactos privados de la lista, pulsa en : > **Borrar contacto privado**, selecciona los contactos que quieras borrar y luego pulsa en **Borrar**.

# Calendario y Correo electrónico

# Calendario

#### Ver el Calendario

Utiliza la aplicación Calendario para ver tus eventos, reuniones y citas. Si has iniciado sesión en tus cuentas online, los eventos correspondientes aparecerán también en Calendario.

- 1. En la pantalla principal, pulsa en 🗰, y a continuación busca y pulsa en Calendario.
- 2. Pulsa en 🔻 y después, elige una vista de calendario.

Si ves el icono de la fecha actual 🔟 , pulsa en él para volver a la fecha actual.

#### Vista Mes

En la vista de Mes, verás marcadores los días en que hay algún evento. Los próximos eventos del día también aparecen en la parte inferior de la pantalla.

- Desliza el dedo a izquierda o derecha en la pantalla para ver los meses posteriores o anteriores.
- Pulsa en un día para ver los eventos de ese día.
- Mantén pulsado un día para ver más opciones.

#### Vistas de Día y de Agenda

La vista de Día muestra tu programación del día y la previsión meteorológica para los próximos días, mientras que la vista de Agenda ofrece un resumen de todos los eventos del día.

- Desliza el dedo a izquierda o derecha en la pantalla para ver los días posteriores o anteriores.
- Pulsa en un evento para ver sus detalles.
- Si el evento es un cumpleaños o un aniversario de un contacto, pulsa para enviarle una felicitación.

M

¿Necesitas ver la hora del evento en otra zona horaria? En la vista de Día, pulsa en  $\vdots$  > Seleccionar segunda zona horaria > Elegir ubicación e introduce el nombre de la ciudad.

#### Vista de semana

La vista de Semana muestra una tabla de los eventos correspondientes a una semana.

- Desliza el dedo a izquierda o derecha en la pantalla para ver las semanas posteriores o anteriores.
- Pulsa en un evento (indicado como bloques de colores) para ver sus detalles.
- Comprueba el número de semana en la esquina superior izquierda del gráfico.
- Selecciona el día que empiezas una semana al pulsar en : > Ajustes > Primer día de la semana.

## Programar o editar un evento

Puedes crear o editar eventos en el HTC One A9, y también sincronizar eventos con tu calendario de Exchange ActiveSync. Incluso puedes crear, modificar y sincronizar eventos con tu calendario Google.

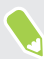

La edición de eventos no es compatible con todas las cuentas.

- 1. En la pantalla principal, pulsa en 🗰, y a continuación busca y pulsa en Calendario.
- 2. En cualquier vista de Calendario, realiza una de las siguientes acciones:

| Crear un evento | Pulsa en 🕂 . Pulsa en 🦷 | • | y luego selecciona el calendario al que desees |
|-----------------|-------------------------|---|------------------------------------------------|
|                 | añadir el evento.       |   |                                                |

| Editar un evento | Visualiza un evento y luego pulsa en | <u>/</u> . |
|------------------|--------------------------------------|------------|
|------------------|--------------------------------------|------------|

**3.** Introduce y ajusta los detalles del evento. Además de establecer el nombre del evento, fecha, hora y lugar, puedes:

| Invitar a contactos de tu<br>cuenta de Exchange<br>ActiveSync o Google | Pulsa en 👤 , y selecciona los contactos que quieras invitar.                                                                                                    |
|------------------------------------------------------------------------|----------------------------------------------------------------------------------------------------|
| Establecer la repetición del<br>evento                                 | Pulsa en el botón <b>No se repite</b> , y a continuación<br>selecciona un programa de repetición. A continuación,<br>puedes establecer la frecuencia de repetición y fecha de<br>finalización. |
| Crear una nota de evento                                               | Mientras visualizas los detalles de un evento, pulsa en <b>Crear nota</b> .                                                                                                    |

4. Pulsa en Guardar.

Si has invitado a personas al evento, pulsa en Enviar o en Enviar actualización.

## Consultar un evento en tu programación

Evita programar varias citas al mismo tiempo. En Calendario, puedes consultar tus citas para ver si un nuevo evento entra en conflicto con tu programación.

- 1. Cuando crees o edites un evento, pulsa en Revisar calendario.
- 2. Mantén pulsado el cuadro de evento y luego arrástralo hasta un intervalo de tiempo disponible.
- **3.** Arrastra los nodos superior e inferior para ajustar la duración del evento. Verás un mensaje si hay conflictos con otros eventos programados.
- 4. Pulsa en Listo para volver a la pantalla del evento, y luego guarda tu evento.

# Elegir qué calendarios mostrar

- 1. En la pantalla principal, pulsa en 🗰, y a continuación busca y pulsa en Calendario.
- 2. Pulsa en : > Cuentas (Todos los calendarios) o en Cuentas (Multi-calendario).
- 3. Selecciona o deselecciona la cuenta que quieres mostrar u ocultar.

Si tienes múltiples calendarios en una cuenta online, pulsa en ••• para seleccionar los elementos que quieras incluir.

4. Pulsa en Guardar.

Los calendarios se sincronizan en el HTC One A9, incluso si están ocultos.

## Compartir un evento

Puedes compartir un evento del calendario como un vCalendar utilizando Bluetooth o enviándolo como un archivo adjunto con tu correo electrónico o mensaje.

- 1. En la pantalla principal, pulsa en 🗰, y a continuación busca y pulsa en Calendario.
- 2. Realiza uno de los siguientes pasos:
  - Mientras visualizas un evento, pulsa en : > Compartir vía.
  - En la vista de Día, Agenda o Semana, pulsa durante varios segundos en un evento y después, pulsa en **Compartir vía**.
- 3. Elige cómo quieres enviar el evento.

También puedes reenviar invitaciones a eventos aceptadas de tu calendario de Exchange ActiveSync. Mientras visualizas un evento, pulsa en : > **Reenviar**. Redacta tu correo electrónico y después envíalo.

#### Aceptar o rechazar una invitación a un evento

Cambia a la vista de Invitados para ver las invitaciones a eventos que aún no has aceptado o rechazado.

Debes configurar una cuenta de Exchange ActiveSync para recibir invitaciones a eventos en el Calendario.

- 1. En la pantalla principal, pulsa en 🗰, y a continuación busca y pulsa en Calendario.
- 2. Pulsa en ▼ > Invitados, y luego pulsa en una invitación a un evento.
- 3. Acepta, rechaza o acepta provisionalmente la invitación o sugiere una nueva fecha.

Pulsa en 🕴 para elegir entre más opciones, como mover la invitación a una carpeta, etc.

Si necesitas cancelar una invitación a un evento aceptada o proponer una nueva hora, visualiza los detalles del evento en Calendario, y luego pulsa en **Respuesta**.

Descartar o posponer recordatorios de eventos

Si has configurado al menos un recordatorio para un evento, el icono de próximo evento 1 aparecerá en el área de notificaciones de la barra de estado para recordárselo.

- 1. Desliza para abrir el panel de Notificaciones.
- **2.** Si la notificación indica que hay varios recordatorios, pulsa en ella para ver todos los recordatorios. Luego puedes elegir entre posponerlos o descargarlos.
- **3.** Si ves una única notificación de evento, separa dos dedos sobre la notificación para ampliarla. Entonces puedes:
  - Pulsar en Posponer o en Descartar. O bien arrastrar la notificación a izquierda o derecha para descartarla.
  - Pulsar en Enviar correo para enviar una respuesta rápida a los asistentes a la cita.

Para editar las respuestas rápidas predefinidas o añadir tus propias respuestas, abre Calendario, y luego pulsa en : > Ajustes > Respuesta rápida.

Si no quieres ni descartar ni posponer las alertas de calendario, pulsa ⊃ desde el Panel de notificaciones para mantenerlos pendientes en el área de notificaciones de la barra de estado.

# Correo

#### Consultar tu correo

La aplicación Correo te permite leer, enviar y organizar mensajes de correo electrónico de una o varias cuentas de correo electrónico configuradas en el HTC One A9.

- 1. En la pantalla principal, pulsa en 🗰, y a continuación busca y pulsa en **Correo**. Aparece la bandeja de entrada de una de tus cuentas de correo electrónico.
- 2. Elige entre lo siguiente:
  - Pulsa en un mensaje de correo electrónico para leerlo.
  - Para visualizar mensajes de correo electrónico de otra carpeta de correo, pulsa en i > Carpeta, y luego pulsa en la carpeta que quieras ver.

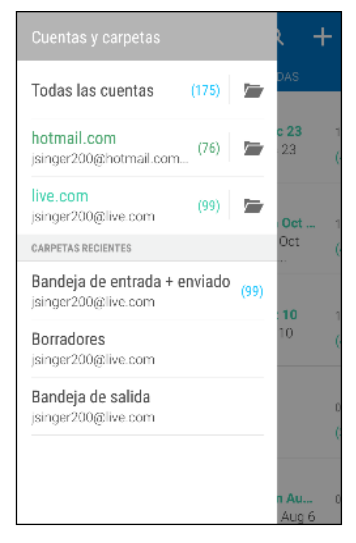

Para cambiar la configuración de la cuenta de correo electrónico, selecciona antes la cuenta y luego pulsa en : > Ajustes.

#### Organizar la bandeja de entrada

¿Tienes una gran cantidad de mensajes de correo electrónico en tu bandeja de entrada? Organiza tus mensajes en fichas para encontrar rápidamente los mensajes que quieras.

- 1. Cambia a la cuenta de correo electrónico que quieres usar.
- 2. En la bandeja de entrada, pulsa en : > Editar fichas.
- 3. Selecciona las fichas que quieras añadir a la bandeja de entrada.
- 4. Para organizar las fichas, arrastra 🗮 , y después mueve la ficha a su nueva ubicación.
- 5. Pulsa en Listo.
- 6. Deslízate hasta la ficha añadida para comprobar tus mensajes de correo electrónico.

# Enviar un mensaje de correo electrónico

- 1. En la pantalla principal, pulsa en 🗰, y a continuación busca y pulsa en Correo.
- 2. Cambia a la cuenta de correo electrónico que quieras usar.
- 3. Pulsa en 🕂 .
- 4. Añade uno o más destinatarios.

¿Quieres enviar en bucle a más destinatarios en una copia visible (CC) o una copia no visible (CCO) del mensaje de correo electrónico? Pulsa en : > Mostrar CC/CCO.

- 5. Introduce el asunto y después, redacta tu mensaje.
- **6.** Elige entre lo siguiente:
  - Añade un adjunto. Pulsa en 🖉 , y luego elige lo que quieras adjuntar.
  - Establece la prioridad para un mensaje importante. Pulsa en : > Establecer prioridad.
- 7. Pulsa en  $\exists \mathbf{M}$ .

Para guardar el correo electrónico como borrador y enviarlo después, pulsa en ∶ > **Guardar**. O pulsa ⊃.

## Reanudar un correo electrónico de borrador

- En la bandeja de entrada de la cuenta de correo electrónico, pulse en : > Carpeta > Borradores.
- 2. Pulsa en el mensaje.
- 3. Cuando termines la edición del mensaje, pulsa en 🖘

Leer y responder a un mensaje de correo electrónico

- 1. En la pantalla principal, pulsa en 🗰, y a continuación busca y pulsa en Correo.
- 2. Cambia a la cuenta de correo electrónico que quieras usar.
- **3.** En la bandeja de entrada de la cuenta de correo electrónico, pulsa en el correo electrónico o conversación que quieras leer.

Si quieres leer un mensaje en concreto dentro de una conversación de correo electrónico, pulsa en 🕤 para ampliar la conversación y luego pulsa en el mensaje de correo electrónico.

4. Pulsa en Responder o en Responder a todos.

Pulsa en : para ver más acciones para el correo electrónico.

#### Responder rápidamente a un correo electrónico

Puedes responder rápidamente a un correo electrónico nuevo desde la pantalla principal o la pantalla de bloqueo.

- 1. Cuando recibas una notificación de correo electrónico nuevo, abre el panel de notificaciones.
- 2. En la previsualización del correo electrónico, pulsa en Responder a todos.

Si tienes varias notificaciones y no ves las opciones del correo electrónico, expande la previsualización del correo electrónico separando dos dedos sobre la notificación.

3. Redacta tu mensaje de respuesta y pulsa en <sup>₹</sup>▲.

## Guardar una imagen de un mensaje de correo electrónico

- Dependiendo de la configuración del límite de tamaño del correo, tal vez tengas que pulsar en Mostrar imágenes para ver las imágenes incrustadas en un correo electrónico.
  - Es posible que las imágenes online no se vean correctamente al usar determinadas cuentas de correo.

Mientras visualizas un mensaje de correo electrónico, pulsa sin soltar en una imagen incrustada y luego pulsa en Guardar imagen. Encontrará la imagen guardada en el álbum Todas las descargas en Galería.

También puedes copiar la imagen en el portapapeles o establecerla como fondo de pantalla.

# Administrar tus mensajes de correo electrónico

La aplicación Correo ofrece maneras sencillas de organizar, mover o borrar los mensajes de correo electrónico.

## Ordenar los mensajes de correo electrónico

Personaliza el modo en que quieres que se ordenen tus mensajes de correo electrónico.

En la bandeja de entrada de tu cuenta de correo electrónico, pulsa en : > **Ordenar** y elige entre las distintas opciones de clasificación.

## Mover mensajes de correo electrónico a otra carpeta

- 1. Cambia a la cuenta de correo electrónico que quieres usar.
- 2. Selecciona los mensajes de correo electrónico que quieras mover.

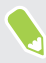

Para seleccionar todo, selecciona primero un mensaje de correo electrónico y luego pulsa en **Seleccionar todo**.

3. Pulsa en Mover a, y luego selecciona una carpeta.

#### Borrar mensajes de correo electrónico

- 1. Cambia a la cuenta de correo electrónico que quieras usar.
- 2. Seleccione los mensajes de correo electrónico que quieras borrar.

Para seleccionar todo, selecciona primero un mensaje de correo electrónico y luego pulsa en **Seleccionar todo**.

3. Pulsa en Borrar.

# Buscar mensajes de correo electrónico

- 1. En la pantalla principal, pulsa en 🗰, y a continuación busca y pulsa en Correo.
- 2. Pulsa en Q.
- 3. Si desea refinar o filtrar la búsqueda, pulse en 🍄, compruebe las opciones de búsqueda y luego pulse en Aceptar. Por ejemplo, puede centrar la búsqueda en una parte de un correo electrónico o filtrar correos electrónicos con archivos adjuntos o etiquetados como de alta prioridad.
- 4. En la casilla de búsqueda, introduzca las palabras que desea buscar.
- 5. Pulse en un resultado para abrir el correo electrónico.

#### Buscar correos electrónicos de un contacto

¿Recuerdas el remitente pero no encuentras un correo electrónico concreto de ese contacto?

- 1. Cambia a la cuenta de correo electrónico que quieras usar.
- 2. Pulsa durante varios segundos en un correo electrónico de un contacto.
- **3.** Pulsa en **Mostrar todos los correos del remitente**. Aparecerá una lista de correos electrónicos del contacto.

## Trabajar con el correo electrónico Exchange ActiveSync

Disfruta de las potentes funciones de correo electrónico de Microsoft Exchange ActiveSync directamente en tu HTC One A9. Marca mensajes de correo electrónico importante, configura tu respuesta de fuera de la oficina o envía invitaciones para la próxima reunión de tu equipo mientras estás de viaje.

## Añadir una bandera al correo electrónico

- 1. En la pantalla principal, pulsa en 🗰, y a continuación busca y pulsa en Correo.
- 2. Cambia a la cuenta de Exchange ActiveSync.
- **3.** Mientras visualizas la bandeja de entrada, pulsa en el icono con un indicador que aparece junto a un mensaje de correo electrónico o conversación.
- Para marcar un mensaje de correo electrónico dentro de una conversación, pulsa en 🕤 para ampliar la conversación y luego pulsa en el icono con un indicador del mensaje de correo electrónico.

#### Configurar el estado Fuera de oficina

- 1. Cambia a la cuenta de Exchange ActiveSync.
- 2. Pulsa en : > Fuera de la oficina.
- 3. Pulsa en tu estado de oficina actual y luego selecciona Fuera de la oficina.
- 4. Establece las fechas y horas.
- 5. Introduce el mensaje de respuesta automática.
- 6. Si quieres un mensaje de respuesta automática para remitentes de fuera de tu organización, pulsa en la opción **Enviar respuestas a remitentes externos**, y luego introduce el mensaje de respuesta automática en el cuadro.
- 7. Pulsa en Guardar.

#### Enviar una invitación a un evento

- 1. Cambia a la cuenta de Exchange ActiveSync.
- 2. Pulsa en : > Nueva invitación a reunión.
- 3. Introduce los detalles de la reunión.
- 4. Pulsa en Guardar. O bien pulsa en Enviar si has invitado a personas a la reunión.

## Añadir una cuenta de correo electrónico

Configura cuentas de correo electrónico adicionales como otra cuenta de Microsoft Exchange ActiveSync o una cuenta de un servicio de correo electrónico basado en Web o de un proveedor de correo electrónico.

**40**5

Si vas a añadir una cuenta de Microsoft Exchange ActiveSync o una cuenta POP3/IMAP, solicita al administrador de la red o al proveedor del servicio de correo electrónico los ajustes adicionales del correo que puedes necesitar.

- 1. En la pantalla principal, pulsa en 🗰, y a continuación busca y pulsa en Correo.
- 2. Pulsa en : > Añadir cuenta.
- **3.** Selecciona un tipo de cuenta de correo electrónico de la lista de proveedores de correo electrónico. O bien, pulsa en **Otro (POP3/IMAP)**.
- **4.** Introduce la dirección de correo electrónico y la contraseña de tu cuenta y después pulsa en **Siguiente**.

Algunas cuentas de correo electrónico te permiten configurar el modo de sincronización. Por defecto, el HTC One A9 utiliza Sincronización inteligente para ahorrar energía de la batería. Consulta ¿Qué es Sincronización inteligente? en página 142.

**5.** Introduce el nombre de la cuenta de correo electrónico y después, pulsa en **Finalizar** configuración.

# ¿Qué es Sincronización inteligente?

Sincronización inteligente expande automáticamente el tiempo de sincronización que la aplicación Correo permanece inactiva. Establece tu cuenta de correo electrónico en Sincronización inteligente cuando no necesites comprobar con frecuencia los mensajes nuevos del correo. Sincronización inteligente ayuda a ahorrar energía de la batería.

Si quieres recibir los mensajes de correo electrónico cuando llegan, selecciona otro programa en Sincronizar hora de máxima actividad y Sincronización de mínima actividad en los ajustes Sincronizar, enviar y recibir de la cuenta del correo electrónico.

# Buscar con Google y aplicaciones

# Google Now

# Obtener información instantánea con Google Now

Antes de empezar el día, ¿quieres consultar qué tiempo hará y cuánto tardarás en llegar hoy al trabajo? Google Now<sup>™</sup> te ofrece información rápida y actualizada que te interesará, todo sin tener que buscar.

Dependiendo de tu ubicación, la hora del día y las búsquedas previas en Google, Google Now mostrará tarjetas de información con:

- El tiempo actual y la previsión meteorológica de los próximos días.
- La situación del tráfico de camino al trabajo o de vuelta a casa.
- Las direcciones y el tiempo de trayecto a nuestra siguiente cita.
- La llegada del siguiente tren o autobús a un andén o parada.
- El resultado de tu equipo favorito y su progreso mientras disfrutas del juego.

Abre la aplicación Buscar con Google para usar Google Now. En la pantalla principal, pulsa en **…**, y a continuación busca y pulsa en **Google**. O pulsa en el widget de la barra de búsqueda Google cuando esté disponible.

## **Configurar Google Now**

Antes de configurar Google Now:

- Asegúrate de que has iniciado sesión en tu cuenta de Google.
- Activa los servicios de ubicación y asegúrate de que tienes conexión a Internet.
- 1. En la pantalla principal, pulsa en 🗰, y a continuación busca y pulsa en Google.
- 2. Pulsa en Inicio. O si has activado Google Now anteriormente en el HTC One A9 y lo has desactivado, pulsa en el **Obtener las tajetas Now** > **Configuración**.

- **3.** Lee la pantalla de información y a continuación pulsa en **Sí, de acuerdo**. Las tarjetas de información de Google Now empezarán a aparecer en la pantalla de búsqueda de Google.
- 4. Desliza hacia arriba la pantalla para ver todas las tarjetas de información disponibles.
- 5. Para descartar una tarjeta, deslízala hacia la derecha.

Dependiendo de la información que hayas permitido compartir, aparecerán más tarjetas de información en la pantalla de búsqueda de Google cuando utilices el HTC One A9 para buscar en la Web, crear citas, configurar recordatorios, etc.

#### Cambiar los ajustes de la tarjeta

Puedes personalizar fácilmente los ajustes de las tarjetas de Google Now para adaptarlas a tus necesidades de información. Por ejemplo, puedes cambiar las unidades del tiempo en la tarjeta Tiempo o tu modo de transporte en la tarjeta Tráfico.

- 1. En la pantalla principal, pulsa en 👯 , y a continuación busca y pulsa en Google.
- 2. Elige entre lo siguiente:
  - Para cambiar el ajuste de una tarjeta específica, pulsa en ; y, a continuación, pulsa en una acción.
  - Para modificar la información de la tarjeta específica como tu dirección de trabajo y equipos deportivos o valores bursátiles que sigues, pulsa en :, y a continuación pulsa en Personalizar Google Now. Elige la información que deseas modificar.

#### Configurar recordatorios en Google Now

La creación de recordatorios en Google Now es una forma sencilla de llevar un control de lo que tenemos que hacer. Puedes configurar recordatorios basados en la hora o la ubicación. Cuando llegue la hora del recordatorio o bien hayas llegado a la ubicación indicada, Google Now muestra la tarjeta Recordatorio en la pantalla de búsqueda de Google y suena una notificación para avisarte.

Esta función puede que no esté disponible en todos los idiomas.

- 1. En la pantalla principal, pulsa en 🗰, y a continuación busca y pulsa en Google.
- 2. Pulsa en  $\equiv$ , y luego pulsa en **Recordatorios**.
- 3. Pulsa en 🕂 .
- 4. Introduce el título del recordatorio, como puede ser la tarea que quieras que te recuerde.
- **5.** Selecciona **Hora** para configurar un recordatorio basado en la hora o **Lugar** para configurar un recordatorio basado en la ubicación.
- 6. Configura los detalles de hora o ubicación del recordatorio.
- 7. Pulsa en  $\checkmark$ .

Cuando llegue la hora del recordatorio o bien hayas llegado a la ubicación, aparecerá la tarjeta Recordatorio en la pantalla de búsqueda de Google. Puedes descartar o posponer el recordatorio.
#### **Desactivar Google Now**

- 1. En la pantalla principal, pulsa en ::: > Ajustes > Google.
- 2. Pulsa en Buscar y Google Now > Tarjetas Now.
- 3. Pulsa en el botón que hay junto a Mostrar tarjetas y luego pulsa en Desactivar.

#### Now on Tap

Utiliza Now on Tap para buscar información mientras ves mensajes de correo electrónico y sitios web, escuchas música, o incluso cuando intercambias mensajes de texto. Now on Tap te permite buscar información sobre la pantalla en la que te encuentras, por lo que no es necesario que salgas de la aplicación. Solamente mantén pulsado 🏠 y Now on Tap muestra información, aplicaciones y acciones relacionadas.

Esta función puede que no esté disponible en todos los idiomas.

#### Activando Now on Tap

Antes de encender Now on Tap:

- Asegúrate de que has iniciado sesión en tu cuenta de Google y has configurado Google Now. Consulta Configurar Google Now en página 143 para obtener más información.
- Activa los servicios de ubicación y asegúrate de que tienes conexión a Internet.
- 1. En la pantalla principal, pulsa en 🗰, y a continuación busca y pulsa en Google.
- 2. Pulsa en = > Ajustes > Tarjetas Now.
- 3. Pulsa en Now on Tap, y a continuación pulsa en Activar.

#### Buscando con Now on Tap

- En la aplicación en la que te encuentres actualmente, mantén pulsado △ . Now on Tap analiza la pantalla y muestra una tarjeta con información, aplicaciones o acciones relacionadas con el elemento o el lugar buscado.
- 2. Pulsa en un elemento en la tarjeta para ver más información o realizar una acción. También puedes decir, "OK, Google" y di lo que quieres saber sobre el elemento o la ubicación buscada. Por ejemplo, si Now on Tap ha buscado un restaurante, puedes decir "OK, Google. Llévame a ese restaurante" para obtener la dirección de dicha ubicación.
- 3. Para ocultar las tarjetas de información y volver a la pantalla, pulsa en  $\mathfrak{I}$ .

#### Desactivando Now on Tap

- 1. En la pantalla principal, pulsa en ::: > Ajustes > Google.
- 2. Pulsa en Buscar y Google Now > Tarjetas Now.
- 3. Pulsa en el botón que hay junto a Now on Tap.

# Buscar con Google

#### Buscar en HTC One A9 y en la Web

Puedes buscar información en HTC One A9 y en la Web. En la aplicación Buscar con Google, inicia tu búsqueda introduciendo una palabra clave o usando Google Voice Search<sup>™</sup>.

Para abrir Buscar con Google, en la pantalla principal pulsa en 🔅 , y a continuación busca y pulsa en Google. O pulsa en el widget de la barra de búsqueda Google cuando esté disponible.

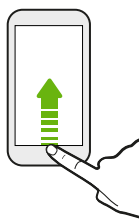

Algunas aplicaciones, como Personas o Correo, tienen su propia función de búsqueda, el cual se puede utilizar para buscar dentro de la propia aplicación.

#### Realizar búsquedas en la Web y el HTC One A9

1. En la pantalla principal, pulsa en 🗰, y a continuación busca y pulsa en Google.

Si ya has configurado una cuenta de Google en HTC One A9, tendrás la opción de iniciar sesión en Google Now.

- 2. En el recuadro de búsqueda, escribe lo que quieras buscar. A medida que escribas, se mostrarán los elementos coincidentes en el HTC One A9 y las sugerencias de la búsqueda web de Google.
- **3.** Si lo que estás buscando aparece en la lista de sugerencias, pulsa en el elemento para buscarlo o abrirlo en la aplicación apropiada.

También puedes filtrar los resultados de la búsqueda web pulsando en cualquiera de las categorías de la barra de filtro en la parte inferior de la pantalla.

#### Buscar en la Web con tu voz

Utiliza Google Voice Search para buscar información en la Web hablando a tu HTC One A9.

Esta función puede que no esté disponible en todos los idiomas.

- 1. En la pantalla principal, pulsa en 👯, y a continuación busca y pulsa en Google.
- 2. Di "OK, Google," y después di qué quieres buscar. Tras decirlo, aparecerán los elementos coincidentes de la búsqueda Web de Google.
- **3.** Si lo que estás buscando aparece en la lista, pulsa en el elemento para abrirlo en la aplicación compatible. Si no, di "OK, Google" para buscar de nuevo.

#### Ajustar opciones de búsqueda

- 1. En la pantalla principal, pulsa en 🗰 > Ajustes > Google.
- 2. Pulsa en Buscar y Google Now.
- 3. Pulsa en la opción de búsqueda que deseas establecer.

Para obtener ayuda o enviarnos tus comentarios, pulsa en 🕐

# Aplicaciones de Google

### Aplicaciones de Google

Cuenta con el conjunto de aplicaciones Google en el HTC One A9 para que te ayuden a conseguir productividad, navegar por Internet, entretenerte, y mucho más.

### Gmail

Gmail te permite enviar y recibir correo electrónico desde tus cuentas de Google o desde otras cuentas de correo electrónico, todo en una cómoda aplicación.

### **Google Chrome**

Usa Google Chrome para navegar por Internet, buscar en la Web, y marcar sus sitios web favoritos.

### **Google Drive**

Almacena tus fotos, documentos y otros archivos en Google Drive para acceder a ellos desde tu HTC One A9, tu ordenador y el resto de dispositivos móviles. Además del almacenamiento predeterminado que obtienes de Google Drive, puedes ser apto para recibir almacenamiento adicional en línea de forma gratuita. Para solicitar esta oferta, inicia sesión en tu cuenta de Google en HTC One A9, y no desde tu ordenador u otro teléfono que no sea HTC.

### **Google Maps**

Google Maps le permite realizar un seguimiento de tu ubicación actual, ver las situaciones del tráfico en tiempo real y recibir direcciones detalladas de tu destino.

También te ofrece una herramienta de búsqueda donde puedes encontrar lugares de interés o una dirección en un mapa o ver lugares a nivel de calle.

### Música Google Play

Música Google Play te permite crear tu propia biblioteca de música, reproducir tus canciones favoritas, y adquirir los últimos álbumes o canciones de miles de artistas de todo el mundo.

### YouTube

Comparte tus vídeos y descubre las últimas sensaciones en vídeo utilizando la aplicación YouTube.

# **Otras aplicaciones**

# HTC Dot View

### Personalizar HTC Dot View

Si has comprado la funda HTC Dot View<sup>™</sup> diseñada para HTC One A9, utiliza su aplicación para personalizar lo que se ve a través de la funda.

En la pantalla principal, pulsa en 🗰, y a continuación busca y pulsa en HTC Dot View.

La aplicación HTC Dot View está disponible en Google Play. Asegúrese de instalar la última actualización de la aplicación.

#### Fondo de pantalla

Elige un fondo de pantalla predeterminado, o crea tu propio fondo de pantalla de puntos a partir de una foto.

- 1. En la aplicación HTC Dot View, pulsa ≡ > Tus Temas.
- 2. Elige un patrón preestablecido como fondo de pantalla.

Para crear tu propio fondo de pantalla, pulsa en ♣, y a continuación elige si deseas utilizar una fotografía existente de Galería o haz una foto nueva. También puedes añadir un fondo de pantalla de la aplicación Tus Temas.

- 3. Si has seleccionado o hecho una foto, recorta la foto, y a continuación pulsa Hecho.
- 4. Pulsa en Aplicar.

Para obtener los mejores resultados al crear tu propio fondo de pantalla, utiliza una imagen simple con distintos colores de gran contraste entre el objeto y el fondo. Por ejemplo, utiliza una imagen que muestre a un objeto de gran contraste sobre un fondo simple.

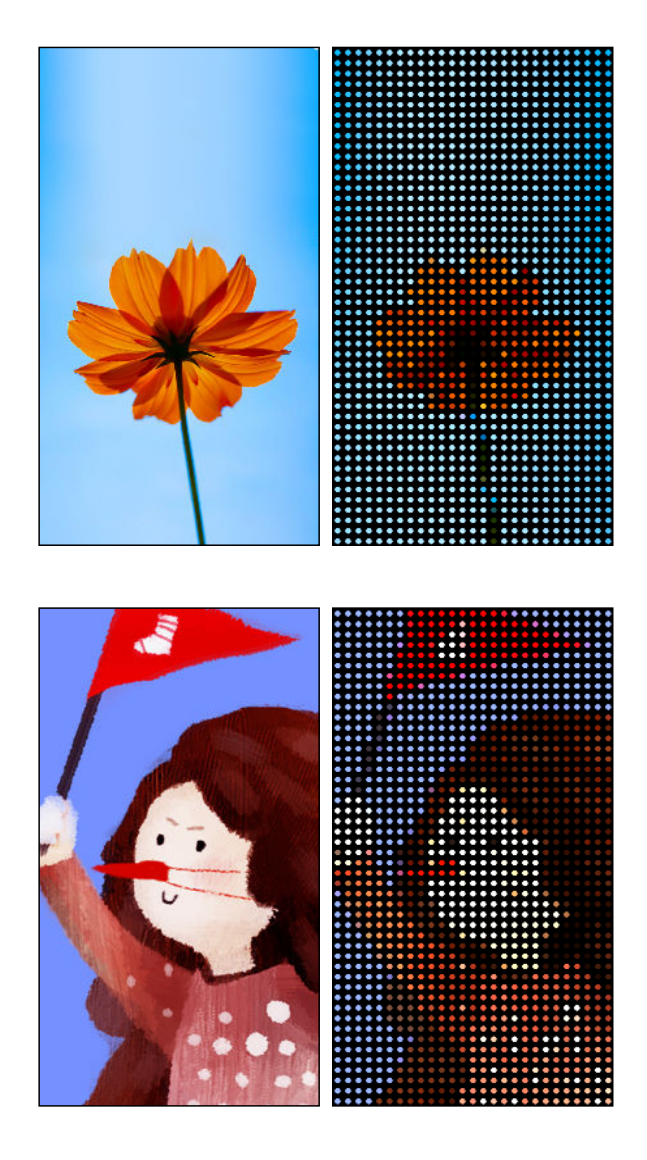

#### Tipos de notificaciones que aparecen en pantalla

Las alertas para las alarmas del reloj, temporizadores, eventos del calendario y tareas aparecerán de forma automática a través de la funda HTC Dot View. Se puede elegir si deseas que aparezcan u ocultar notificaciones para aplicaciones, que incluyen Correo, Mensajes, Teléfono, y más.

- 1. En la aplicación HTC Dot View, pulsa en ≡ > Ajustes > Ajustes de notificación.
- 2. Elige las notificaciones se aplicaciones que deseas que aparezcan u ocultar.

### ¿No se ven las llamadas recientes en HTC Dot View?

De forma predeterminada, hasta 3 números marcados o recibidos aparecerán en HTC Dot View.

- Si no los estás viendo, abre la aplicación HTC Dot View, pulsa en ≡ > Ajustes, y a continuación selecciona Mostrar historial de llamadas.
- Si ha establecido un bloqueo de pantalla las credenciales, es necesario seleccionar **Omitir la pantalla de seguridad** para que aparezcan las llamadas recientes.

¿Controles de música o notificaciones de aplicaciones que no aparecen en HTC Dot View?

Comprueba si los HTC Dot View controles de música y notificaciones están habilitados en Ajustes.

- 1. Ves a Ajustes, y a continuación pulsa en Sonido de notificación > Acceso a notificación.
- 2. Pulsa en las opciones Controles de música de HTC Dot View y Notificaciones HTC Dot View si no están seleccionadas.

### ¿Necesitas más información?

Para obtener más información, consulte la guía de inicio HTC Dot View que viene con la funda.

# Reloj

## Utilizar la aplicación Reloj

La aplicación Reloj es más que un reloj sencillo que indica la fecha y hora. Utiliza el HTC One A9 como un reloj internacional para ver la fecha y hora en diversas ciudades del mundo. También puedes configurar alarmas o controlar tu tiempo gracias al cronómetro o temporizador.

### Ajustar una alarma

Puedes establecer una o más alarmas.

- 1. En la pantalla principal, pulsa en 👯 , y a continuación busca y pulsa en Reloj.
- 2. En la ficha Alarmas, selecciona la casilla de verificación de una alarma y luego, pulsa en esa alarma.
- 3. En Establecer alarma, utiliza las ruletas del tiempo para establecer la alarma.
- 4. Si quieres aplicar la alarma a múltiples días, pulsa en Repetir.
- 5. Pulsa en Listo.
- Para desactivar una alarma, desmarca la casilla de verificación de esa alarma.
  - Si tienes que configurar más de tres alarmas, pulsa en +.

#### Ajustar la fecha y la hora manualmente

- 1. En la pantalla principal, pulsa en 👯 , y a continuación busca y pulsa en Reloj.
- 2. En la ficha Hora internacional, pulsa en : > Ajustes fecha y hora.
- **3.** Borra **Fecha y hora automáticas y Zona horaria automática** y luego establece la zona horaria, fecha y hora según sea necesario.

Para mostrar la hora militar, elige la opción Formato de 24 horas.

# El Tiempo

### Comprobar El Tiempo

Utiliza la aplicación El Tiempo y el widget para comprobar el tiempo actual y las previsiones meteorológicas para los próximos días. Además del tiempo de tu ubicación actual, puedes ver las previsiones meteorológicas de otras ciudades del mundo.

- 1. En la pantalla principal, pulsa en 👯, y a continuación busca y pulsa en **El Tiempo**. Verás el tiempo para distintas ciudades, incluyendo aquella en la que estás.
- 2. Pulsa en una ciudad para ver la información del tiempo.
- **3.** Deslízate hasta las fichas Horas y Previsión para ver la previsión correspondiente a la ubicación seleccionada.
- **4.** Para comprobar el tiempo en otras ciudades, pulsa en ▼ , y después selecciona la ciudad que desees.
- 5. Para añadir más ciudades, pulsa en 🕂 y luego introduce la ubicación.
- 6. Para cambiar la escala de temperatura, programación de actualizaciones y más, pulsa en  $\therefore$  > Ajustes.

Tus ajustes de la aplicación El Tiempo también controlan la información meteorológica que se muestra en el Reloj y el Calendario.

# Grabador de voz

### Grabar clips de voz

Utiliza el Grabador de voz para capturar información durante conferencias, entrevistas o incluso crear tu propio diario de audio.

- 1. En la pantalla principal, pulsa en 🗱, y a continuación busca y pulsa en Grabador de voz.
- 2. Sujeta el micrófono junto a la fuente de sonido.
- 3. Pulsa en 🛑 para iniciar la grabación de un clip de voz.

El Grabador de voz puede ejecutarse en un segundo plano mientras haces otras cosas en el HTC One A9, salvo cuando abres otras aplicaciones que también utilizan funciones de audio.

4. Pulsa en 🗖 para detener la grabación.

Para reproducir el clip de voz, pulsa en 🕨.

Para ver tus clips de voz grabados, pulsa en 🔇 . Pulsa durante varios segundos en un clip de voz para ver las opciones para compartir, establecerlo como tono de llamada, etc.

# Radio FM

### Escuchar Radio FM

Escucha tus emisoras de radio favoritas utilizando la aplicación Radio FM.

Primero debes conectar unos auriculares a la toma de audio de tu HTC One A9 para utilizar Radio FM. Radio FM utiliza el auricular estéreo como la antena de radio FM.

- 1. En la pantalla principal, pulsa en 👯, y a continuación busca y pulsa en Radio FM.
- **2.** Pulsa en **>**.

La primera vez que abras Radio FM, buscará las emisoras FM locales que puedes escuchar.

- 3. Mientras escuchas una emisora FM, puedes:
  - Pulsar en → o en ← para ir a la emisora siguiente o a la anterior.
  - Arrastrar el control deslizante para sintonizar una frecuencia en la banda FM. Para ajustar la frecuencia de radio, pulsa en 
    o en 
    .
  - Pulsa en ♥ para marcar una emisora de radio como favorita. Para ver tus demás favoritos y emisoras predefinidas, pulsa en
- 4. Para apagar la Radio FM, pulsa en 📕 .

# **Conexiones de Internet**

# Activar o desactivar la conexión de datos

Desconectar tu conexión de datos ahorra la duración de la batería y ahorra dinero de gastos por datos.

Necesitas una plan 4G/LTE para utilizar la red 4G/LTE de tu operador en las llamadas de voz y los servicios de datos. Para obtener más información, contacta con tu operador.

- 1. En la pantalla principal, pulsa en 👯, y a continuación busca y pulsa en Ajustes.
- 2. Pulsa en el interruptor de Activado/Desactivado de datos móviles para encender o apagar la conexión.

Si no tienes una conexión de datos activada y tampoco estás conectado a una red Wi-Fi, no recibirás actualizaciones automáticas en tu correo electrónico, cuentas de la red social y otra información sincronizada.

## Administrar tu uso de los datos

Si tienes un límite de datos mensual, es importante que controles las actividades y aplicaciones que suelen enviar y recibir datos, como navegar por la Web, sincronizar cuentas online y enviar correo electrónico o compartir actualizaciones de estado.

Los siguientes son otros ejemplos:

- Transmitir vídeos y música por la Web
- Jugar a juegos online
- Descargar aplicaciones, mapas y archivos
- Actualizar aplicaciones para actualizar información y feeds
- Subir y realizar una copia de seguridad de tus archivos en tu cuenta de almacenamiento en línea
- Utilizar el HTC One A9 como router Wi-Fi
- Compartir tu conexión de datos móviles mediante conexión compartida USB

Para ayudarte a ahorrar datos, conéctate a una red de Wi-Fi siempre que sea posible y configura tus cuentas y correos electrónicos online para que se sincronicen con menos frecuencia.

#### 154 Conexiones de Internet

### Activar o desactivar el roaming de datos

Conéctate a las redes asociadas a tu operador móvil y accede a los servicios de datos cuando estés fuera del área de cobertura de tu operador móvil.

Utilizar los servicios de datos en roaming puede resultar costoso. Consulta a tu operador móvil las tarifas por roaming de datos antes de usar el roaming de datos.

- 1. En la pantalla principal, pulsa en 👯, y a continuación busca y pulsa en Ajustes.
- 2. Pulsa en Datos móviles.
- 3. Selecciona o desmarca la opción Roaming de datos.

Controlar el uso de los datos

Controla tu uso de los datos para evitar superar tu límite de datos mensual.

El uso de datos que mide el HTC One A9 puede diferir y ser inferior al uso de datos real.

- 1. En la pantalla principal, pulsa en 👯, y a continuación busca y pulsa en Ajustes.
- 2. En Conexiones y redes, pulsa en Más.
- 3. Pulsa en Uso de datos.
- **4.** En la ficha Móvil, selecciona **Limitar uso de datos móviles** y pulsa en **Aceptar** para deshabilitar automáticamente tu conexión de datos cuando llegues al límite establecido.
- 5. Arrastra la línea de LÍMITE superior para establecer tu límite de datos mensual.
- **6.** Selecciona **Avisarme sobre el uso de datos**, y luego arrastra la línea de ALERTA inferior para establecer una alerta antes de que alcances tu límite de datos mensual.
- 7. Pulsa en **Restablecer uso de datos**, y luego ajusta el día del mes en el que se reinicia tu ciclo de uso. Esta fecha suele ser coincidir con el inicio de tu periodo de facturación mensual.
- Si vas a conectar tu HTC One A9 a otra zona activa de Wi-Fi portátil, pulsa en i > Zonas activas móviles para evitar que se descarguen datos en segundo plano que puedan generar gastos por datos adicionales.

#### Ver el uso de datos de las aplicaciones

- 1. En la pantalla principal, pulsa en 👯, y a continuación busca y pulsa en Ajustes.
- 2. En Conexiones y redes, pulsa en Más.
- 3. Pulsa en Uso de datos.
- **4.** Desplázate hacia abajo en la pantalla para ver una lista de aplicaciones y su información de uso de datos.
- 5. Pulsa en una aplicación para ver más detalles.

# Wi-Fi conexiones

Para utilizar Wi-Fi, deberás disponer de acceso a un punto de acceso inalámbrico o "router".

La disponibilidad e intensidad de la señal Wi-Fi variarán en función de los objetos que deba atravesar la señal Wi-Fi (tales como edificios o simplemente un muro entre habitaciones).

#### Activar o desactivar Wi-Fi

- 1. En la pantalla principal, pulsa en 👯, y a continuación busca y pulsa en Ajustes.
- 2. Pulsa el interruptor de Wi-Fi Activado/Desactivado para encender o apagar Wi-Fi.
- 3. Pulsa en Wi-Fi para ver una lista de las redes inalámbricas detectadas.
- Para buscar manualmente las redes Wi-Fi, pulsa en 🔅 > Buscar.
  - Si la red inalámbrica que quieres no aparece en la lista, pulsa en : > Añadir red para añadirla manualmente.

### Conectar a una red Wi-Fi

1. Activa la Wi-Fi y consulta la lista de redes Wi-Fi detectadas.

Consulta Activar o desactivar Wi-Fi en página 155.

- 2. Pulsa en la red Wi-Fi a la que quieras conectarte.
- 3. Si has seleccionado una red segura, introduce la clave o contraseña de la red.
- 4. Pulsa en Conectar. Verás el icono de Wi-Fi 🛱 en la barra de estado cuando estés conectado.

Conectar con una red Wi-Fi a través de WPS

Si utilizas un router Wi-Fi con Wi-Fi Protected Setup (WPS), podrás conectar fácilmente con tu HTC One A9.

1. Activa la Wi-Fi y consulta la lista de redes Wi-Fi detectadas.

Consulta Activar o desactivar Wi-Fi en página 155.

2. Pulsa en : > WPS Push, y luego pulsa en el botón WPS en tu router de Wi-Fi.

Para usar el método PIN de Wi-Fi Protected Setup (WPS), pulsa en : > PIN WPS.

### Inicio de sesión automático en una red Wi-Fi pública (WISPr)

Puedes configurar el HTC One A9 para que se conecte de forma automática a una red Wi-Fi pública que utilices con regularidad. Esto te evitará la molestia de tener que pasar por el proceso de autenticación web del proveedor Wi-Fi cada vez que te conectes a su red Wi-Fi. Simplemente añade las credenciales de acceso en los ajustes WISPr (itinerancia del proveedor de servicios de Internet inalámbricos).

El punto de acceso de la red Wi-Fi debe admitir el portal web WISPr. Consulta al proveedor Wi-Fi para más detalles.

- 1. En la pantalla principal, pulsa en 👯, y a continuación busca y pulsa en Ajustes.
- 2. Si la conexión Wi-Fi está desconectada, pulsa en el interruptor de Wi-Fi Activado/ Desactivado para encenderlo.
- 3. Pulsa en WiFi.

10:

- 4. Pulsa en : > Avanzado.
- 5. En Ajustes WISPr, selecciona Inicio de sesión automático y luego pulsa en Ajustes de cuenta WISPr > Añadir una cuenta nueva.
- **6.** Introduce el nombre del proveedor del servicio, tu nombre de inicio de sesión (el nombre de dominio completo) y la contraseña.
- 7. Pulsa en : > Guardar.
- 8. Conecta con la red Wi-Fi pública.
- Si tienes acceso a varias redes Wi-Fi públicas, puedes añadir hasta cinco ajustes de credenciales de inicio de sesión en la lista de cuentas WISPr.
- En la lista de cuentas WISPr, pulsa durante varios segundos en una cuenta para eliminarla o editarla.

## Conectar con redes VPN

Añade redes privadas virtuales (VPNs) que te permiten conectarte y acceder a recursos dentro de una red local, como tu red corporativa o red doméstica.

Antes de conectar el HTC One A9 a la red local, puede que tengas que:

- Instalar certificados de seguridad.
- Introducir tus credenciales de inicio de sesión.
- Descargar e instalar una aplicación de VPN requerida, si te conecta a una red empresarial segura. Para más información, ponte en contacto con tu administrador de red.

Además, el HTC One A9 debe establecer primero una conexión de datos o Wi-Fi antes de que puedas iniciar una conexión VPN.

#### 157 Conexiones de Internet

**4**0÷

#### Añadir una conexión VPN

Primero deberás establecer un PIN de bloqueo de pantalla, contraseña o patrón antes de poder usar el almacenamiento de credenciales y configurar la VPN

- 1. En la pantalla principal, pulsa en 👯, y a continuación busca y pulsa en Ajustes.
- 2. En Conexiones y redes, pulsa en Más.
- **3.** Pulsa en **VPN** > : > **Añadir perfil VPN**.
- **4.** Escribe los Ajustes de VPN y establece los valores según los detalles de seguridad que has obtenido de tu administrador de red.
- 5. Pulsa en Guardar.

#### Conectar a una VPN

- 1. En la pantalla principal, pulsa en 👯, y a continuación busca y pulsa en Ajustes.
- 2. En Conexiones y redes, pulsa en Más.
- 3. Pulsa en VPN.
- 4. Pulsa en la red VPN a la que quieras conectarte.
- 5. Introduce tus credenciales de inicio de sesión y luego pulsa en Conectar. Cuando estés conectado, aparecerá el icono de VPN conectada en el área de notificación de la barra de estado.

A continuación, puedes abrir el navegador Web para acceder a recursos como sitios de Intranet en tu red corporativa.

#### Desconectar de una VPN

- En Ajustes, pulsa en Más > VPN. Pulsa en la notificación de VPN y luego pulsa en Desconectar.
- Desliza para abrir el panel de Notificaciones. Si ves la notificación de VPN, pulsa en ella y, a continuación, pulsa en Desconectar.

# Utilizar HTC One A9 como router Wi-Fi

Comparte tu conexión de datos con otros dispositivos convirtiendo tu HTC One A9 en un router Wi-Fi.

- 🐠 🔹 Comprueba que la conexión de datos está activada.
  - Deberás tener un plan de datos aprobado asociado a tu cuenta del proveedor de servicios móviles para poder usar este servicio. Los dispositivos conectados a tu router Wi-Fi utilizan datos del plan de datos al que estés suscrito.
  - 1. En la pantalla principal, pulsa en 👯, y a continuación busca y pulsa en Ajustes.
  - 2. En Conexiones y redes, pulsa en Más.
  - 3. Pulsa en Uso compartido de red móvil > Router Wi-Fi móvil.

La primera vez que actives el router Wi-Fi, tendrás que configurarlo.

- 4. Introduce el nombre de un router o utiliza el predeterminado.
- 5. Introduce una contraseña o utiliza la predeterminada.

La contraseña es la clave que los demás necesitan introducir en su dispositivo para poder conectarse y utilizar el HTC One A9 como un router inalámbrico.

6. Para aumentar la seguridad de tu router Wi-Fi, pulsa en : > Avanzado.

Elige entre las opciones disponibles y luego pulsa  $\mathfrak{I}$ .

7. Pulsa en el interruptor Activado/Desactivado del Router Wi-Fi móvil para la activación.

HTC One A9 está listo para ser utilizado como un router Wi-Fi cuando veas (•••) en la barra de estado.

Para minimizar los riesgos de seguridad, utiliza la configuración de seguridad predeterminada y establece una contraseña única y sólida.

# Compartir la conexión a Internet de tu teléfono mediante Conexión compartida USB

¿No hay ninguna conexión a Internet disponible para tu ordenador? No te preocupes. Utiliza la conexión de datos de HTC One A9 para conectarte a Internet.

- Para asegurarte de que los controladores USB para HTC One A9 están al día, instala la versión más reciente de HTC Sync Manager en tu ordenador.
  - Asegúrate de que tienes un servicio de conexión compartida USB habilitado por tu operador móvil.
  - Tal vez tengas que añadir la conexión compartida USB a tu plan de datos y esto puede tener un coste adicional. Contacta con tu proveedor de servicios móviles para obtener información.
  - Asegúrate de que los datos móviles están activados.
  - 1. Conecta el HTC One A9 a tu equipo con el cable USB suministrado.
  - 2. En la pantalla principal, pulsa en 👯, y a continuación busca y pulsa en Ajustes.
  - 3. En Conexiones y redes, pulsa en Más.
  - 4. Pulsa en Uso compartido de red móvil > Conexión USB > Conexión compartida USB.

# Uso compartido inalámbrico

# HTC Connect

### ¿Qué es HTC Connect?

Con HTC Connect, transmite música o vídeos de forma inalámbrica desde HTC One A9 a los altavoces o televisor con sólo deslizar la pantalla hacia arriba con 3 dedos.

Puedes transmitir contenido multimedia a cualquiera de los siguientes tipos de dispositivos:

- Blackfire<sup>®</sup> compatibles en varias habitaciones
- Varios altavoces que admiten la plataforma de medios inteligente Qualcomm<sup>®</sup> AllPlay<sup>™</sup>
- Altavoces y televisor compatible con DLNA<sup>®</sup>
- Dispositivos de visualización compatibles con Miracast<sup>™</sup>
- Altavoces Bluetooth
- Dispositivos electrónicos de consumo certificado HTC o accesorios que tienen el logotipo HTC Connect:

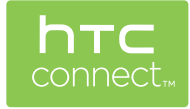

Puede que tengas que sincronizar algunos dispositivos antes de compartir contenido con ellos.

Para ver una lista de estos dispositivos o accesorios compatibles, ve a htc-connect.com/certifieddevices.html. Para obtener más información sobre HTC Connect, visita www.htc-connect.com.

#### 161 Uso compartido inalámbrico

### Uso de HTC Connect para compartir tus archivos multimedia

Antes de empezar, comprueba que has configurado tus altavoces, televisor o dispositivo para conectar a la red Wi-Fi. Consulta su documentación sobre cómo configurarlo.

- 1. Abre y reproduce la música o el contenido multimedia que quieras compartir desde el HTC One A9.
- 2. Desliza tres dedos hacia arriba en la pantalla.

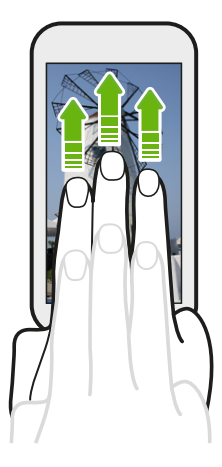

3. Elige el dispositivo con el que quieras conectar.

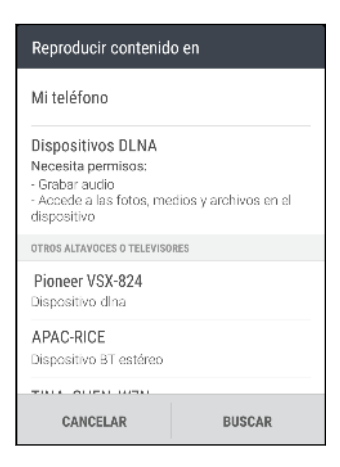

- **4.** Una vez conectado, utiliza tu teléfono para controlar el volumen, pausar o reanudar la reproducción, etc.
- **5.** Para detener el uso compartido inalámbrico de contenido multimedia y desconectar el dispositivo, desliza tres dedos hacia abajo en la pantalla.

#### Transmisión de música a altavoces compatibles Blackfire

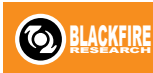

Reproducción de música de forma simultánea a varios altavoces compatibles Blackfire desde HTC One A9.

Antes de empezar, comprueba que los altavoces están conectados a tu red Wi-Fi. Consulta la documentación que viene con los altavoces para configurarlos y conectarlos a la red Wi-Fi.

- 1. Después de conectar los altavoces a la red Wi-Fi, abre la aplicación música en el HTC One A9.
- 2. Desliza tres dedos hacia arriba en la pantalla.

El HTC One A9 enciende a continuación Wi-Fi automáticamente y busca dispositivos multimedia en la red Wi-Fi network. A continuación verás una lista de altavoces disponibles.

- 3. Pulsa en el altavoz al que quieras conectarte.
- **4.** En la aplicación de música, comienza a reproducir música. A continuación, escucharás la reproducción de música a través del altavoz que has seleccionado.
- **5.** Para cambiar entre altavoces o para agrupar altavoces, desliza hacia arriba la pantalla de nuevo con tres dedos.
  - Para transmitir música a otro altavoz, simplemente pulsa en él.
  - Para agrupar altavoces y que la música se reproduzca a través de ellos al mismo tiempo, pulsa en el botón **Grupo** junto al nombre del altavoz, selecciona el resto de altavoces con el que quieres agruparlo, y luego pulsa en **Aceptar**.

| Elige donde quieres reproducir el conteni |     |       |
|-------------------------------------------|-----|-------|
| Mi teléfono                               |     |       |
| ALTAVOCES BLACKFIRE                       |     |       |
| Omni 10                                   |     | GRUPD |
| Salida de audio                           |     | Ē     |
|                                           |     |       |
|                                           |     |       |
|                                           |     |       |
| CANCELAR                                  | BUS | CAR   |

#### Cambiar el nombre de los altavoces

Puedes cambiar en nombre de los altavoces compatibles Blackfire en Ajustes.

- 1. Comprueba que los altavoces están conectados a tu red Wi-Fi.
- 2. En la pantalla principal, pulsa en 🗰 > Ajustes > HTC Connect.

El HTC One A9 enciende a continuación Wi-Fi automáticamente y busca dispositivos multimedia en la red Wi-Fi network. A continuación verás una lista de altavoces Blackfire disponibles.

- 3. Pulsa en : junto al nombre del altavoz.
- 4. Introduce un nuevo nombre de altavoz y luego pulsa en Listo.

Transmisión de música a los altavoces alimentados por la plataforma de medios inteligente Qualcomm AllPlay

Antes de empezar, comprueba que los altavoces están conectados a tu red Wi-Fi. Consulta la documentación que viene con los altavoces para configurarlos y conectarlos a la red Wi-Fi.

- 1. Después de conectar los altavoces a la red Wi-Fi, abre la aplicación música en el HTC One A9.
- 2. Desliza tres dedos hacia arriba en la pantalla.

HTC One A9 enciende Wi-Fi automáticamente y busca dispositivos multimedia en la red Wi-Fi network. A continuación verás una lista de altavoces disponibles.

- 3. Pulsa en el altavoz al que quieras conectarte.
- **4.** En la aplicación de música que estás utilizando, inicia la reproducción de música. A continuación, escucharás la reproducción de música a través del altavoz que has seleccionado.
- **5.** Para cambiar entre altavoces o para agrupar altavoces, desliza hacia arriba la pantalla de nuevo con tres dedos.
  - Sólo tienes que pulsar en otro altavoz para escuchar música en él.
  - Para agrupar altavoces y que la música se reproduzca a través de ellos al mismo tiempo, pulsa en el botón **Grupo** junto al nombre del altavoz, selecciona el resto de altavoces con el que quieres agruparlo, y luego pulsa en **Aceptar**.

| Elige donde quieres reproducir e | el conteni  |
|----------------------------------|-------------|
| Mi teléfono                      |             |
| ALTAVOCES ALLPLAY                |             |
| 1<br>2                           | GRUPD       |
| Salida de audio                  | <b>(</b> †) |
|                                  |             |
|                                  |             |
|                                  |             |
| CANCELAR BUS                     | CAR         |

# Bluetooth

Activar o desactivar Bluetooth

- 1. En la pantalla principal, pulsa en 🗰, y a continuación busca y pulsa en Ajustes.
- 2. Pulsa en el interruptor de Bluetooth Activado/Desactivado para encender o apagar la conexión Bluetooth.
- 3. Pulsa en Bluetooth para ver una lista de los dispositivos disponibles.

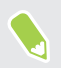

Desactiva el Bluetooth cuando no lo utilices para ahorrar batería o en lugares donde el uso de dispositivos inalámbricos esté prohibido, como en un avión o en hospitales.

### **Conectar unos auriculares Bluetooth**

Puedes escuchar música con unos auriculares estéreo A2DP Bluetooth o bien mantener conversaciones con manos libres utilizando un dispositivo Bluetooth compatible.

Antes de conectar tus auriculares, debes ajustarlos en el modo visible para que el HTC One A9 pueda encontrarlos. Consulta el manual de los auriculares para más detalles.

1. Activa el Bluetooth y consulta la lista de dispositivos disponibles.

Consulta Activar o desactivar Bluetooth en página 163.

- 2. Si no ves tus auriculares en la lista, pulsa en Buscar dispositivos para actualizar la lista.
- **3.** Pulsa en el nombre de tus auriculares en el apartado de Dispositivos disponibles. El HTC One A9 sincroniza con los auriculares y se muestra el estado de conexión de los auriculares en la sección Dispositivos sincronizados.
- **4.** Si se te pide que introduzcas una contraseña, inténtalo con 0000 o 1234, o bien consulta la documentación de los auriculares para saber cuál es la contraseña.

Cuando los auriculares Bluetooth estén conectados, verás 🕸 en la barra de estado.

#### Volver a conectar unos auriculares Bluetooth

Por lo general, podrás volver a conectar fácilmente los auriculares activando Bluetooth en HTC One A9, y después activando los auriculares.

No obstante, si se ha utilizado el auricular con otro dispositivo Bluetooth, puede que necesites realizar la conexión manualmente.

1. Activa el Bluetooth y consulta la lista de dispositivos sincronizados.

Consulta Activar o desactivar Bluetooth en página 163.

- 2. Pulsa en el nombre de los auriculares en el apartado de Dispositivos sincronizados.
- **3.** Si se te pide que introduzcas una contraseña, inténtalo con 0000 o 1234, o bien consulta la documentación de los auriculares para saber cuál es la contraseña.

Si aún así no consigues volver a conectar los auriculares, sigue las instrucciones facilitadas en Desvincular un dispositivo Bluetooth en página 164, y después, sigue las indicaciones detalladas de Conectar unos auriculares Bluetooth en página 164.

#### Desvincular un dispositivo Bluetooth

1. Activa el Bluetooth y consulta la lista de dispositivos sincronizados.

Consulta Activar o desactivar Bluetooth en página 163.

- 2. En la sección Dispositivos sincronizados, pulsa en 🍄 junto al dispositivo para desvincular.
- 3. Pulsa en Desvincular.

#### Recibir archivos utilizando Bluetooth

HTC One A9 te permite recibir diversos archivos con Bluetooth, incluyendo fotos, pistas de música, información del contacto, eventos de calendario y documentos tales como PDFs.

Consulta la documentación del dispositivo para obtener instrucciones sobre cómo enviar información vía Bluetooth.

1. Activa el Bluetooth.

Consulta Activar o desactivar Bluetooth en página 163.

- 2. En el dispositivo de envío, envía uno o más archivos al HTC One A9.
- **3.** Si se te pregunta, acepta la solicitud de emparejamiento del HTC One A9 y en el dispositivo de envío. Además, puede que se te pida que introduzcas la misma contraseña o confirmes la contraseña generada automáticamente en ambos dispositivos.

A continuación obtendrás una solicitud de autorización de Bluetooth.

- 4. Pulsa en Vincular.
- **5.** Cuando el HTC One A9 reciba una notificación de solicitud para la transferencia de un archivo, desliza hacia abajo el Panel de notificaciones, pulsa en la notificación de archivo entrante y después, pulsa en **Aceptar**.
- **6.** Cuando se transfiere un archivo, aparece una notificación. Desliza hacia abajo el Panel de notificaciones y después, pulsa en la notificación correspondiente para ver el archivo.
- 7. También puedes pulsar en : > Mostrar archivos recibidos para ver los archivos recibidos por Bluetooth.

# Ajustes y seguridad

# Uso de HTC BoomSound con auriculares

Conecta los auriculares y enciende HTC BoomSound con Dolby Audio<sup>™</sup> para disfrutar de detalles de sonido refinados de una forma más personal.

- 1. En la pantalla principal, pulsa en 👯 , y a continuación busca y pulsa en Ajustes.
- 2. Enchufa tus auriculares en la clavija de los auriculares.
- 3. Pulsa en el interruptor Activado/Desactivado de HTC BoomSound con Dolby Audio.
- **4.** Pulsa en **HTC BoomSound con Dolby Audio**, y a continuación selecciona una opción en la pantalla Elige tus auriculares. HTC One A9 recuerda el perfil de auriculares que elegiste para que no tengas que seleccionarlo de nuevo la próxima vez.

HTC BoomSound con Dolby Audio no está disponible sobre la salida de audio HDMI, Bluetooth, Miracast, o USB.

# Activar o desactivar los servicios de ubicación

A fin de encontrar tu ubicación en el HTC One A9, debes activar las fuentes de ubicación.

- 1. En la pantalla principal, pulsa en 👬 > Ajustes > Ubicación.
- 2. Pulsa en el interruptor On/Off para activar y desactivar los servicios de ubicación.
- **3.** En Fuentes de ubicación, selecciona el modo de ubicación que quieras. Por ejemplo, para determinar mejor tu ubicación, elige **Precisión alta**. Para ahorrar batería, elige **Ahorro de batería**.

Si desactivas una fuente de ubicación (por ejemplo, GPS), ninguna aplicación del HTC One A9 recopilará tus datos de ubicación a través del servicio de ubicación. Sin embargo, puede haber aplicaciones de terceros que recopilen datos de ubicación (y HTC One A9 se los seguirá proporcionando) a través de otras fuentes, incluyendo la Wi-Fi y la triangulación de señal.

# Modo No molestar

Utiliza el modo No molestar para rechazar llamadas, y silenciar alertas y notificaciones sonoras, pero manteniendo una conexión de datos disponible.

1. Con dos dedos, desliza hacia abajo desde la parte superior de la pantalla para abrir Ajustes rápidos.

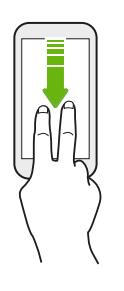

- 2. Pulsa en 📎 .
- **3.** Pulsa en **Silencio total**, **Alarmas solamente**, o **Prioridad solamente** en función de si quieres permitir excepciones. Cuando se selecciona **Prioridad solamente** puedes recibir mensajes o llamadas de contactos de tu lista de excepciones.
- 4. Pulsa en Hasta que lo apagues si quieres desactivar No molestar por ti mismo o pulsa en + o para establecer en número de horas antes de que No molestar se apague automáticamente.
- 5. Pulsa en Listo para activarlo.

Aparecerá el icono No molestar 🗢 en la barra de estado.

Cuando la pantalla esté activada, pulsa en VOLUMEN y a continuación pulsa en **Finalizar ahora** para apagar el modo No molestar rápidamente.

Si No molestar está activado, el LED de notificación no parpadeará.

### Permitir que notificaciones y contactos se salten el modo No molestar

Añade contactos importantes a una lista de excepciones para que puedas seguir recibiendo sus llamadas y mensajes aunque estés en el modo No molestar.

- 1. En la pantalla principal, pulsa en 👬 > Ajustes > Sonidos y notificaciones.
- 2. Pulsa en No molestar > Modo prioridad.
- **3.** Pulsa en el interruptor de **Activado**/**Desactivado** que hay junto a los elementos que deseas permitir.
- 4. Pulsa en Mensajes de o Llamadas de para seleccionar quien puede contactar contigo.
- 5. Pulsa en Administrar contactos aprobados, y a continuación pulsa en + para añadir contactos a tu lista de excepciones.

Para eliminar contactos o números de la lista, pulsa en : > Eliminar contactos.

#### 168 Ajustes y seguridad

### Establecer el programa No molestar

Programa No molestar para que se active automáticamente y cuánto tiempo durará. Por ejemplo, puedes configurarlo para que se active durante una reunión semanal.

- 1. En la pantalla principal, pulsa en 🗰 > Ajustes > Sonidos y notificaciones.
- 2. Pulsa en No molestar > Programas.
- 3. Pulsa en **∔**Añadir regla.
- 4. Introduce un nombre para la regla y, a continuación, selecciona si se debe basar en la hora o en un evento.

| Regla de tiempo | <ul> <li>Establece los días.</li> </ul>                                         |
|-----------------|---------------------------------------------------------------------------------|
|                 | <ul> <li>Establece las horas de inicio y de finalización.</li> </ul>            |
|                 | <ul> <li>Selecciona un nivel No molestar.</li> </ul>                            |
| Regla de evento | <ul> <li>Selecciona un calendario para el que deseas hacer la regla.</li> </ul> |
|                 | <ul> <li>Establece una condición para el tipo de respuesta.</li> </ul>          |
|                 | <ul> <li>Selecciona un nivel No molestar.</li> </ul>                            |
|                 |                                                                                 |

Puedes encender o apagar un programa pulsando el interruptor de **Activado/Desactivado** cuando veas la información del programa.

## Modo avión

Cuando actives el modo Avión (Vuelo), todas las radios inalámbricas del HTC One A9 se desactivarán, incluyendo la función de llamada, los servicios de datos, Bluetooth y Wi-Fi.

Cuando desactives el modo Avión, la función de llamada se activará de nuevo restableciendo el estado previo del Bluetooth y de la Wi-Fi.

- Tras activar el modo Avión, puedes volver a activar manualmente el Bluetooth y la Wi-Fi.
  - Si la conexión compartida USB está activada, esta se desactivará al activar el modo Avión. Tendrás que activar manualmente la conexión compartida USB después de desactivar el modo Avión.

Realiza cualquiera de las siguientes acciones para activar o desactivar el modo Avión:

- Pulsa durante varios segundos en ENCENDIDO y luego pulsa en Modo Avión.
- Con dos dedos, deslízate hacia abajo desde la barra de estado para abrir el panel ajustes rápidos. Pulsa en la ventana **Modo Avión** para activar o desactivar el modo avión.

Cuando lo actives, el icono de modo Avión 🛧 aparecerá en la barra de estado.

# Giro automático de la pantalla

No todas las aplicaciones admiten el giro automático.

- 1. En la pantalla principal, pulsa en 👬 > Ajustes > Pantalla y gestos o Pantalla, gestos y botones.
- 2. Selecciona o deselecciona la opción Pantalla giratoria para activarla o desactivarla.

# Establecer cuándo se debe apagar la pantalla

Después de un período de inactividad, la pantalla se apaga para conservar la energía de la batería. Se puede configurar el período de inactividad antes de que la pantalla se apague.

- 1. En la pantalla principal, pulsa en 👬 > Ajustes > Pantalla y gestos o Pantalla, gestos y botones.
- 2. Pulsa en **Tiempo espera pantalla**, y luego pulsa en el tiempo que quieres que pase antes de que se apague la pantalla.

# Brillo de pantalla

- 1. En la pantalla principal, pulsa en 👬 > Ajustes > Pantalla y gestos o Pantalla, gestos y botones.
- 2. Pulsa en Nivel de brillo.
- **3.** Con la opción **Brillo automático** seleccionada, arrastra el control deslizante para ajustar el nivel de brillo máximo. Esto ajusta un límite en el nivel de brillo de la pantalla cuando se seleccione **Brillo automático**.
- **4.** Para ajustar el brillo manualmente, desactiva la opción **Brillo automático**, y luego arrastra el control deslizante de brillo a la izquierda para reducir o a la derecha para aumentar el brillo de la pantalla.

# Vibración y sonido al tocar

Hay personas a las que les gusta recibir una respuesta sonora o de vibración al tocar la pantalla y otras a las que no. Puedes activar o desactivar los distintos tipos de vibración y sonidos al tocar en el HTC One A9.

- Tonos al pulsar el teclado de marcado del teléfono
- Sonidos al pulsar en los elementos en pantalla
- Sonidos de bloqueo de pantalla
- Sonidos al arrastrar para actualizar

#### 170 Ajustes y seguridad

- Vibración al pulsar los botones del hardware
- Sonidos y vibración al pulsar el teclado de HTC Sense

Activar y desactivar la vibración y los sonidos al tocar

- 1. En la pantalla principal, pulsa en 🗰 > Ajustes > Sonidos y notificaciones.
- 2. Bajo Sistema, selecciona la opción que quieras activar o desactivar.

### Desactivar los sonidos del teclado y la vibración

- 1. En la pantalla principal, pulsa en 👬 > Ajustes > Idioma y teclado.
- 2. Pulsa en HTC Sense Input.
- **3.** Pulsa en **Respuesta con sonido** y luego selecciona **Ninguno** para desactivar los sonidos del teclado.
- 4. Desactiva la opción Respuesta con vibración para desactivar la vibración del teclado.

## Cambiar el idioma de visualización

Al cambiar el idioma se ajusta la disposición del teclado, el formato de fecha y hora y mucho más.

- 1. En la pantalla principal, pulsa en 👬 > Ajustes > Idioma y teclado.
- 2. Pulsa en Idioma, y luego elige el idioma que quieras usar.

# Modo de guante

Activa el modo de guante para que la pantalla táctil responda con mayor precisión cuando estés utilizando guantes.

- 1. En la pantalla principal, pulsa en 👬 > Ajustes > Pantalla y gestos o Pantalla, gestos y botones.
- 2. Selecciona la opción Modo de guante.

Cuando actives el modo de guante, podrás ver en qué área de la pantalla táctil has pulsado.

**1**0÷

# Instalar un certificado digital

Utiliza el cliente y los certificados digitales Certificate Authority (CA) para habilitar HTC One A9 para acceder a redes VPN o redes Wi-FI seguras, así como para proporcionar autenticación a servidores seguros en línea. Puedes obtener un certificado de tu administrador del sistema o bien descargarlo de sitios que requieran autenticación.

- Antes de instalar un certificado digital, debes establecer un PIN de bloqueo de pantalla o contraseña.
  - Algunas aplicaciones como tu navegador o tu cliente de correo electrónico te permiten instalar certificados directamente en la aplicación. Para obtener más información, consulta la ayuda de la aplicación.
  - 1. Guarda el archivo de certificado en la carpeta raíz del HTC One A9.
  - 2. En la pantalla principal, pulsa en 🗰 > Ajustes > Seguridad.
  - 3. Pulsa en Instalar desde tarjeta SD.
  - 4. Busca el certificado y selecciónalo.
  - 5. Introduce un nombre para el certificado y selecciona cómo se va a utilizar.
  - 6. Pulsa en Aceptar.

# Fijación de la pantalla actual

Para mayor seguridad cuando enseñes el teléfono a otra persona, utiliza la opción de fijar la pantalla para bloquear la pantalla en la aplicación actual.

- 1. En la pantalla principal, pulsa en 🗰 > Ajustes > Seguridad.
- 2. En Avanzado, pulsa en Fijación de pantalla, y a continuación pulsa el interruptor de Activado/Desactivado para activarlo.
- **3.** Elige si deseas que se vea la pantalla de bloqueo cuando desactives la fijación. Para solicitar un bloqueo de pantalla para desactivar la pantalla, efectúa una de las siguientes opciones:
  - Si no has establecido un bloqueo de pantalla, pulsa en **Bloqueo del dispositivo cuando** se desactiva la fijación para establecer el bloqueo de pantalla.
  - Si has establecido la pantalla de bloqueo, pulsa en Solicitar patrón de desbloqueo antes de desactivar fijación si en interruptor de Activado/Desactivado no está activado.
- 4. Elige la aplicación que deseas, y a cotinuación pulsa en  $\Box$ .
- 5. En la miniatura de la última aplicación que se abrió, pulsa en  $\blacksquare$ .
- 6. Para desbloquear la pantalla, mantén pulsado ⊃ y □ al mismo tiempo.

# Deshabilitar una aplicación

Las aplicaciones, incluso si no se utilizan con frecuencia, pueden estar ejecutándose en un segundo plano y descargar datos. Si una aplicación no se puede desinstalar, podrás deshabilitarla.

- 1. En la pantalla principal, pulsa en 👬 > Ajustes > Aplicaciones.
- 2. Pulsa en la aplicación y luego en Deshabilitar.

## Asignar un PIN a una tarjeta nano-SIM

Puedes ayudar a proteger la tarjeta nano-SIM asignándole un Número de identificación personal (PIN).

📢 Asegúrese de tener el PIN predeterminado que le facilitó tu operador móvil antes de continuar.

- 1. En la pantalla principal, pulsa en 🗰 > Ajustes > Seguridad.
- 2. Pulsa en Bloqueo de tarjeta SIM.
- **3.** Elige bloquear la tarjeta, introduce el PIN predeterminado de la tarjeta y luego pulsa en **Aceptar**.
- 4. Para cambiar el PIN de la tarjeta, pulsa en Cambiar PIN de tarjeta SIM.

#### Restaurar una tarjeta nano-SIM que se ha bloqueado

Si introduces el PIN erróneo más veces del número de intentos máximo permitido, la tarjeta se convertirá en "PUK bloqueado".

Necesitas un código PUK (Clave de desbloqueo de PIN) para restablecer el acceso a HTC One A9. Para más información, contacta con tu operador para solicitar este código.

- 1. En la pantalla de marcación del teléfono, introduce el código PUK y después, pulsa en Siguiente.
- 2. Introduce el código PIN nuevo que quieras utilizar y después, pulsa en Siguiente.
- 3. Vuelve a introducir el código PIN nuevo y después, pulsa en Aceptar.

# Funciones de accesibilidad

HTC One A9 viene con funciones y ajustes que permiten un fácil acceso y uso de aplicaciones y funciones.

### Mejorar la legibilidad de pantalla

Si tienes problemas de vista, aprovecha estas características para ayudar a mejorar la legibilidad de pantalla.

- 173 Ajustes y seguridad
  - Aumentar el tamaño de fuente, utilizar la inversión de color, o habilitar texto de alto contraste utilizando los ajustes de accesibilidad. Consulta Ajustes de accesibilidad en página 173.
  - Activar la magnificación de gestos. Consulta Activar o desactivar los gestos de Ampliación en página 174.
  - Activar la rotación automática de la pantalla. Consulta Giro automático de la pantalla en página 169.

### **Obtener comentarios audibles**

Utiliza TalkBack para escuchar un comentario audible sobre lo que haces en el teléfono. Consulta Navegar por el HTC One A9 con TalkBack en página 174.

### Usa tu voz

Puedes utilizar la voz para realizar una acción en HTC One A9.

- Búsqueda de información en la Web utilizando Google Voice Search. Consulta Buscar en la Web con tu voz en página 146.
- Introduce texto con tu voz. Consulta Introducir texto hablando en página 53.

### Utiliza Motion Launch

Motion Launch combina un movimiento y un gesto del dedo para realizar una acción como activar HTC One A9 del modo suspensión, abrir la cámara, o abrir la cámara. Consulta ¿Qué es Motion Launch? en página 42.

Abrir la Cámara con Motion Launch Snap. Consulta Abrir la cámara automáticamente con Motion Launch Snap en página 45.

# Ajustes de accesibilidad

Utiliza estos ajustes para activar o desactivar las funciones o servicios de accesibilidad. Cuando hayas descargado e instalado una herramienta de accesibilidad, como por ejemplo, un lector de pantalla que facilite comentarios de voz, también puedes controlarlos utilizando estos ajustes.

- 1. En la pantalla principal, pulsa en 🗰 > Ajustes > Accesibilidad.
- 2. Pulsa o selecciona los ajustes que quieras.

# Activar o desactivar los gestos de Ampliación

Si tienes alguna dificultad visual o si te gustaría tener una vista ampliada de lo que aparece en pantalla, utiliza los movimientos del dedo para aumentar las partes de la pantalla del teléfono que desees.

- 1. En la pantalla principal, pulsa en 🗰 > Ajustes > Accesibilidad.
- 2. Pulsa en Gestos de ampliación y lee las instrucciones sobre cómo usarlo.
- **3.** Pulsa en el interruptor de **Activado/Desactivado** para activar o desactivar los gestos de ampliación.

# Navegar por el HTC One A9 con TalkBack

Usa TalkBack si necesitas navegar por el HTC One A9 con respuestas sonoras. Cuando toques la pantalla, el HTC One A9 vibrará y te dará una respuesta sonora para que sepas qué estás tocando.

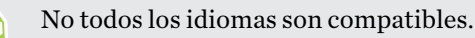

### Activar TalkBack

- 1. En la pantalla principal, pulsa en 🗰 > Ajustes > Accesibilidad.
- 2. Pulsa en TalkBack, y luego en el interruptor de encendido/apagado.
- 3. Lee la exención de garantías de TalkBack y luego pulsa en Aceptar.

Tras activar TalkBack, empezará a reproducirse un breve tutorial que explica cómo usar TalkBack.

TalkBack funciona mejor si desactivas el giro automático de pantalla.

### Activar o desactivar Explorar mediante la función táctil

Explorar mediante la función táctil permite al HTC One A9 responder a gestos de acceso directo y toques de pantalla con comentarios audibles. Mientras Explorar mediante la función táctil está activado cuando se activa TalkBack, puedes desactivarla.

- 1. En la pantalla principal, pulsa en 🗰 > Ajustes > Accesibilidad.
- 2. Pulsa en TalkBack, y luego en : > Ajustes.
- 3. En Exploración táctil, desactiva la opción Explorar mediante la función táctil.

Ya no escucharás más un comentario audible del HTC One A9.

### Utilizar los gestos de TalkBack

Cuando TalkBack esté activado y la opción Explorar mediante la función táctil esté seleccionada, los gestos táctiles normales serán sustituidos por los gestos de TalkBack.

Puede que los gestos multimedia, como el deslizamiento de 3 dedos, dejen de estar disponibles al habilitar los gestos de TalkBack.

Realiza uno de los siguientes pasos:

| Abrir un elemento                     | <b>1.</b> Arrastra el dedo por la pantalla para encontrar y seleccionar el elemento.                           |
|---------------------------------------|----------------------------------------------------------------------------------------------------|
|                                       | 2. Pulsa dos veces en cualquier punto de la pantalla para abrir el elemento.                                   |
| Mover un elemento                     | 1. Arrastra el dedo por la pantalla para encontrar el elemento.                                                |
|                                       | <b>2.</b> Pulsa dos veces en cualquier punto de la pantalla, pero no levantes el dedo en la segunda pulsación. |
|                                       | <ol> <li>Arrastra el elemento hasta una nueva posición, y luego levanta el<br/>dedo.</li> </ol>                |
| Desplazarse por una<br>pantalla       | Usa dos dedos para desplazarte arriba, abajo, a izquierda o a derecha.                                         |
| Desbloquear la pantalla<br>de bloqueo | Desliza dos dedos hacia arriba desde la parte inferior de la pantalla.                                         |
| Abrir el panel de<br>Notificaciones   | Desliza dos dedos hacia abajo desde la parte superior de la pantalla.                                          |

#### Asignar accesos directos de TalkBack

**1**0÷

TalkBack tiene gestos personalizables que se pueden usar para abrir el Panel de notificaciones, ver aplicaciones recientes, acceder a los controles de TalkBack, etc.

Los siguientes pasos se describen con los gestos normales. Si ya tienes activado TalkBack, utiliza los gestos correspondientes de TalkBack.

- 1. En la pantalla principal, pulsa en 🗰 > Ajustes > Accesibilidad.
- 2. Pulsa en TalkBack, y luego en : > Ajustes > Administrar gestos.
- 3. Pulsa en cualquiera de los gestos de acceso directo y luego selecciona una acción.

#### 176 Ajustes y seguridad

#### Utilizar los menús contextuales de TalkBack

TalkBack cuenta con menús contextuales para controlar la lectura continua y los controles de TalkBack globales. Se puede acceder a estos menús utilizando los gestos de acceso directo de TalkBack.

- 1. Activa TalkBack.
- 2. Realiza uno de los siguientes pasos:
  - Para abrir el menú de lectura continua, desliza un dedo hacia arriba y hacia la derecha en un movimiento continuo.
  - Para abrir el menú contextual global, desliza un dedo hacia abajo y hacia la derecha en un movimiento continuo.

Si ya has cambiado los gestos de acceso directo de TalkBack, consulta tus ajustes de TalkBack para saber el gesto adecuado.

- 3. Pulsa sin soltar en cualquier punto de la pantalla.
- 4. Arrastra el dedo por la pantalla para explorar las opciones.

Para cancelar una acción, arrastra el dedo hasta tu posición inicial.

Cambiar la velocidad de lectura de TalkBack

Los siguientes pasos se describen con los gestos normales. Si ya tienes activado TalkBack, utiliza los gestos correspondientes de TalkBack.

- 1. En la pantalla principal, pulsa en 👬 > Ajustes > Accesibilidad.
- 2. Pulsa en Salida de texto a voz > Velocidad de voz.
- 3. Selecciona una velocidad de voz.

**1**0:

Puedes probar la velocidad de voz pulsando en Escuchar un ejemplo.

## Ajustes de idioma de TalkBack

- 1. En la pantalla principal, pulsa en 👬 > Ajustes > Accesibilidad.
- 2. Pulsa en Salida de texto a voz > Motor de texto a voz de Google, y realiza una de las siguientes acciones:

| Seleccionar otro<br>idioma | Pulsa en <b>Idioma</b> .                                                                                                    |
|----------------------------|----------------------------------------------------------------------------------------------------|
| Instalar una voz           | Pulsa en <b>Instalar datos de voz</b> y a continuación pulsa en el idioma.<br>Pulsa en 🛓 junto a los datos de voz que desea instalar. Cuando se<br>haya completado la instalación, pulse ⊃ dos veces y pulse <b>Idioma</b> . |

3. Selecciona el idioma que quieras utilizar.

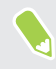

No todos los idiomas son compatibles.

# Marcas comerciales y derechos de autor

<sup>©</sup> 2015 HTC Corporation. Reservados todos los derechos.

Dolby Audio fabricado bajo licencia de Dolby Laboratories. Dolby y Dolby Audio son marcas comerciales de Dolby Laboratories.

HTC, el logotipo de HTC, HTC One, el logotipo de HTC One, HTC BlinkFeed, HTC BoomSound, HTC Connect, HTC Dot View, HTC Sense, Motion Launch, VideoPic, UltraPixel, Zoe y todos los demás nombres de productos de HTC y de servicio mencionados en este documento son marcas comerciales o marcas comerciales registradas de HTC Corporation y sus filiales en EE.UU. y otros países.

Google, Android, Google Chrome, Google Drive, Google Maps, Google Now, Google Play, Google Voice Search, Google Wallet, y YouTube son marcas comerciales de Google Inc.

Microsoft, Windows, ActiveSync, PowerPoint, Outlook.com, y Windows Media son marcas comerciales registradas o marcas comerciales de Microsoft Corporation en los Estados Unidos y/o en otros países.

La marca comercial y los logotipos Bluetooth® son marcas registradas propiedad de Bluetooth SIG, Inc.

Wi-Fi® y Miracast son marcas comerciales registradas de Wireless Fidelity Alliance, Inc.

LTE es una marca comercial de European Telecommunications Standards Institute (ETSI) (Instituto Europeo de Normas de Telecomunicaciones).

DLNA es una marca comercial o registrada de Digital Living Network Alliance. Reservados todos los derechos. Está terminantemente prohibido el uso no autorizado.

Qualcomm es una marca comercial de Qualcomm Incorporated, registrada en los Estados Unidos, y otros países y se utiliza con permiso. Allplay es una marca comercial de Qualcomm Connected Experiences, Inc., y se utiliza con permiso.

BLACKFIRE RESEARCH™ es una marca comercial registrada (N.º 3.898.359) de BLACKFIRE RESEARCH CORP.

iCloud, iPhone, iTunes, Mac y Mac OS son marcas comerciales de Apple Inc. registradas en los Estados Unidos y en otros países.

microSD es una marca comercial de SD-3C LLC.

El resto de marcas comerciales y marcas de servicio mencionadas en este documento, incluyendo los nombres de compañías, nombres de producto, nombres de servicio y logotipos, pertenecen a sus respectivos propietarios y su uso en este documento no indica ninguna relación, asociación o apoyo por parte de HTC Corporation. No todas las marcas indicadas aquí aparecen necesariamente en esta Guía del usuario.

#### 179 Marcas comerciales y derechos de autor

El software de HTC Sync Manager se puede utilizar con los materiales que posees o que cuentan con autorización para su uso y/o duplicado. El uso y/o duplicado no autorizado de los derechos de autor, puede entenderse como una violación de la ley de copyright en los Estados Unidos y/o en otros países/regiones. Dicha violación de las leyes de copyright internacional y de EE. UU. puede estar sujeta a penalizaciones criminales y/o civiles significativas. HTC Corporation no se responsabilizará de ningún daño o pérdida (directo o indirecto) en el que usted incurra como resultado del uso de este software.

Las imágenes de pantalla incluidas aquí son simuladas. HTC no se responsabilizará de ningún error técnico o editorial ni de posibles omisiones existentes en este documento; tampoco se responsabilizará de daños incidentales o consecuenciales resultantes del seguimiento de este material. La información se facilita "tal cual" sin garantía de ningún tipo y sujeta a cambios sin previo aviso. HTC también se reserva el derecho de revisar el contenido de este documento en cualquier momento y sin previo aviso.

Ninguna de las partes de este documento podrá reproducirse ni transmitirse de modo alguno ni a través de ningún medio, electrónico o mecánico, incluyendo el fotocopiado, grabación o almacenamiento en sistemas de recuperación; tampoco se podrá traducir a ningún idioma sin un permiso previo y por escrito de HTC.

# Índice

### A

Accesos directos 38 Activar teléfono - mediante botón de encendido 32 Actualización de software 27 Actualizaciones del teléfono 27 Actualizar Consulte Actualización de software Aiustes - Accesibilidad 173 - Acerca de 27 - idioma de visualización 170 - Memoria 109 Ajustes de localización 166 Ajustes del teléfono **Consulte Ajustes** Ajustes rápidos 24 Alarmas - ajuste 150 Altavoz 97 Aplicaciones - actualizar 28 - agrupación en una carpeta 63,64 - desinstalar 30 - en pantalla principal 61 - iconos en pantalla principal 61 - instalando 30 - instalar desde Google Play 29 - instalar desde la web 30 - ocultar o mostrar 64 - organizar 63 - restablecer 29 Aplicaciones Google 147 Aplicaciones recientes 38 Archivos - copia 112 Auriculares **Consulte Bluetooth** autodisparador 76

#### В

Batería - ahorro de energía de la batería 107 - carga 18 - comprobar uso 105 Batería baja 107 BlinkFeed Consulte HTC BlinkFeed Bloqueo de pantalla 32, 38, 45, 96 - abrir una aplicación 38 - desbloquear 32 - descartar una alarma 32 - rechazar una llamada 96 - responder a una llamada 96 Bluetooth - conectar unos auriculares Bluetooth 164 - recibir información 165 Buscar - buscar teléfono y web 146 - voice search 146

### C

Calendario 133-136

- conflictos de reunión 135
- crear un evento 134
- envío de respuesta rápida 136

.....

- invitaciones a la reunión 136
- recordatorios 136
- vistas 133
- zona horaria dual 133

#### Cámara

- acercar y alejar 71
- aspectos básicos 70-72
- cámara lenta 74
- Cámara RAW 79
- Cámara Zoe 77
- captura continua 73
- en espera 70
- flash 71
- grabar un vídeo 72
- hacer fotos durante grabación 72
- hacer una foto 71 - HDR 74 - Hyperlapse 78 - Modo Pro 78 - modos de captura 71 - panorámica de barrido 77 - resolución de vídeo 72 - selfie 75.76 - uso de botones de volumen como controles 73 Cámara RAW 79 Cámara Zoe 77 Cambiar idioma del teléfono 170 Captura automática 75 Captura continua 73 Captura de pantalla Consulte Capturar pantalla Captura por voz 76 Capturar pantalla 39 Carpeta - agrupar aplicaciones 63 - quitar elementos 63, 64 Carpetas de correo mover mensajes de correo electrónico 139 Compartir - eventos 135 - texto 50 Conexión a Internet - router inalámbrico 158 - VPN 156 - Wi-Fi 155 Conexión compartida 159 Consulte también Conexión compartida Conexión de datos - activar o desactivar 153 - compartir 159 - roaming de datos 154 - uso 153 Conferencia telefónica 97 Configurar - configuración inicial 20 - contactos desde teléfono antiguo 23 - fotos, música, vídeos desde teléfono antiguo 24 - restauración de la copia de seguridad desde el almacenamiento en la nube 21

Contactos

- añadir 126

- añadir un contacto nuevo 126 - combinar información de contacto 129 - copiar contactos 23, 128, 129 - editar contactos 127 - enviar información de contacto 130 - filtrar los contactos 125 - grupos 130 - grupos de contactos 130 - importar contactos 23, 128 - perfil personal 126 - sugerencias de vínculos de contactos 129 - transferir contactos 23, 128 Copia de seguridad - acerca de 117 - HTC Sync Manager 121 - opciones 117 - restablecer aplicaciones desde copia de seguridad 29 Copiar - archivos 112 - texto 50 Correo - archivos adjuntos 138 - borrador 138 -borrar 140 - buscar 140 - copia visible (cc), copia no visible (cco) 138 - enviar 138 - organizar 139 - responder 138 Correo electrónico **Consulte** Correo Cuentas - sincronizar 116 Cuentas en línea - añadir cuentas 116 - eliminar cuentas 117 - qué puede sincronizar con 116

# - sincronizar manualmente 116

## D

Desbloqueo facial 46 Doble Exposición 90

# Ε

El tiempo

- comprobar el tiempo 151

Emparejar un dispositivo Bluetooth 164 Energía - ahorrar energía 107 - carga de la batería 18 - comprobar el uso de la batería 105 - modo reposo 32 Entrada de voz 53 Exchange ActiveSync - añadir una bandera al correo electrónico 140 - enviar una solicitud de reunión 141 - Fuera de oficina 141 - solicitud de reunión 141

#### F

Firmware Consulte Actualización de software Fondo de pantalla - cambiar 59 Formas 88 Formas Foto 89 FOTA Consulte Actualización de software Fotos - personalizar efectos 86 - transferir desde iPhone 122 - transferir desde ordenador 24

- ver fotos y vídeos 80

- ver fotos y vídeos por evento 80 Fotos RAW DNG 79 Fusión de Caras 92

#### G

Galería 80, 83-90, 92

- crear gif animado 87
- editar fotos 85
- Fusión de Caras 92
- personalizar efectos 86
- recorte de vídeo 83
- ver fotos y vídeos 80
- ver fotos y vídeos por evento 80
- ver vídeos 83
- Video Highlights
- Consulte Zoe

Geoetiqueta 80

Gestos - gestos de movimiento 32 - gestos táctiles 34 Gmail 147 **Google Chrome** - Google Drive 147 Google Maps 147 Google Now 143, 145 - configurar 143 - desactivando 145 Google Play - aplicaciones instaladas 29 - reembolsar 30 Google Voice Search 146 GPS (sistema de posicionamiento global) Consulte Ajustes de ubicación Grabador de voz 151 Grabar tu voz 151

#### Н

HDR 74 Historial de llamadas 98 HTC BlinkFeed - acerca de 65 - activar o desactivar 66 - añadir ediciones regionales 68 - configurar temas personalizados 68 - eliminar elementos 69 - mostrar red social y feeds de aplicación 68 - publicar en redes sociales 69 - seleccionar feeds 67 HTC Connect - acerca de 160 - transmisión de música a altavoces 162, 163 - transmisión de música, vídeos o fotos a dispositivos multimedia 161 HTC Sync Manager 121 Huella digital - acerca de 25 - añadir, eliminar o editar 26 Hyperlapse 78

#### 1

Idioma - idioma del sistema 170 Imprimir pantalla Consulte Capturar pantalla Información sobre el teléfono 27

# L

lapso de tiempo

Consulte Hyperlapse

- Llamadas de teléfono
- altavoz 97
- bloquear una llamada 98
- conferencia telefónica 97
- llamada de emergencia 96
- llamadas perdidas 95
- llamar 94
- Marcación inteligente 94
- marcado rápido 95
- número de extensión 95
- poner una llamada en espera 96
- recibir llamadas 96
- silenciar el micrófono 97
- ult. llamadas 98

#### Μ

Manos libres 164 Maquillaje en vivo 75 Marcado rápido 95 Memoria 109 memoria ampliada 109 Mensaje de texto 100 Mensaje multimedia - archivo adjunto 100 - enviar 100 - MMS de grupo 101 Mensajes - bloquear 104 - buzón seguro 102 - cuadro bloqueado 103 - desvío 102 - eliminar una conversación 104 - enviar 100 - mensaje de borrador 100, 101 - responder 101 - SMS de grupo 101 Mensajes de grupo 101 MMS Consulte Mensaje multimedia Modo avión 168 Modo ráfaga 73 Modo reposo 32

Modos de captura - cambiar a 71 Morph Consulte Fusión de Caras Movimientos del dedo 34 Google PlayMúsica 147 Música - transferir desde iPhone 122

# Ν

Notificaciones - panel 48 Now on Tap 145

# I

Panorámica de barrido 77 Pantalla 32, 39, 169 - ajustar brillo 169 - Ajustes de modo reposo 169 - brillo de pantalla 169 - cambiar el tiempo antes de que se apague la pantalla 169 - capturar 39 - giro 169 - giro de pantalla 169 - Modo reposo 32 - pantalla inactiva 32 Pantalla inactiva Consulte Bloqueo de pantalla Pantalla principal - accesos directos 61 - añadir o eliminar panel de widgets 61 - aplicaciones 61 - barra de inicio 60 - cambiar tu pantalla principal 63 - carpeta 63 - feeds 65 - fondo de pantalla 59 - organizar paneles de widgets 62 - panel de widgets 31 - quitar widgets e iconos 61 - reorganizar widgets e iconos 61 - widgets 60 Poca memoria 113 Predicción de palabras 52 - predicción bilingüe 52

.....

Presentación - vídeo de lo más destacado 84 Prismas 90 PUK (PIN Unblock Key) 172

# R

Radio Consulte Radio FM Radio FM 152 - utilizar 152 Realizar llamadas -llamar 94 Reloj 150 - ajustar fecha y hora 150 - alarma 150 Reloj HTC 150 - ajustar una alarma 150 Restablecer 123, 124 Restablecimiento de fábrica 124 Restablecimiento de hardware Consulte Restablecimiento de fábrica Restablecimiento de software 123 Restablecimiento principal Consulte Restablecimiento de fábrica Router Consulte Router inalámbrico Router inalámbrico 158 Router Wi-Fi Consulte Router inalámbrico

## S

Seguridad

certificados de seguridad 156
huella digital 25
proteger el teléfono con la pantalla de bloqueo 45

selfie

autodisparador 76
Captura automática 75
Captura por voz 76
Maquillaje en vivo 75

Sense Home

agregando aplicaciones a widget 42
cambiar de ubicaciones manualmente 41

- cambio de direcciones 41
- carpetas inteligentes en widget 42
- configuración de widget 40

Desactivando la fijación en widget 42
fijación de aplicaciones en widget 42
widget 40
Sincronizar
HTC Sync Manager 121
SMS

Consulte Mensajes
Solicitud de reunión 141
Sonido
cambiar perfiles 98
tono de llamada, notificaciones y alarma 58

# Т

Tarjeta microSD 16 Tarjeta SD 16 Teclado - accesos directos 52 - diccionario 52 - introducir texto 51 - introducir texto hablando 53 - reconocimiento de voz 53 - Teclado de HTC Sense 50 - teclado multi-idiomas 51 - texto predictivo 52 Transferencia de datosiPhone - desde iCloud 23 Transferencia de datos - desde iPhone 22 - desde teléfono Android 22 - transferir contactos 23 Transmisión de medios **Consulte HTC Connect** Tus Temas 55-57 - borrar 57 - compartir 57 - crear 56 - descargar 55 - editar 56 - encontrar 57 - favoritos 55 - mezclar y emparejar 56

## U

Uso compartido de la red inteligente 159 Uso compartido de medios inalámbricos Consulte HTC Connect

#### V

Versión de HTC Sense 27 Vídeo a cámara lenta 74 Video Highlights Consulte Zoe VideoPic 72 Vídeos - editar 83 - grabación 72 - hacer fotos durante grabación 72 - transferir desde ordenador 24 - velocidad de reproducción 82 -ver 83 Voice search 146 VPN 156, 157 - añadir una conexión 157 - conectar 157 - desconectar 157

#### W v

Wi-Fi 155 - activando 155 - conectar vía WPS 155 Widgets - añadir 60 - cambiar los ajustes 61 - cambiar tamaño 61 - quitar 61, 62 - reorganizar 61

#### Y 1

YouTube 147

Z Zoe 77,84 - Cámara Zoe 77